## Felhasználói kézikönyv Nokia Lumia 720

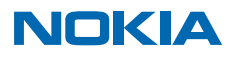

# Pszt...

Ez az útmutató még nem minden, van még egy...

Telefonunk van egy felhasználói útmutató, amely mindig velünk van, és szükség esetén rendelkezésünkre áll. A kezdőképernyőn lapozzunk balra, és érintsük meg a **1** Nokia Care lehetőséget.

Az ebben a felhasználói útmutatóban lévő utasítások a legújabb elérhető szoftververzión alapulnak. Ha készülékünkre még nem telepítettük a legújabb elérhető szoftvert, akkor egyes funkciók elérhetősége és működése esetleg eltérhet a megadottaktól.

Nézzük meg a videókat a www.youtube.com/NokiaSupportVideos webhelyen.

A Microsoft Mobile Szolgáltatási feltételeiről és Adatvédelmi irányelveiről a **www.nokia.com/ privacy** webhelyen találhatunk további információt.

# Felhasználói kézikönyv

Nokia Lumia 720

## Tartalom

| Biztonságunk érdekében                        | 5  | Üze                 |
|-----------------------------------------------|----|---------------------|
| Használatbavétel                              | 6  | E-m                 |
| A telefon gombjai és részei                   | 6  | Kan                 |
| A micro-SIM-kártya behelyezése                | 7  | A No                |
| A SIM-kártya eltávolítása                     | 8  | Egy                 |
| A memóriakártya behelyezése                   | 8  | alap                |
| A memóriakártya eltávolítása                  | 10 | A ka                |
| A telefon bekapcsolása                        | 10 | Tov                 |
| A telefon töltése                             | 11 | Fén                 |
| Tartalom átvitele Nokia Lumia<br>telefonunkra | 14 | Térl<br>A he        |
| A billentyűzet és a képernyő lezárása         | 17 | Hely                |
| A headset csatlakoztatása                     | 19 | Inte                |
| Antennák helye                                | 19 | Inte                |
| Alapok                                        | 21 | Szá                 |
| Ismerkedjünk meg telefonunkkal                | 21 | inte                |
| Fiókok                                        | 30 | Előf                |
| Telefonunk testreszabása                      | 34 | Inte                |
| Pillanatfelvétel készítése                    | 39 | Kere                |
| Az akkumulátor üzemidejének<br>megnövelése    | 39 | Az ii<br><b>Szó</b> |
| Csökkentsük adatroaming-költségeinket         | 42 | Zen                 |
| Szövegírás                                    | 43 | meg                 |
| Kódok vagy szöveg beolvasása                  | 47 | FM-                 |
| Óra és naptár                                 | 47 | Mixl                |
| A SIM-alkalmazások böngészése                 | 51 | Zen<br>és a         |
| Áruház                                        | 51 | láté                |
| Kapcsolatok és üzenetek                       | 55 | Irod                |
| Hívások                                       | 55 | Mice                |
| Névjegyzék                                    | 59 | leo                 |
| Közösségi hálózatok                           | 65 | JCB.                |
|                                               |    |                     |

| 5         | Üzenetek                                                            | 66  |
|-----------|---------------------------------------------------------------------|-----|
| 6         | E-mail                                                              | 69  |
| 6         | Kamera                                                              | 76  |
| 7         | A Nokia Camera bemutatása                                           | 76  |
| 8         | Egy másik kamera beállítása<br>alapértelmezett kameraként           | 76  |
| 0<br>10   | A kamera használata                                                 | 77  |
| 10        | További lehetőségek a fényképezésben                                | 79  |
| 10        | Fényképek és videók                                                 | 83  |
|           | Térképek és navigáció                                               | 88  |
| 14        | A helyszolgáltatások bekapcsolása                                   | 88  |
| 17        | Helymeghatározási módszerek                                         | 88  |
| 19        | Internet                                                            | 89  |
| 19        | Internetkapcsolatok megadása                                        | 89  |
| <b>21</b> | Számítógépünk csatlakoztatása az<br>internethez                     | 89  |
| 20        | Előfizetésünk hatékony kihasználása                                 | 90  |
| 27<br>27  | Internetböngésző                                                    | 90  |
| 20        | Keresés az interneten                                               | 93  |
| 55        | Az internetkapcsolatok bontása                                      | 93  |
| 39        | Szórakozás                                                          | 94  |
| 42        | Zenék és videók meghallgatása és                                    |     |
| 43        | megtekintése                                                        | 94  |
| 47        | FM-rádió                                                            | 96  |
| 47        | MixRadio                                                            | 97  |
| 51        | Zenék és videók szinkronizálása a telefon<br>és a számítógép között | 97  |
| 51        | Játékok                                                             | 98  |
| 55        | Iroda                                                               | 100 |
| 55        | Microsoft Office Mobile                                             | 100 |
| 59        | Jegyzet írása                                                       | 103 |
| ~ -       |                                                                     |     |

© 2014 Microsoft Mobile. Minden jog fenntartva.

| A dokumentum folytatása egy másik                     | 103 |
|-------------------------------------------------------|-----|
|                                                       | 105 |
| A szamologep hasznalata                               | 103 |
| A munkahelyi telefonszám használata                   | 104 |
| Ötletek üzleti felhasználóknak                        | 104 |
| Telefonkezelés és adatkapcsolat                       | 107 |
| A telefon szoftverének frissítése                     | 107 |
| Wi-Fi                                                 | 108 |
| NFC                                                   | 109 |
| Bluetooth                                             | 111 |
| Memória és tárolóhely                                 | 113 |
| Tartalom másolása a telefon és a<br>számítógép között | 116 |
| Biztonság                                             | 117 |
| Pénztárca                                             | 119 |
| Hozzáférési kódok                                     | 119 |
| Hibaelhárítás és támogatás                            | 121 |
| Típusszám és sorozatszám (IMEI)<br>mogkorosáso        | 122 |
| megkeresese                                           | 122 |
| A termékre és a biztonságra vonatkozó<br>információk  | 122 |

# Biztonságunk érdekében

Olvassuk el az alábbi egyszerű útmutatót. Az itt leírtak be nem tartása veszélyekkel járhat, vagy törvénysértő lehet.

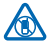

### KORLÁTOZÁSSAL ÉRINTETT TERÜLETEKEN KAPCSOLJUK KI

Kapcsoljuk ki a készüléket olyan helyeken, ahol annak használata tiltott, interferenciát, illetve veszélyt okozhat. Például repülőgépen, kórházakban, illetve orvosi berendezések, üzemanyag, vegyszerek vagy robbantási területek közelében. A használatot korlátozó helyeken tartsunk be minden utasítást.

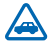

## AZ ÚTON ELSŐ A BIZTONSÁG

Tartsunk be minden helyi jogszabályt. Vezetés közben mindig hagyjuk szabadon kezeinket, hogy a járművet irányíthassuk. A biztonság legyen vezetés közben a legfontosabb szempont.

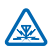

### INTERFERENCIA

A vezeték nélküli eszközök interferencia-érzékenyek lehetnek, ami a teljesítményre kihatással lehet.

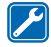

#### SZAKSZERVIZ

A termék üzembe helyezését és javítását csak szakember végezheti.

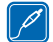

## AKKUMULÁTOROK, TÖLTŐK ÉS EGYÉB TARTOZÉKOK

Ehhez a típusú készülékhez kizárólag a Microsoft Mobile által jóváhagyott akkumulátorokat, töltőkészülékeket és tartozékokat használjuk. Az IEC/EN 62684 szabványnak megfelelő,

harmadik fél által gyártott töltők, amelyek csatlakoztathatók a készülék micro-USB-aljzatához, esetleg kompatibilisek lehetnek ezzel a készülékkel. Ne csatlakoztassunk nem kompatibilis termékeket.

## A KÉSZÜLÉKET TARTSUK SZÁRAZON

A készülék nem vízálló. Tartsuk szárazon.

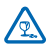

44

## ÜVEGALKATRÉSZEK

A készülék kijelzője üvegből készült. Ez az üveg betörhet, ha a készülék kemény felületre esik, vagy jelentős erőhatás éri. Ha az üveg eltörik, ne érintsük meg a készülék üvegből készült

részeit, és ne próbáljuk eltávolítani a törött üveget a készülékből. Addig ne használjuk a készüléket, amíg az üvegek ki nem cserélte egy szakképzett szerelő.

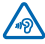

### ÓVJUK HALLÁSUNKAT

Az esetleges halláskárosodás elkerülése érdekében ne hallgassuk hosszabb időn át nagy hangerővel a készüléket. Legyünk elővigyázatosak, ha kihangosításkor a készüléket a fülünkhöz tesszük.

# Használatbavétel

Ismerjük meg az alapvető funkciókat, és vegyük használatba könnyedén telefonunkat.

## A telefon gombjai és részei

Ismerjük meg új telefonunk gombjait és részeit.

1 Fejhallgató- és hangszórócsatlakozóaljzat (3,5 mm)

- 2 Elülső kamera
- 3 Hangszóró
- 4 A micro-SIM-kártya tartója
- 5 A SIM-tartó fedelének kulcsa
- 6 Hangerő-szabályozó gombok
- 7 Bekapcsológomb/Lezárás gomb
- 8 Kamera gomb
- 9 Vissza gomb
- 10 Indítás gomb
- 11 Keresés gomb
- 12 Mikrofon
- 13 Micro-USB-csatlakozóaljzat
- 14 Memóriakártya-tartó
- 15 Vaku
- 16 A kamera lencséje

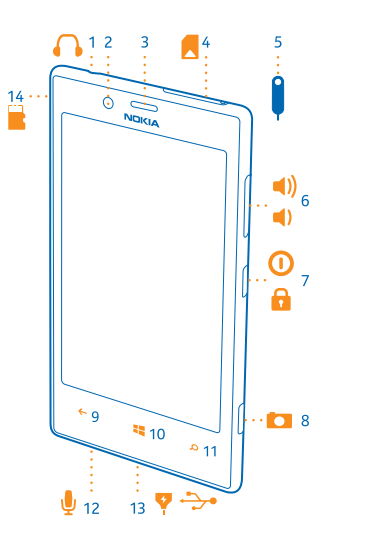

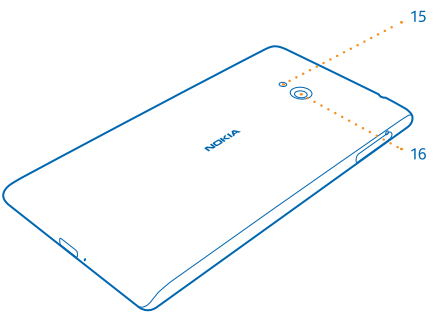

## A micro-SIM-kártya behelyezése

A továbbiakban megismerhetjük a SIM-kártya telefonba helyezésének módját.

- Fontos: Készülékünk micro-SIM-kártyát, más néven mini-UICC SIM-kártyát használ. A nem kompatibilis SIM-kártyák vagy SIM-kártya-adapterek használata kárt okozhat a kártyában vagy a készülékben, valamint megsérülhetnek a kártyán tárolt adatok.
- **Tipp:** A SIM-tartó kioldásához használjuk a SIM-tartó fedelének kulcsát. Ha esetleg elveszítjük a kulcsot, akkor gemkapcsot is használhatunk helyette.

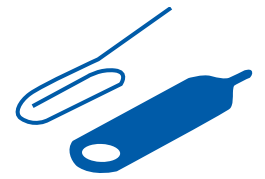

- A SIM-kártya behelyezése előtt ki kell kapcsolni a telefont.
- 1. Nyomjuk a kulcsot a nyílásba, amíg a tartó ki nem oldódik, majd húzzuk ki a tartót.

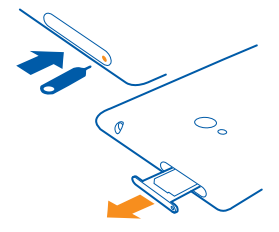

2. Ügyeljünk arra, hogy az érintkezőfelület felfelé nézzen, majd helyezzük a kártyát a tartóba.

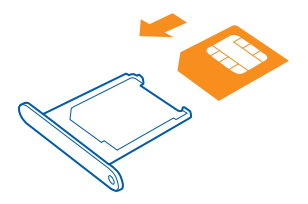

3. Toljuk vissza a tartót a telefonba, amíg a helyére nem pattan.

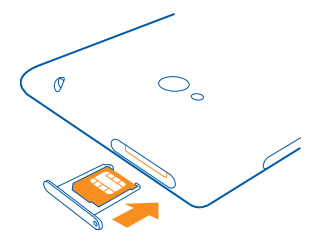

## A SIM-kártya eltávolítása

Új SIM kártyánk van? Ismerjük meg, hogyan távolíthatjuk el telefonunkból az előző kártyát.

- 1. Kapcsoljuk ki a telefont.
- 2. Oldjuk ki és húzzuk ki a tartót.
- 3. Húzzuk ki a kártyát a tartóból.

## A memóriakártya behelyezése

Ismerjük meg a memóriakártya behelyezésének módját.

Kizárólag az ehhez a készülékhez jóváhagyott kompatibilis memóriakártyákat használjunk. A nem kompatibilis kártyák kárt okozhatnak a kártyában és a készülékben egyaránt, valamint a kártyán tárolt adatok megsérülhetnek.

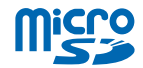

**Tipp:** A memóriakártya-tartó kioldásához használjuk a SIM-kártya-tartó fedelének kulcsát. Ha esetleg elveszítjük a kulcsot, akkor gemkapcsot is használhatunk helyette.

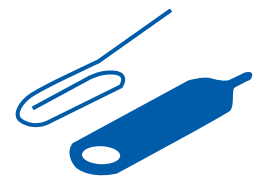

1. Nyomjuk a kulcsot a nyílásba, amíg a tartó ki nem oldódik, majd húzzuk ki a tartót.

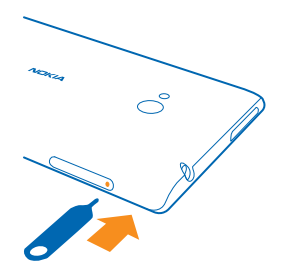

2. Ügyeljünk arra, hogy az érintkezőfelület felfelé nézzen, majd helyezzük a kártyát a tartóba.

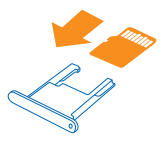

3. Toljuk vissza a tartót a telefonba, amíg a helyére nem pattan.

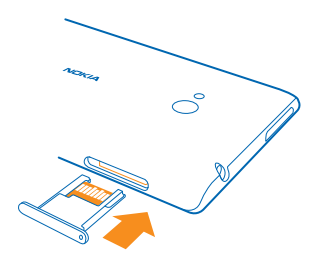

## A memóriakártya eltávolítása

Szeretnénk lecserélni memóriakártyánkat? Ismerjük meg, hogyan távolíthatjuk el telefonunkból az előző kártyát.

Fontos: Ne távolítsuk el a memóriakártyát, ha azt egy alkalmazás éppen használja. Ha mégis így teszünk, az kárt okozhat a kártyában és a készülékben egyaránt, valamint a kártyán tárolt adatok megsérülhetnek.

A memóriakártyán lévő adatok védelmének beállításához a kezdőképernyőn lapozzunk a képernyő tetejéről lefelé, és koppintsunk a **MINDEN BEÁLLÍTÁS tárterületsegéd** lehetőségre. Mielőtt a kártyát kivennénk, koppintsunk az **SD-kártya > SD-kártya eltávolítása** lehetőségre.

- 1. Oldjuk ki és húzzuk ki a tartót.
- 2. Húzzuk ki a kártyát a tartóból.

## A telefon bekapcsolása

Kezdhetjük? Kapcsoljuk be telefonunkat, és ismerkedjünk meg vele.

Nyomjuk meg a bekapcsológombot, amíg a telefon rezegni nem kezd.

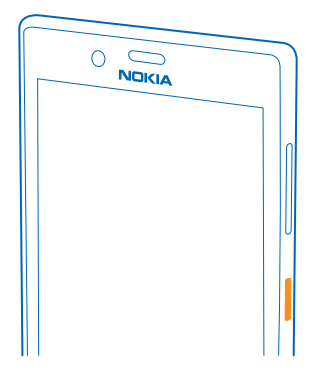

#### A telefon kikapcsolása

Tartsuk nyomva a bekapcsológombot, és húzzuk lefelé a zárolási képernyőt.

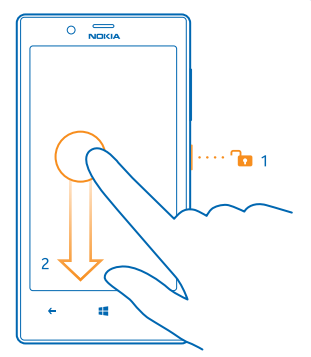

## A telefon töltése

Ismerjük meg, hogyan tölthetjük fel telefonunk akkumulátorát.

#### A telefon töltése USB-töltővel

Az akkumulátort a gyártáskor részben feltöltötték, de lehet, hogy a telefon első bekapcsolása előtt újra fel kell töltenünk.

A telefon töltéséhez kompatibilis USB-töltőt használjunk. Előfordulhat, hogy a töltőt külön kell megvásárolni.

1. Először az USB-kábelt csatlakoztassuk a töltőhöz, majd a töltőcsatlakozót dugjuk be a fali aljzatba, végül a kábel micro-USB-csatlakozóját dugjuk be a telefonba.

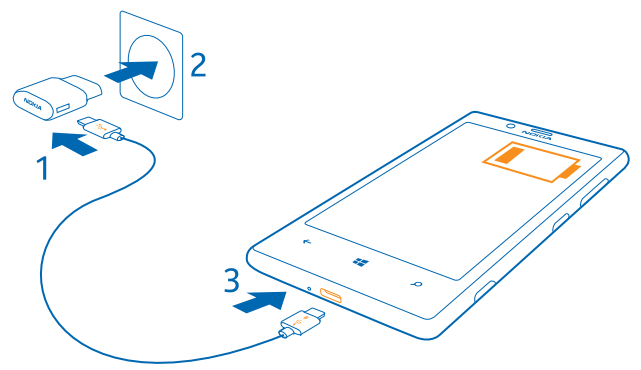

2. Ha az akkumulátor teljesen feltöltődött, a töltőt előbb a telefonból, majd a fali aljzatból húzzuk ki.

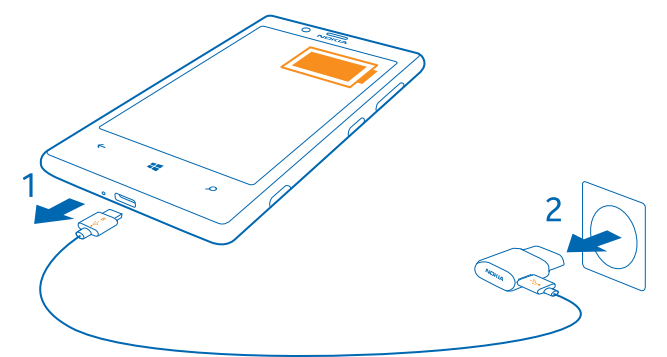

Az akkumulátort nem kell meghatározott ideig tölteni, és a telefon töltés közben is használható.

Ha az akkumulátor teljesen lemerült, akkor előfordulhat, hogy a készüléket legalább 20 percig tölteni kell, és csak azután lehet újra használni. Lehet, hogy ez alatt az idő alatt a töltésjelző nem világít.

Tipp: Az USB-töltést abban az esetben használhatjuk, ha fali csatlakozó nem áll rendelkezésre. Az adatátvitel az akkumulátor töltése közben is lehetséges. Az USB-töltő hatékonysága széles határok között változhat. A töltés megkezdéséig és a készülék bekapcsolásáig hosszú idő telhet el.

Ellenőrizzük, hogy számítógépünk be van kapcsolva.

Az USB-kábelt előbb a számítógéphez, majd a telefonhoz csatlakoztassuk. Amikor az akkumulátor feltöltődött, az USB-kábelt előbb a telefonból, majd a számítógépből húzzuk ki.

Az akkumulátor több százszor feltölthető és kisüthető, de előbb-utóbb elhasználódik. Ha a beszélgetési és készenléti idők észrevehetően lerövidülnek, akkor az akkumulátor cseréjéhez vigyük a készüléket a legközelebbi hivatalos márkaszervizbe.

#### A telefon töltése vezeték nélkül

Többé nem kell a kábelekkel vesződnünk; helyezzük a készüléket a vezeték nélküli töltőre, és a töltés azonnal megindul.

A telefon töltőterületének és a töltőnek érintkeznie kell; ellenőrizzük, hogy a telefon és a töltő megfelelően legyen egymáshoz illesztve. Egyes telefontípusok nem kompatibilisek minden töltővel.

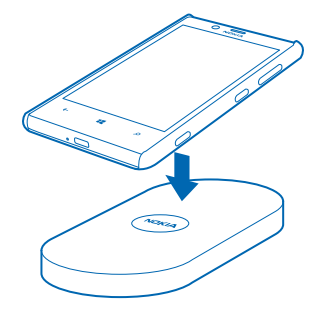

Ahhoz, hogy a vezeték nélküli töltés működjön, egy CC-3064 olyan Nokia vezeték nélküli töltőlap szükséges, amelynek belsejében Qi-logó található. A töltőlap a csomag része is lehet, vagy esetleg külön kell megvásárolni. Csak eredeti Nokia vezeték nélküli töltőlapot használjunk.

A Nokia vezeték nélküli töltőket (például DT-900) külön lehet megvásárolni.

Vezeték nélküli töltéshez kizárólag Qi-kompatibilis töltőket használjunk.

- 1. Ellenőrizzük, hogy a vezeték nélküli töltő be legyen kapcsolva.
- 2. Ha a vezeték nélküli töltőlap a helyén van, helyezzük a telefont a vezeték nélküli töltőre úgy, hogy a töltőterületek érintkezzenek.
- 3. Amikor az akkumulátor feltöltődött, távolítsuk el a telefont a töltőről.

A megjelölt terület a töltőterület helyét jelzi.

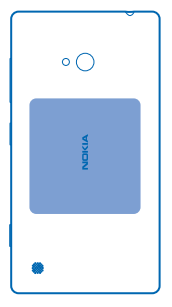

Figyelmeztetés: Győződjünk meg arról, hogy nincs semmilyen tárgy a töltő és a készülék között. Ne rögzítsünk tárgyakat (például matricát) a készülék felületére, a töltési terület közelébe.

A vezeték nélküli töltésre vonatkozó további információkat a vezeték nélküli töltőlap felhasználói útmutatójában olvashatjuk el.

#### Akkumulátor

Nagyon vigyázzunk akkumulátorunkra, mert az a telefonunk energiaközpontja.

Telefonunk egy belső, nem eltávolítható, újratölthető akkumulátort tartalmaz. Ehhez a telefonhoz kizárólag a Microsoft Mobile által jóváhagyott töltőket használunk. A telefon töltéséhez kompatibilis USB-kábelt is használhatunk.

Ne kíséreljük meg kinyitni a hátlapot vagy az akkumulátort eltávolítani a készülékből. Az akkumulátor cseréjéhez a készüléket vigyük el a legközelebbi hivatalos márkaszervizbe.

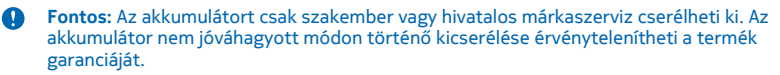

## Tartalom átvitele Nokia Lumia telefonunkra

Ismerjük meg, hogyan vihetünk át tartalmat Nokia Lumia telefonunkra.

#### Tartalom átvitele Nokia új Lumia telefonunkra

Új telefonunk van, de nem szeretnénk elveszíteni a régi telefonunkon tárolt fényképeket, videókat és más fontos anyagokat? Néhány ügyes megoldással minden tartalmat átmásolhatunk az új telefonunkra.

Ez az útmutatás nem használható minden telefontípus és -gyártó esetében.

Lehet, hogy az átvitelhez telepítenünk kell néhány alkalmazást a telefonunkra vagy a számítógépünkre. Az átvitel a telepített alkalmazásoktól és az átvitt adatok mennyiségétől függően különböző ideig tarthat.

Bizonyos formátumú fájlok nem vihetők át. Elérhetők olyan, külső felek által készített alkalmazások, amelyekkel a fájlok a kívánt formátumúra alakíthatók át.

További információ: www.nokia.com/gb-en/switch-easy (csak angol nyelven).

#### Névjegyek másolása

Tartsuk kezünk ügyében a hozzánk legközelebb állók elérhetőségi adatait. Az Adatátvitel alkalmazás segítségével könnyen átmásolhatjuk régi telefonunkról névjegyzékünket, SMS-einket és fényképeinket. Az alkalmazás nem használható minden telefontípus esetén.

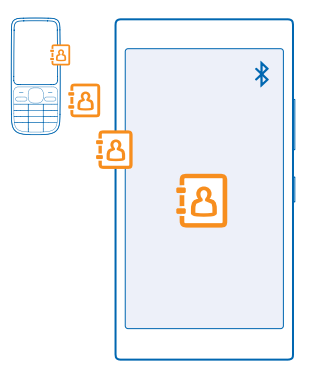

Tipp: Ha van régebbi, Windows Phone-alapú eszközünk, vagy korábban biztonsági mentést készítettünk a névjegyekről Microsoft-fiókunkba, fiókunkat a telefonunkhoz is hozzáadhatjuk, és a névjegyeket a szolgáltatásból közvetlenül telefonunkra importálhatjuk.

Régi telefonunknak rendelkeznie kell Bluetooth funkcióval. A régi telefonon a névjegyzéknek a telefonmemóriában kell lennie, nem a SIM kártyán.

1. Régi telefonunkon kapcsoljuk be a Bluetooth funkciót, és a telefont úgy állítsuk be, hogy látható legyen más készülékek számára.

2. Új telefonunk kezdőképernyőjén lapozzunk balra, és koppintsunk a 🛃 Adatátvitel lehetőségre.

3. Koppintsuk a folytatás lehetőségre, és kapcsoljuk be a Bluetooth funkciót.

4. Az elérhető készülékek listájáról válasszuk ki a régi telefont, és mindkét telefonon kövessük a megjelenő utasításokat.

Ha a névjegyeket olyan nyelven írtuk be, amelyet az új telefon nem támogat, előfordulhat, hogy a névjegyadatok helytelenül jelennek meg.

Ha a Adatátvitel alkalmazás még nincs telepítve, akkor a www.windowsphone.com/s? appid=dc08943b-7b3d-4ee5-aa3c-30f1a826af02 webhelyről tölthetjük le és telepíthetjük.

#### Tartalom átvitele Microsoft-fiók használatával

Ha régebbi telefonunk Windows Phone rendszerű készülék, akkor legegyszerűbben Microsoftfiókunk használatával vihetjük át névjegyeinket, a naptárunkat és SMS-einket új Nokia Lumia telefonunkra. Ha új Nokia Lumia telefonunkon még nincs beállítva Microsoft-fiók, a kezdőképernyőn lapozzunk a képernyő tetejéről lefelé, koppintsunk a **MINDEN BEÁLLÍTÁS** > **e-mail+fiókok** > **fiók hozzáadása** lehetőségre, majd a képernyőn megjelenő útmutatás szerint hozzunk létre egy Microsoft-fiókot.

 A Microsoft-fiókunkba mentendő elemek kiválasztásához a régi Windows Phone-készülék kezdőképernyőjén lapozzunk balra, és koppintsunk a Beállítások > biztonsági mentés lehetőségre.

A rendszer automatikusan biztonsági mentést készít névjegyeinkről és naptárunkról Microsoftfiókunkba.

2. Új Nokia Lumia telefonunkon jelentkezzünk be Microsoft-fiókunkba. A névjegyzék, a naptár és az SMS-ek automatikusan átkerülnek új Nokia Lumia telefonunkra.

#### Tartalom átvitele a OneDrive használatával

Office-dokumentumainkat, fényképeinket és videóinkat töltsük fel a OneDrive webhelyre, így könnyen átvihetjük őket régi telefonunkról az új Nokia Lumia telefonunkra.

Ha egyszerűsíteni szeretnénk a tartalmak feltöltését a OneDrive webhelyre, töltsük le és telepítsük a OneDrive alkalmazást a következő helyek egyikéről:

- Google Play áruház az Android rendszerű telefonokhoz
- iTunes Store az iPhone rendszerű telefonokhoz
- Áruház a Windows Phone rendszerű telefonokhoz (ha még nincs telepítve a telefonon)
- Mac App Store az Apple Mac rendszerű telefonokhoz
- support.microsoft.com a számítógéphez

A OneDrive szolgáltatásba való bejelentkezéshez Microsoft-fiók szükséges.

Előfordulhat, hogy a OneDrive szolgáltatás nem érhető el minden telefontípus esetén.

- 1. Régi telefonunkon nyissuk meg a OneDrive alkalmazást.
- 2. Koppintsunk a 🗊 ikonra, és válasszuk ki a feltölteni kívánt elemeket.
- 3. Válasszuk a feltöltés lehetőséget.

Most bejelentkezhetünk a OneDrive szolgáltatásba Microsoft-fiókunkkal, és bármilyen eszközről bármikor elérhetjük és letölthetjük tartalmainkat.

Tipp: Ha Office-dokumentumokat kívánunk átvinni, azokat közvetlenül is menthetjük a OneDrive webhelyre. Dokumentumaink eléréséhez az új Nokia Lumia telefonunkon koppintsunk az 1 Office > OneDrive lehetőségre.

A szolgáltatás használata vagy a tartalmak letöltése közben (beleértve az ingyenes tartalmakat is) az adatforgalom jelentősen megnövekedhet a szolgáltató hálózatán, ami adatátviteli költségekkel járhat.

#### Tartalom átvitele Symbian vagy S40 rendszerű telefonról

Symbian vagy S40 rendszerű telefonunkról a Nokia Suite alkalmazás segítségével vihetjük át a névjegyeket, a naptárjegyzeteket és a fényképeket Nokia Lumia telefonunkra.

A művelethez a Nokia Suite alkalmazás legújabb verziójának telepítve kell lennie számítógépünkön. Az alkalmazást a **www.nokia.com/nokiasuite** webhelyről tölthetjük le. A OneDrive szolgáltatásba való bejelentkezéshez Microsoft-fiók szükséges.

1. Egy kompatibilis USB-kábel segítségével csatlakoztassuk telefonunkat számítógépünkhöz.

2. Számítógépünkön nyissuk meg a Nokia Suite alkalmazást.

3. Válasszuk a Tartalom másolása Nokia Lumia telefonra lehetőséget, és kövessük a számítógépünkön megjelenő utasításokat. A rendszer a fájljainkat a OneDrive szolgáltatásba másolja. A fényképek a Képek mappába kerülnek a OneDrive webhelyen, a névjegyek és a naptári események pedig az Outlook.com webhelyre.

4. Fényképeink eléréséhez Nokia Lumia telefonunkon lapozzunk balra, és koppintsunk a OneDrive lehetőségre. A rendszer automatikusan szinkronizálja a névjegyeket és a naptáreseményeket.

Tipp: Nokia telefonunk nem támogatja a Nokia Suite alkalmazást? Más tartalmat szeretnénk másolni, például videókat? Telefonunkat a számítógépünkhöz is csatlakoztathatjuk, és a fájlokat húzással másolhatjuk át számítógépünkre. Ha telepítettük a OneDrive asztali alkalmazást, a fájlokat közvetlenül a OneDrive mappába húzva automatikusan feltölthetjük.

#### Az Outlook-adatok átvitele Android vagy iPhone rendszerű telefonról

Microsoft-fiókunk segítségével egyszerűen átvihetjük az Android vagy iPhone rendszerű telefonunkon lévő Outlook-névjegyzékünket, -naptárunkat és -teendőinket Nokia Lumia telefonunkra.

A Nokia Lumia telefonon és az Outlook.com webhelyen lévő tartalom szinkronizálásához Microsoftfiókra van szükség.

1. Egy kompatibilis USB-kábel segítségével csatlakoztassuk telefonunkat számítógépünkhöz.

2. A számítógépen lévő megfelelő szinkronizálási szoftverrel, például a Samsung Kies, a HTC Sense, a Sony PC Companion vagy az iTunes szoftverrel szinkronizáljuk az elemeket az Outlookkal, és szinkronizáljuk a névjegyzékünket, a naptárjegyzeteinket és a teendőjegyzeteinket a telefon és számítógépünk között.

3. Az Outlookban a Microsoft Outlook Hotmail Connector alkalmazás segítségével adjuk hozzá Microsoft-fiókunkat az Outlook alkalmazáshoz. Lépjünk a www.office.microsoft.com webhelyre, majd keressük meg és töltsük le számítógépünkre a Hotmail Connector alkalmazást. Végezzük el a Hotmail Connector beállítását.

4. Az Outlook alkalmazásból szinkronizáljuk a tartalmat Microsoft-fiókunkba. Egy kis ideig eltarthat, amíg a tartalom elérhetővé válik Microsoft-fiókunkban.

5. Ahhoz, hogy a tartalmat szinkronizálni tudjuk az új Nokia Lumia telefonunkra, előbb be kell jelentkezünk Microsoft-fiókunkba.

További információért keressük fel a **www.windowsphone.com** webhelyet. A Gyakori kérdések fejezetben olvassuk el hogyan szinkronizálhatjuk Outlook-névjegyzékünket és -naptárunkat Windows Phone rendszerbe.

## A billentyűzet és a képernyő lezárása

Szeretnénk elkerülni, hogy a zsebünkben vagy a táskánkban lévő telefonnal véletlenül hívást kezdeményezzünk?

Nyomjuk meg a bekapcsológombot.

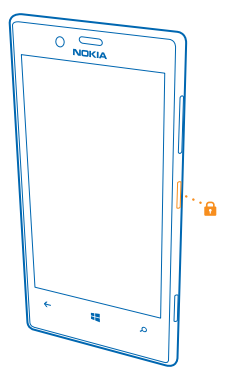

#### A billentyűzet és a képernyő zárolásának feloldása Nyomjuk meg a bekapcsológombot, és húzzuk felfelé a zárolási képernyőt.

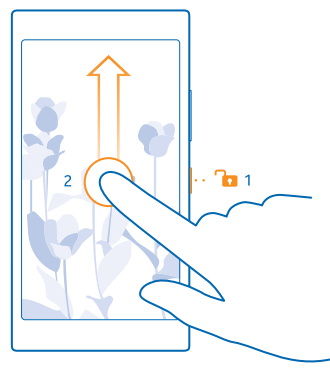

Tipp: Ha a dupla koppintás be van kapcsolva, a bekapcsológomb megnyomása helyett duplán koppinthatunk a képernyőre. A dupla koppintás kikapcsolásához a kezdőképernyőn lapozzunk a képernyő tetejétől lefelé, koppintsunk a MINDEN BEÁLLÍTÁS > érintés lehetőségre, majd az Felébresztés lehetőséget állítsuk Be [] értékűre.

#### A billentyűzet és a képernyő automatikus lezárásának beállítása

A kezdőképernyőn lapozzunk a képernyő tetejéről lefelé, koppintsunk a **MINDEN BEÁLLÍTÁS** > **zárolási képernyő** > **Képernyő lezárása ennyi idő után** lehetőségre, majd adjuk meg, hogy a telefon mennyi idő eltelte után zárja le automatikusan a billentyűzetet és a képernyőt.

## A headset csatlakoztatása

Élvezzük kedvenc zenéinket, illetve hívás közben tegyük szabaddá kezünket más tevékenységekhez. Lehet, hogy a fülhallgatót külön meg kell vásárolni. Csatlakoztassuk a headsetet telefonunkhoz.

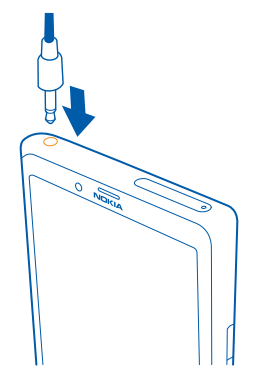

Ne csatlakoztassunk olyan készülékeket, amelyek kimeneti jelet is létrehoznak, mert az károsíthatja a készüléket. Ne csatlakoztassunk semmilyen feszültségforrást az audiocsatlakozóhoz. Ha a jóváhagyottól eltérő típusú külső eszközt vagy fülhallgatót csatlakoztatunk az audiocsatlakozóaljzathoz, akkor különösen ügyeljünk a hangerőre.

## Antennák helye

Ismerjük meg a telefonunkon lévő antennák helyét, hogy biztosítsuk a lehető legjobb működésüket.

Ne érintsük meg fölöslegesen az antennaterületet, amikor az antennát használjuk. Az antenna megérintése hatással van a rádiókommunikáció minőségére, és csökkentheti az akkumulátor élettartamát, mivel magasabb energiaszinten való működést okoz.

A megjelölt terület az antennák helyét jelzi.

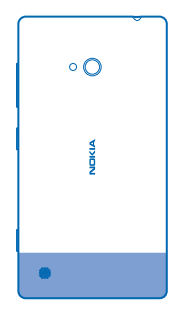

# Alapok

Hozzuk ki a legtöbbet új telefonunkból.

## Ismerkedjünk meg telefonunkkal

A telefonnak két nézete van: a kezdőképernyő és az alkalmazások menü. A nézetek közötti váltáshoz egyszerűen lapozzunk balra vagy jobbra.

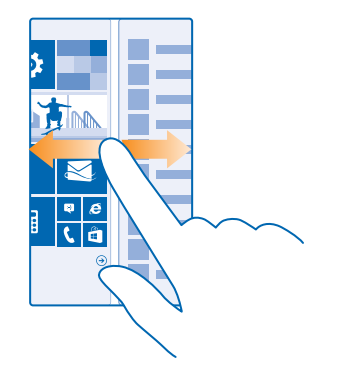

Kezdőképernyő: Az animált élő csempék mutatják a nem fogadott hívásainkat és a bejövő üzeneteinket, a friss híreket, az időjárás-előrejelzést és az egyéb elemeket. A kitűzött névjegyek frissítései megjelennek a csempén, így partnereink adatait közvetlenül a kezdőképernyőn tekinthetjük meg.

Alkalmazások menü: Az alkalmazások listája jól áttekinthető elrendezésben. Ha túl sok alkalmazásunk van, a kívánt alkalmazás megkereséséhez koppintsunk a 🕗 ikonra.

A Windows Phone szoftver licencfeltételeinek eléréséhez válassza a 🔂 Beállítások > névjegy lehetőséget. Olvassa el a feltételeket. Ne feledje, hogy a szoftver használatával egyben a használati feltételeket is elfogadja. Ha nem fogadja el a használati feltételeket, ne használja a készüléket vagy a szoftvert. E helyett lépjen kapcsolatba a Microsoft Mobile vállalattal vagy azzal a képviselővel, akinél a készüléket vásárolta, és érdeklődje meg a termék visszaadásának lehetőségeit.

#### A vissza, az indítás és a keresés gomb

A vissza, az indítás és a keresés gomb használatával navigálhatunk a telefonunkon.

- A megnyitott alkalmazások megjelenítéséhez koppintsunk a ← ikonra, és tartsuk nyomva azt. Ezután átválthatunk egy másik alkalmazásra, vagy bezárhatjuk a fölöslegesen futó alkalmazásokat.
- Ha vissza szeretnénk térni az előző képernyőre, nyomjuk meg a ← gombot. A telefon megjegyzi a képernyő legutóbbi lezárása óta meglátogatott alkalmazásokat és webhelyeket.

- A kezdőképernyőre ugráshoz nyomjuk meg a sombot. Az aktív alkalmazás továbbra is megnyitva marad a háttérben.
- Az interneten vagy a telefonon való kereséshez nyomjuk meg a 🔎 gombot.
- Ha hanggal szeretnénk vezérelni a telefont, nyomjuk meg és tartsuk nyomva a 

   gombot, majd
   mondjunk ki egy hangutasítást.

Ez a funkció nem áll rendelkezésre minden nyelven. A támogatott nyelvekkel kapcsolatos információ a www.windowsphone.com webhelyen olvasható.

#### Az érintőképernyő használata

Fedezzük fel telefonunkat koppintással, lapozással vagy húzással.

1. Telefonunk használatához egyszerűen koppintsunk az érintőképernyőre, illetve koppintsunk rá és tartsuk nyomva.

2. További opciók eléréséhez tartsuk az ujjunkat egy elemen, amíg a menü meg nem nyílik.

Példa: Alkalmazás vagy más elem megnyitásához koppintsunk az alkalmazásra vagy elemre. Egy naptárjegyzet módosításához vagy törléséhez koppintsunk a jegyzetre és tartsuk nyomva, majd válasszuk ki a kívánt műveletet.

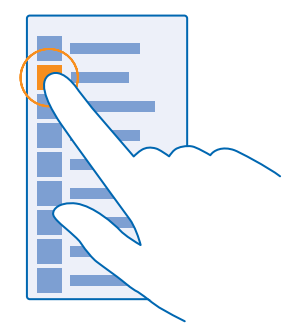

Tipp: A telefont akkor is használhatjuk, ha éppen kesztyűt viselünk. A kezdőképernyőn lapozzunk a képernyő tetejéről lefelé, koppintsunk a MINDEN BEÁLLÍTÁS > érintés lehetőségre, majd az Érintésérzékenység lehetőséget állítsuk magas értékűre.

#### Elem húzása az elemre koppintással és nyomva tartásával

Helyezzük ujjunkat néhány másodpercre az elemre, és csúsztassuk végig az ujjunkat a képernyőn.

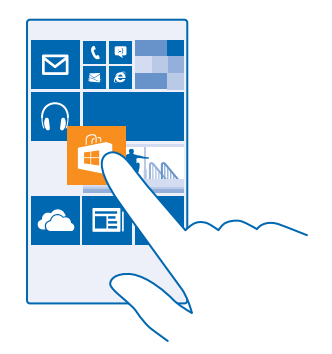

#### Lapozás

Helyezzük ujjunkat a képernyőre, és csúsztassuk el a kívánt irányba.

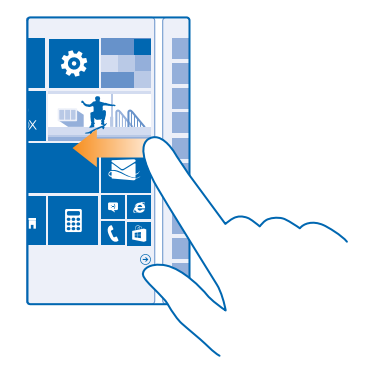

Példa: Balra vagy jobbra lapozhatunk a kezdőképernyő és az alkalmazások menü között, vagy a központban a különböző nézetek között. Egy hosszú lista vagy menü gyors görgetéséhez egy gyors mozdulattal csúsztassuk ujjunkat felfelé vagy lefelé a képernyőn, majd emeljük fel az ujjunkat. A görgetés leállításához koppintsunk a képernyőre.

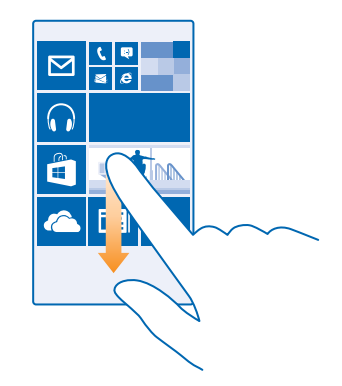

#### Nagyítás vagy kicsinyítés

Helyezzük két ujjunkat egy elemre (például térképre, fényképre, weboldalra vagy diára), majd csúsztassuk el ujjainkat egymástól vagy egymás felé.

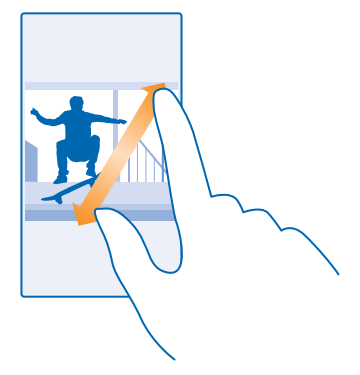

**Fontos:** Óvakodjunk az érintőképernyő megkarcolásától.

Tipp: Ha a készüléket 90 fokkal elforgatjuk, a képernyő képe automatikusan elfordul. Ha azt szeretnénk, hogy a képernyőkép folyamatosan a jelenlegi tájolásban maradjon, a kezdőképernyőn lapozzunk a képernyő tetejétől lefelé, majd koppintsunk a MINDEN BEÁLLÍTÁS > képernyő elforgatása lehetőségre. Állítsuk az Elforgatásgátló opciót Bekapcsolva
 frtékűre. Nem biztos, hogy a képernyő-elforgatás minden alkalmazásban és nézetben működik.

#### Váltás a nézetek és az alkalmazások között

Nem található meg az összes szükséges alkalmazás a kezdőképernyőn? Lapozzunk az alkalmazásmenübe, és keressük ki a kívánt alkalmazásokat. Vagy ellenőrizzük az éppen futó alkalmazásokat, és váltsunk azok között.

A telefonon található összes alkalmazás megtekintéséhez a kezdőképernyőn egyszerűen lapozzunk balra. A kezdőképernyőre való visszatéréshez lapozzunk jobbra.

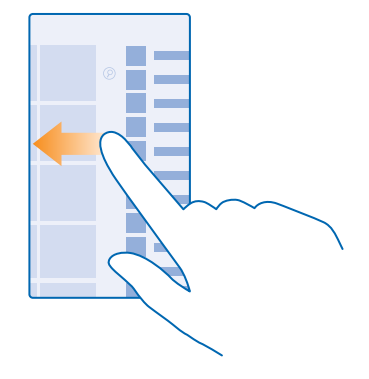

Tipp: Az alkalmazások közötti gyorskereséshez az alkalmazásmenüben koppintsunk bármelyik betűre, majd a megjelenő menüben koppintsunk arra a betűre vagy karakterre, amellyel a keresett alkalmazás neve kezdődik.

Megnyitott alkalmazások megtekintése, bezárása, és váltás a megnyitott alkalmazások között A megnyitott alkalmazások megjelenítéséhez koppintsunk a ← gombra, és tartsuk nyomva azt. Alkalmazások közötti váltáshoz lapozzunk a kívánt alkalmazáshoz, majd koppintsunk rá. A fölöslegesen futó alkalmazások bezárásához koppintsunk a ⊗ ikonra.

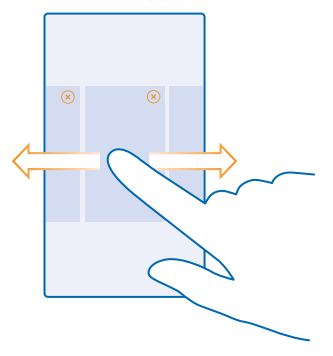

#### Az értesítések ellenőrzése a telefonon

Gyorsan szeretnénk ellenőrizni a legfrissebb e-maileket és üzeneteket? Egyszerűen szeretnénk csatlakozni egy Wi-Fi-hálózathoz? A képernyő tetejéről lenyitható műveleti központ segítségével gyorsan ellenőrizhetjük az értesítéseket, módosíthatunk néhány beállítást, és még sok más műveletet elvégezhetünk.

1. Lapozzunk lefelé a képernyő tetejétől.

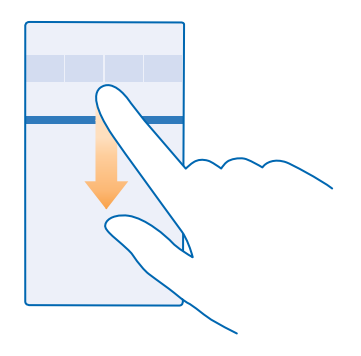

Ezen a képernyőn a következőkre van lehetőségünk:

- A nem fogadott hívások, valamint a legutóbbi olvasatlan e-mailek és üzenetek megtekintése
- Az értesítések, például az Áruház webhelyén elérhető alkalmazásfrissítések ellenőrzése
- Alkalmazások megnyitása
- Wi-Fi-hálózat keresése, és csatlakozás a talált hálózathoz
- A beállítások gyors elérése

2. A menü bezárásához nyomjuk meg a vissza gombot.

#### A műveletközpont testreszabása

A kezdőképernyőn lapozzunk a képernyő tetejéről lefelé, majd koppintsunk a **MINDEN BEÁLLÍTÁS** > értesítések+műveletek lehetőségre. Hivatkozás módosításához koppintsunk a hivatkozásra és a megfelelő alkalmazásra. Kiválaszthatjuk azt is, hogy mely értesítéseket szeretnénk megkapni, és milyen módon.

#### A hangerő beállítása

Zajos környezetben nem halljuk, hogy csörög a telefonunk, vagy túl hangos a hívás? Tetszés szerint módosíthatjuk a hangerőt.

Használjuk a hangerő-szabályozó gombokat.

| 04/10<br><b>A</b><br>10/30 |   |  |
|----------------------------|---|--|
| 4                          | ^ |  |
|                            |   |  |

Alapértelmezés szerint a hangerő-szabályozó gombokkal állíthatjuk be az ébresztések és az emlékeztetők hangerejét.

Ne csatlakoztassunk olyan készülékeket, amelyek kimeneti jelet is létrehoznak, mert az károsíthatja a készüléket. Ne csatlakoztassunk semmilyen feszültségforrást az audiocsatlakozóhoz. Ha a jóváhagyottól eltérő típusú külső eszközt vagy fülhallgatót csatlakoztatunk az audiocsatlakozóaljzathoz, akkor különösen ügyeljünk a hangerőre.

#### Néma üzemmódba váltás

Nyomjuk meg az egyik hangerő gombot, és koppintsunk a V > 🌲 ikonra.

Tipp: Ha nem szeretnénk hogy rezegjen a telefonunk, koppintsunk a # ikonra. Az egyéb hangbeállítások módosításához a kezdőképernyőn lapozzunk a képernyő tetejéről lefelé, és koppintsunk a MINDEN BEÁLLÍTÁS > hangok lehetőségre.

#### A multimédia és az alkalmazások hangerejének megváltoztatása

Nyomjuk meg az egyik hangerőgombot, koppintsunk a V lehetőségre, és állítsuk be a multimédia és az alkalmazások hangerejét.

#### A telefon vezérlése hangunkkal

A kezünk foglalt, de mégis használnunk kellene a telefont? Lehetőségünk van arra, hogy hangvezérléssel hívást kezdeményezzünk, SMS-t küldjünk, keressünk az interneten vagy megnyissunk egy alkalmazást.

Ez a funkció nem áll rendelkezésre minden nyelven. Lehet, hogy a funkció használata előtt le kell töltenünk egy nyelvi csomagot. A támogatott nyelvekkel kapcsolatos információ a **www.windowsphone.com** webhelyen olvasható.

- **1.** Tartsuk lenyomva a  $\mathcal{O}$  gombot.
- 2. Mondjunk egy hangutasítást a telefonba.

Példa: A napirendünk megtekintéséhez mondjuk ki ezt: Open calendar.

#### Telefonunk beállítása autós módra

Az Autós mód segítségével lecsökkenthetjük annak veszélyét, hogy valami elvonja a figyelmünket a vezetésről, így teljes mértékben a vezetésre tudunk koncentrálni.

1. A kezdőképernyőn lapozzunk a képernyő tetejéről lefelé, majd koppintsunk a MINDEN BEÁLLÍTÁS > autós üzemmód > tovább lehetőségre. 2. Ha azt szeretnénk, hogy a telefon ne vegye figyelembe a hívásokat, akkor a Hívások elutasítása lehetőséget állítsuk Bekapcsolva i értékűre. Ha azt szeretnénk, hogy a telefon ne vegye figyelembe az SMS-eket, akkor az SMS-ek elutasítása lehetőséget állítsuk Bekapcsolva i értékűre.

3. Koppintsunk a tovább ikonra.

4. Ha a hívó vagy SMS-t küldő félnek automatikus SMS-t szeretnénk küldeni arról, hogy éppen miért nem tudunk válaszolni, akkor állítsuk a Hívások megválaszolása szöveges válaszokkal, a SMS-ek megválaszolása szöveges válaszokkal vagy mindkét beállítást Bekapcsolva citékűre. Az üzenet szerkesztéséhez koppintsunk szövegmezőre.

5. Koppintsunk a tovább > eszköz hozzáadása lehetőségre, majd koppintsunk arra Bluetootheszközre, amelyhez vezetés közben a telefonunk csatlakoztatva van (pl. fülhallgató).

Az autós mód automatikus bekapcsol, amikor telefonunk és a felvett Bluetooth-eszköz kapcsolatot létesítenek.

#### A telefon gördülékeny használata

Zavarnak minket az apró betűs szövegek vagy a homályos képek? Állítsuk nagyobbra a betűméretet, így könnyebben elolvashatjuk a képernyő tartalmát. A telefon használható szövegtelefonnal (TTY/ TDD-eszközzel) is.

1. A kezdőképernyőn lapozzunk a képernyő tetejéről lefelé, majd koppintsunk a MINDEN BEÁLLÍTÁS lehetőségre.

2. Koppintsunk a könnyű kezelés ikonra.

#### A betűméret módosítása

Koppintsunk a Szövegméret csúszkára.

#### Nagy kontrasztú mód bekapcsolása

Állítsuk a Kontrasztos megjelenítés lehetőséget Bekapcsolva 🛄 értékűre.

#### A képernyő nagyítása

Állítsuk be a **Képernyőnagyító** lehetőséget **Bekapcsolva** [1] értékűre, majd koppintsunk duplán a képernyőre két ujjal. A nagyító használatakor két ujjal tudunk mozogni a képernyőn. A nagyítás kikapcsolásához koppintsunk duplán a képernyőre két ujjal.

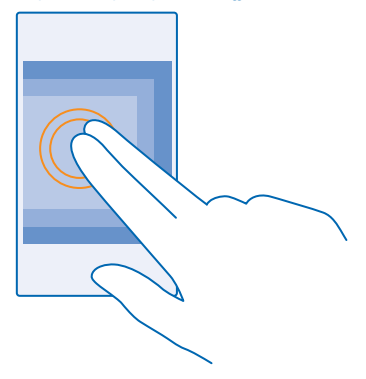

#### A telefon használata TTY/TDD-eszközzel

Állítsuk az TTY/TDD lehetőséget teljes értékűre.

Az elérhető TTY/TDD-módok a hálózati szolgáltatótól függően eltérőek lehetnek.

### Telefonunk használata repülési üzemmódban

Ha olyan helyen tartózkodunk, ahol nem szeretnénk hívásokat kezdeményezni vagy fogadni, de szeretnénk elérni zenéinket, videóinkat és offline játékainkat, akkor váltsunk át repülési üzemmódra.

A repülési mód bezárja a mobilhálózati kapcsolattal fennálló kapcsolatot, és kikapcsolja készülékünk vezeték nélküli funkcióit. Ha készülékünk kezelni tudja az NFC fizetési és jegyvásárlási funkciót, akkor az a funkció esetleg aktív marad. Tartsuk be azokat az utasításokat és biztonsági előírásokat, amelyeket például a légitársaságtól kapunk, valamint a vonatkozó törvényeket és jogszabályokat. Ha az engedélyezett, csatlakozhatunk egy Wi-Fi-hálózathoz, például az internet böngészéséhez, illetve, hogy repülési módban használjuk a Bluetooth- vagy az NFC-technológián alapuló megosztást.

 A kezdőképernyőn lapozzunk a képernyő tetejéről lefelé, majd koppintsunk a MINDEN BEÁLLÍTÁS > repülési üzemmód lehetőségre.
 Állítsuk az Állapot opciót Bekapcsolva III értékűre.

### Ikonok a telefonunk képernyőjén

A képernyő tetején látható állapotsor tartalmazza többek között az aktuális idő, az akkumulátortöltöttség és a térerő jelzését.

Tipp: A rejtett ikonok megjelenítéséhez koppintsunk az állapotsorra.

### Mobil térerő

## Térerő

- O Telefonunk nem csatlakozik egyetlen mobilhálózathoz sem.
- Nincs SIM-kártya a telefonunkban.
- SIM-kártyánk zárolva van.
- + Be van kapcsolva a repülési üzemmód.
- A telefon roaming a saját mobilhálózaton kívül barangol.

### Adatkapcsolat

Az éppen használt mobiltelefonos hálózat típusát egy betű, betűkombináció vagy betűk és számok kombinációja jelöli.

A hálózati kapcsolat típusát jelölő ikonok a régiótól, illetve a hálózati szolgáltatótól függően eltérőek lehetnek.

E Meg van nyitva egy EDGE-adatkapcsolat.

 ${\sf G}$  Meg van nyitva egy GPRS-adatkapcsolat.

3G A telefon 3G-hálózathoz van csatlakoztatva.

H Meg van nyitva egy nagysebességű (HSDPA/HSUPA) adatkapcsolat.

H+ Meg van nyitva egy nagysebességű (HSPA+/DC-HSDPA) adatkapcsolat.

Wi-Fi-kapcsolat

🦟 Wi-Fi-kapcsolat érhető el.

🕼 Wi-Fi-kapcsolat van folyamatban.

(p) Az adatkapcsolat más eszközökkel való megosztása Wi-Fi-hálózaton keresztül történik.

🥻 Adatátvitel van folyamatban a Wi-Fi hálózaton.

Bluetooth-eszköz

A telefonhoz Bluetooth-eszköz van csatlakoztatva.

A Bluetooth funkció be van kapcsolva, de a telefonunk nem csatlakozik Bluetooth-eszközhöz. Akkumulátor

Az akkumulátor töltöttségi szintje

Az akkumulátor éppen töltődik.

Az akkumulátoron be van kapcsolva a takarékos üzemmód.

Az akkumulátor töltöttsége vagy állapota jelenleg nem ismert.

Értesítések

Olvasatlan értesítéseink vannak.

### Üzemmódok

Be van kapcsolva a rezgő üzemmód.

🔌 Be van kapcsolva a néma üzemmód.

Hívástovábbítás

🔄 A hívások egy másik telefonszámra vagy a hangpostaládára vannak továbbítva.

Hely

Egy alkalmazás vagy szolgáltatás használja a helyadatokat.

Autós mód

👄 Be van kapcsolva az autós mód.

## Fiókok

Ismerjük meg a telefonon található különféle fiókokat és az általuk kínált lehetőségeket.

#### Microsoft-fiók

Microsoft-fiókunk segítségével egyetlen felhasználónév és jelszó használatával elérhetjük számítógépünkről vagy telefonunkról a Microsoft-szolgáltatásokat. Ugyanezt a felhasználónevet és jelszót Xbox készülékünkön is használhatjuk.

A Microsoft-fiók használatával például a következőkre is lehetőségünk nyílik:

- Tartalom letöltése az Áruház webhelyéről
- Biztonsági mentés készítése a névjegyzékről
- Képek és dokumentumok feltöltése, tárolása és megosztása
- A telefonon lévő tartalom biztonsági mentése a OneDrive szolgáltatásban
- Játék Xbox-játékokkal
- Az avatar és a játékok eredményeinek letöltése a telefonra, valamint a pontszám növelése a telefonon folytatott játékkal
- Az elveszett telefon nyomon követése és lezárása a Telefon nyomon követése szolgáltatással
- Hírcsatornák beolvasása a közösségi hálózati szolgáltatásokból a Kapcsolatok központba

A Microsoft-fiókkal kapcsolatos további ismertetésért látogassunk el a www.windowsphone.com webhelyre.

#### Saját Microsoft-fiók létrehozása

Vigyen még több színt az életébe, és hozza ki a legtöbbet a telefonjából – hozzon létre Microsoftfiókot. Ha a legelső indításkor nem hoztunk létre Microsoft-fiókot, ezt később bármikor megtehetjük.

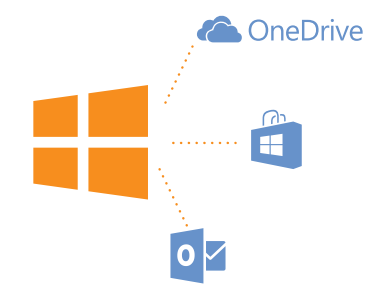

1. A kezdőképernyőn lapozzunk a képernyő tetejéről lefelé, majd koppintsunk a MINDEN BEÁLLÍTÁS > e-mail+fiókok > fiók hozzáadása lehetőségre.

2. Koppintsunk a Microsoft-fiók ikonra.

3. Hozzunk létre egy Microsoft-fiókot, illetve jelentkezzünk be meglévő felhasználónevünkkel és jelszavunkkal, majd kövessük a képernyőn megjelenő utasításokat.

Fiókunkat a www.live.com webhelyen is létrehozhatjuk és kezelhetjük.

#### A My Family funkció beállítása

Szabályozni szeretnénk, hogy gyermekeink milyen tartalmakat tölthessenek le telefonjukra? A My Family funkcióval korlátozhatjuk, hogy gyermekeink fizetős vagy korhatáros tartalmakat töltsenek le az Áruház vagy a játékáruház webhelyéről.

Néhány országban, ahol a Windows Phones elérhető, az Xbox nem használható a gyermek felhasználók fiókjaiból.

 Lépjünk a https://www.windowsphone.com/family webhelyre, és jelentkezzünk be Microsoftfiókunkba.

2. Adjuk hozzá a megfelelő fiókot a My Family lehetőséghez.

3. Módosítsuk a gyermekünk fiókjára vonatkozó beállításokat.

#### OneDrive

Ismerkedjünk meg a OneDrive szolgáltatással és annak használatával.

#### OneDrive felhőalapú tárhelyszolgáltatás

Adatainkat felhőben is tárolhatjuk. Nem kell többé aggódnunk, hogy van-e elegendő memória kedvenc vagy új alkalmazásaink számára.

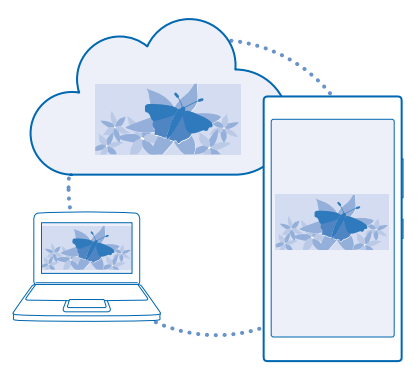

A OneDrive felhőalapú tárhelyszolgáltatást nyújt dokumentumainknak és fényképeinknek, így szükség esetén bármikor elérhetjük, megoszthatjuk vagy visszaállíthatjuk őket. Beállíthatjuk, hogy automatikusan készítsen biztonsági mentést az adatainkról, így elkészített fényképeinket vagy videóinkat a rendszer a felhőmappába másolja.

A OneDrive segítségével elérhetjük fényképeinket, dokumentumainkat és más adatainkat telefonunkról, táblaszámítógépünkről vagy asztali számítógépünkről. Az alkalmazástól függően akár még attól a ponttól is folytathatjuk a munkát dokumentumon, ahol abbahagytuk.

A OneDrive szolgáltatásban tárolt anyagainkat több helyről is elérhetjük. A fényképeket a OneDrive Fényképek központjába menthetjük, hivatali dokumentumainkat pedig az Office központban kezelhetjük.

#### Fényképeink és más anyagok mentése a OneDrive-ra

A telefonunkra mentett fájlokat feltölthetjük a OneDrive szolgáltatásba, így azokat telefonunkról, táblagépünkről vagy más számítógépünkről is könnyen elérhetjük.

Ahhoz, hogy a OneDrive szolgáltatáshoz csatlakoztathassuk, Microsoft-fiókra van szükségünk.

A kezdőképernyőn lapozzunk balra, és koppintsunk a OneDrive lehetőségre.

#### Fénykép feltöltése

Koppintsunk a 🕀 ikonra, majd a feltölteni kívánt fényképre.

Tipp: Ha szeretnénk beállítani, hogy telefonunk automatikusan feltöltse fényképeinket vagy videóinkat a OneDrive szolgáltatásba, akkor a kezdőképernyőn lapozzunk a képernyő tetejéről lefelé, majd koppintsunk a MINDEN BEÁLLÍTÁS lehetőségre. Lapozzunk a alkalmazások lehetőségre, majd koppintsunk a fényképek+kamera > OneDrive lehetőségre.

#### Office-dokumentum mentése a OneDrive-ra

Koppintsunk a **1** Office lehetőségre, lapozzunk a helyek lehetőségre, majd koppintsunk a telefon lehetőségre. Ezután koppintsunk menteni kívánt fájlra és tartsuk nyomva azt, majd koppintsunk a **mentés helye...** > OneDrive lehetőségre.

Tipp: A dokumentumokat szerkesztésük közben is menthetjük a OneDrive szolgáltatásba. Koppintsunk a ••• > mentés másként... lehetőségre, és a Mentés helye lehetőséget állítsuk be OneDrive értékűre. Ha módosítjuk Mentés helye beállításnál megadott helyet, akkor azzal az összes fájlra vonatkozóan módosítjuk az alapértelmezés szerinti helyet.

Ha a OneDrive webhelyére mentjük Office-dokumentumainkat, akkor a Microsoft-fiókunkhoz csatlakoztatott bármely készüléken attól a ponttól folytathatjuk a munkát a dokumentumon, ahol abbahagytuk.

#### Fényképeink és dokumentumaink megosztása készülékeink között

A OneDrive segítségével bármely készűlékünkről könnyen elérhetjük a korábban feltöltött fényképeinket, dokumentumainkat és más anyagainkat.

A telefonunkra, táblagépünkre vagy asztali számítógépünkre mentett fényképeink, dokumentumaink és más anyagaink OneDrive szolgáltatásba való feltöltéséhez be kell jelentkeznünk Microsoftfiókunkba. Ha szeretnénk elérni egy másik készülékre feltöltött tartalmat, akkor ismét abba a Microsoft-fiókunkba kell bejelentkeznünk, amelyet az adott tartalom feltöltéséhez használtuk.

A tartalom fel- vagy letöltéséhez internetkapcsolat szükséges. Ha az előfizetés nem tartalmaz adatforgalmat, az adatkapcsolat költsége könnyen az egekbe szökhet. Az esetleges adatátviteli díjakkal kapcsolatos tájékoztatásért forduljunk a szolgáltatóhoz.

A OneDrive szolgáltatásban tárolt anyagainkat több helyről is elérhetjük. Telefonunkon fényképeinket és videóinkat a Fényképek központban nézhetjük meg, Office-dokumentumainkat pedig az Office központban nyithatjuk meg. A telefonunkon lévő összes típusú fájl megtekintéséhez és kezeléséhez a OneDrive alkalmazást is letölthetjük az Áruház alkalmazásból.

A táblagépünkön vagy asztali számítógépünkön lévő anyagainkat kezelhetjük az interneten keresztül a **onedrive.com** webhelyen, illetve a OneDrive webhelyet közvetlenül az asztalról is elérhetjük a OneDrive alkalmazás segítségével. Ha a OneDrive alkalmazás még nincs telepítve, akkor azt a **onedrive.com** webhelyről tölthetjük le és telepíthetjük.

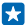

Tipp: A számítógépen a OneDrive alkalmazás segítségével a feltöltendő fájlokat egyszerűen áthúzhatjuk a fájlkezelő (például a Windows Intéző vagy a Finder) OneDrive mappájába, és ezután a rendszer automatikusan feltölti a fájlokat a OneDrive szolgáltatásba.

#### Fiók beállítása

Maradjunk naprakészek – vegyük fel telefonunkra fontos fiókjainkat, például a közösségi média- vagy e-mail szolgáltatások fiókjait.

1. A kezdőképernyőn lapozzunk a képernyő tetejéről lefelé, majd koppintsunk a MINDEN BEÁLLÍTÁS > e-mail+fiókok lehetőségre.

2. Koppintsunk a fiók hozzáadása lehetőségre, majd a szolgáltatás nevére, és kövessük a megjelenő utasításokat.

#### Nokia-fiók

A Nokia-fiók a Nokia-szolgáltatások kulcsa.

A Nokia-fiók használatával például a következőkre van lehetőségünk:

- A Nokia-szolgáltatások elérése telefonunkról vagy számítógépünkről egyetlen felhasználónév és jelszó használatával
- Tartalom letöltése a Nokia-szolgáltatásokból
- Információk mentése a telefontípusról és a névjegyadatokról. Nokia-fiókunkhoz hozzáadhatjuk a vásárlásokhoz használt kártyánk adatait is.

A rendelkezésre álló szolgáltatások eltérőek lehetnek.

A Nokia-fiókkal és a Nokia-szolgáltatásokkal kapcsolatos további ismertetésért látogassunk el a account.nokia.com webhelyre.

## Telefonunk testreszabása

Ismerjük meg a kezdőképernyő testreszabásának és a csengőhangok módosításának módját.

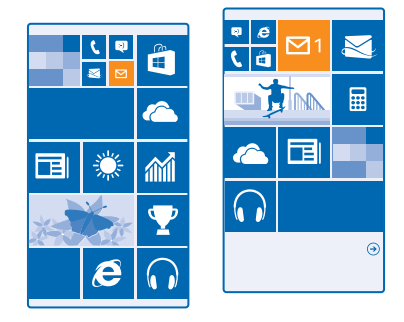

#### A kezdőképernyő testreszabása

Szeretnénk módosítani a kezdőképernyő megjelenését? Fényképet vehetünk fel háttérnek, a kezdőképernyőre kitűzhetjük kedvenc alkalmazásainkat és sok egyebet, továbbá tetszés szerint átrendezhetjük és átméretezhetjük a csempéket.

1. A háttérként szolgáló fénykép kiválasztásához a kezdőképernyőn lapozzunk a képernyő tetejétől lefelé, és koppintsunk a **MINDEN BEÁLLÍTÁS** lehetőségre.

2. Koppintsunk a kezdőképernyő+téma > fénykép kiválasztása ikonra.

3. Koppintsunk a kívánt fényképre, vágjuk ki tétszés szerint, majd koppintsunk a 📀 ikonra.

 $\mathbf{x}$ 

Tipp: Miért nem állítunk be a háttérben lévő kép színeihez illő háttér- és csempeszínt? Koppintsunk a Háttér, illetve a Témaszín lehetőségre. Ha szeretnénk megosztani a témát minden Windows rendszerű eszközünkön, a kezdőképernyőn lapozzunk a képernyő tetejétől lefelé, koppintsunk a MINDEN BEÁLLÍTÁS > beállítások szinkronizálása lehetőségre, majd a téma lehetőséget állítsuk Bekapcsolva

#### A csempék elrendezésének megváltoztatása

Ha telefonunk kezdőképernyőjén alapértelmezés szerint két csempeoszlop látható, hozzáadhatunk még egy oszlopot. Állítsuk az **Több csempe megjelenítése** opciót **Bekapcsolva** 

Az új oszlop kihasználásához a csempéket áthelyezhetjük és átméretezhetjük.

#### Csempe áthelyezése

Koppintsunk a csempére és tartsuk nyomva, húzzuk az új helyére, majd koppintsunk a képernyőre.

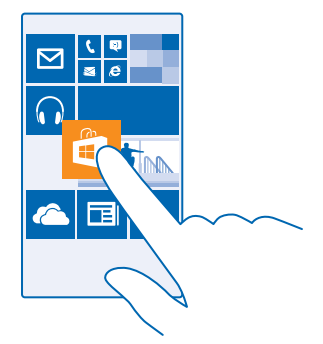

#### Csempe átméretezése vagy a rögzítés feloldása

A csempe átméretezéséhez koppintsunk a csempére és tartsuk nyomva, majd koppintsunk a nyíl ikonra.

A csempék mérete kicsi, közepes vagy nagy lehet. Minél nagyobb a csempe, annál több információt jeleníthet meg.

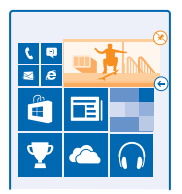

A csempe rögzítésének feloldásához koppintsunk a csempére és tartsuk nyomva, majd koppintsunk a 🛞 ikonra.

#### Alkalmazás kitűzése

Lapozzunk balra az alkalmazások menühöz, koppintsunk az alkalmazásra és tartsuk nyomva azt, majd koppintsunk a **kitűzés a kezdőképernyőre** lehetőségre.

#### Névjegy kitűzése

Koppintsunk a **Kapcsolatok** ikonra, koppintsunk a névjegyre és tartsuk nyomva, majd koppintsunk a **kitűzés a kezdőképernyőre** lehetőségre.

Ha kitűzzük egy partnerünk névjegyét, akkor a rá vonatkozó webinfófrissítések megjelennek a csempén, és így közvetlenül a kezdőképernyőről hívhatjuk fel őt.

#### A zárolási képernyő testreszabása

Szeretnénk egyedivé tenni zárolási képernyőnket? Háttérnek beállíthatja például kedvenc fényképét is.

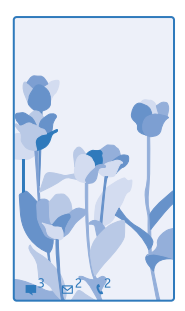

A kezdőképernyőn lapozzunk a képernyő tetejéről lefelé, majd koppintsunk a MINDEN BEÁLLÍTÁS > zárolási képernyő lehetőségre.

Tipp: Beállíthatjuk, hogy mely alkalmazásértesítések (például nem fogadott hívások vagy új üzenetek) jelenjenek meg a zárolási képernyőn. Koppintsunk egy értesítési sávra, és válasszuk ki a hozzáadni kívánt alkalmazást.
#### A háttérkép módosítása

Koppintsunk a másik fénykép beállítása lehetőségre, válasszunk fényképet, állítsuk be úgy, hogy megfelelően töltse ki a helyet, majd koppintsunk a ⊘ikonra.

Tipp: A zárolási képernyőn a Bing szolgáltatás fényképeit is beállíthatjuk véletlenszerű megjelenítésre. Állítsuk az Háttér lehetőséget Bing értékűre.

Az előadó nevének megjelenítése zene lejátszása közben Állítsuk az Előadó képének megjelenítése zene lejátszásakor opciót Bekapcsolva [\_\_\_\_] értékűre.

#### A Gyorsnézet képernyőbeállításainak módosítása

Az energiatakarékosság érdekében telefonunk készenléti üzemmódba vált, ha éppen nem használjuk. A Gyorsnézet képernyő használatával könnyen megnézhetjük az időt, még akkor is, ha a képernyő le van zárva.

1. A kezdőképernyőn lapozzunk a képernyő tetejéről lefelé, majd koppintsunk a MINDEN BEÁLLÍTÁS > gyorsnézet lehetőségre.

2. Állítsuk az Gyorsnézet képernyő lehetőséget mindig be értékűre.

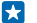

**Tipp:** Akkor is egyszerűen felébreszthetjük telefonunkat, ha a bekapcsológomb nehezen érhető el, például amikor a telefon autós mobiltartóra van helyezve. Egyszerűen csak koppintsunk duplán a képernyőre.

#### A dupla koppintás be- vagy kikapcsolása

A kezdőképernyőn lapozzunk a képernyő tetejéről lefelé, majd koppintsunk a MINDEN BEÁLLÍTÁS > érintés lehetőségre. A Felébresztés lehetőséget állítsuk Be 📖 vagy Ki 💷 értékűre.

#### Biztonságos, szórakoztató kezdőképernyő létrehozása gyerekek számára

Gyermekeinknek is megengedhetjük, hogy használják néhány alkalmazásunkat, és nem kell aggódnunk amiatt, hogy esetleg véletlenül törlik munkahelyi e-mailjeinket, online vásárlást indítanak vagy egyéb nem kívánatos dologgal próbálkoznak. A gyermekeknek kiválogatott szórakoztató alkalmazásokat, játékokat és egyéb kedvenceket tegyük fel saját kezdőképernyőjükre.

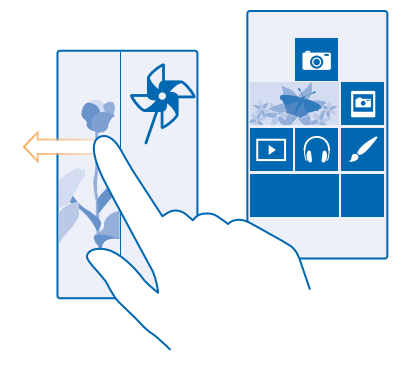

1. A kezdőképernyőn lapozzunk a képernyő tetejéről lefelé, majd koppintsunk a MINDEN BEÁLLÍTÁS lehetőségre.

2. Koppintsunk a gyermeksarok ikonra.

3. Válasszuk ki, hogy gyermekeink milyen tartalmat használhatnak. Beállíthatunk jelszót is, amellyel megakadályozhatjuk, hogy gyermekeink megnyithassák a kezdőképernyőnket.

- Tipp: Mutassuk meg gyermekeinknek, hogyan alakíthatják ki kezdőképernyőjüket tetszésük szerint. Például a háttérkép lecseréléséhez koppintsunk a testreszabás lehetőségre. A kezdőképernyőn a csempéket a szokásos módon átméretezhetjük vagy áthelyezhetjük.
- Tipp: Ahhoz, hogy gyermekeink alkalmazáson belüli vásárlásokat végezhessenek, például játékpontokat vásárolhassanak, meg kell adnunk számukra egy Pénztárca PIN-kódot. A Pénztárca PIN-kódot minden egyes vásárlásnál be kell írni. A Pénztárca PIN-kód megadásához a kezdőképernyőn lapozzunk balra, és koppintsunk a Pénztárca > ••• > beállítások+PIN kód lehetőségre. Egyes megvásárolható termékek nem állnak rendelkezésre minden korosztály számára.

#### Ugrás saját kezdőképernyőnkre

Nyomjuk meg kétszer a bekapcsológombot, majd saját zárolási képernyőnkön lapozzunk felfelé. Ha jelszavas védelmet is beállítottunk, akkor írjuk be a jelszót.

#### Visszalépés a gyermek kezdőképernyőjére

Saját zárolási képernyőnkön lapozzunk balra, majd a gyermek zárolási képernyőjén lapozzunk felfelé.

#### A gyermek kezdőképernyőjének kikapcsolása

A kezdőképernyőn lapozzunk a képernyő tetejéről lefelé, koppintsunk a MINDEN BEÁLLÍTÁS lehetőségre, majd állítsuk a gyermeksarok beállítást Kikapcsolva **1999** értékre.

#### A telefon hangjainak testreszabása

A telefon hangjait igényeinknek megfelelően állíthatjuk be.

1. A kezdőképernyőn lapozzunk a képernyő tetejéről lefelé, majd koppintsunk a MINDEN BEÁLLÍTÁS > hangok lehetőségre.

2. Válasszuk ki a módosítani kívánt csengőhang- vagy ébresztéstípust, és válasszuk ki a megfelelő hangot.

Tipp: Szeretnénk egyedi csengőhangot beállítani az egyes névjegyekhez, hogy azonnal tudjuk, ki hív minket? Szerkesszük a névjegyet a Kapcsolatok központban.

#### Új csengőhangok átvitele számítógépünkről telefonunkra

Telefonunkat egy USB-kábellel csatlakoztassuk számítógépünkhöz, majd a számítógép fájlkezelőjéből vigyük át a kívánt zeneszámot telefonunk csengőhangokat tartalmazó mappájába. A funkció használatához a számítógépen Windows Vista, Windows 7, Windows 8 vagy újabb operációs rendszernek kell lennie.

A zeneszám csengőhangként való beállításához a hangok nézetben koppintsunk a **Csengőhang** lehetőségre, és az **Egyéni** területen koppintsunk a zeneszámra.

Csengőhangként csak olyan zeneszámot használhatunk fel, amely nem áll a digitális jogkezelés (DRM) hatálya alatt, és a fájlnak 30 MB-nál kisebbnek kell lennie.

Tipp: Szeretnénk egyéni csengőhangot létrehozni? Koppintsunk az Aruház lehetőségre, és töltsük le a Ringtone Maker alkalmazást.

#### A néma üzemmód bekapcsolása telefonunkon

A néma üzemmód bekapcsolásával elnémítjuk az összes csengőhangot és ébresztési hangot. Ezt a funkciót olyankor célszerű használnunk, amikor például moziban vagyunk vagy értekezleten veszünk részt.

Ha meg szeretnénk jeleníteni a hangerő-állapotsávot a képernyő tetején, nyomjuk meg az egyik hangerőgombot, majd koppintsunk a Vikonra.

1. A néma üzemmódra váltáshoz koppintsunk a 💄 lehetőségre.

2. Ha nem szeretnénk hogy rezegjen a telefonunk, koppintsunk a 🖗 ikonra.

Tipp: Nem szeretnénk telefonunkat néma üzemmódra állítva használni, de az adott hívást most nem kívánjuk fogadni? Egy bejövő hívás némításához nyomjuk meg a hangerőcsökkentés gombot. Ha már előzőleg bekapcsoltuk a Lefelé fordítás némításhoz lehetőséget, akkor egyszerűen csak fordítsuk telefonunkat előlapjával lefelé. A Lefelé fordítás némításhoz bekapcsolásához a kezdőképernyőn lapozzunk a képernyő tetejétől lefelé, koppintsunk a MINDEN BEÁLLÍTÁS > hanganyag lehetőségre, szükség esetén lapozzunk balra, majd a Lefelé fordítás némításhoz lehetőséget állítsuk Bekapcsolva min értékűre.

## Pillanatfelvétel készítése

Éppen most fejeztük be kezdőképernyőnk testreszabását, és meg szeretnénk osztani másokkal? A képernyőt lefényképezhetjük és elküldhetjük barátainknak.

1. Nyomjuk meg egyszerre a hangerőnövelés gombot és a bekapcsológombot.

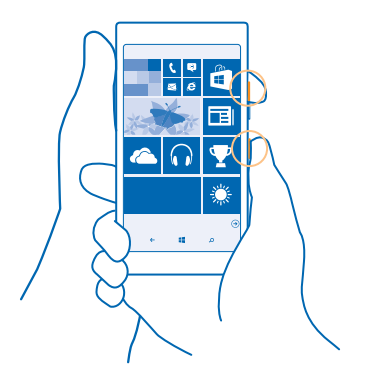

2. Koppintsunk a Fényképek > albumok > Képernyőképek ikonra.

3. Koppintsunk az elküldeni kívánt pillanatfelvételre és tartsuk nyomva, majd koppintsunk a megosztás… lehetőségre.

## Az akkumulátor üzemidejének megnövelése

Használjuk ki még jobban telefonunk képességeit, miközben az akkumulátor élettartamára is tekintettel vagyunk. Telefonunk energiafelhasználását három módszerrel csökkenthetjük.

## Energiatakarékos módszerek:

| Körültekintő töltés                            | Az akkumulátort mindig teljes mértékben töltsük fel.                                                                                                    |
|------------------------------------------------|----------------------------------------------------------------------------------------------------|
| Csak a szükséges hangokat állítsuk be          | Némítsuk el a szükségtelen hangokat, például a<br>billentyűhangokat. A kezdőképernyőn lapozzunk a<br>képernyő tetejéről lefelé, és koppintsunk a <b>MINDEN<br/>BEÁLLITÁS &gt; hangok</b> lehetőségre, és válasszuk ki a<br>megtartani kívánt hangokat.                                                                                                    |
| Vezetékes fejhallgatót használjunk             | Hangszóró helyett használjunk vezetékes fejhallgatót.                                                                                                    |
| Használjuk a Takarékos üzemmód<br>funkciót     | A telefont beállíthatjuk úgy, hogy automatikusan<br>energiatakarékos módra váltson, amikor alacsony az<br>akkumulátor töltöttségi szintje. Az akkumulátor<br>állapotának ellenőrzéséhez és a Takarékos üzemmód<br>bekapcsolásához a kezdőképernyőn lapozzunk balra, és<br>koppintsunk a <b>Takarékos üzemmód</b> lehetőségre.                                                                                                    |
|                                                | Ha telefonunk takarékos üzemmódba kapcsol,<br>előfordulhat, hogy egyes alkalmazások beállításait nem<br>tudjuk módosítani.                                                                                                    |
| A telefon képernyőbeállításainak<br>módosítása | <ul> <li>Állítsuk be úgy a telefon képernyőjét, hogy rövid idő<br/>elteltével kikapcsoljon. A kezdőképernyőn lapozzunk<br/>a képernyő tetejéről lefelé, majd koppintsunk a<br/>MINDEN BEÁLLÍTÁS &gt; zárolási képernyő &gt; Képernyő<br/>lezárása ennyi idő után lehetőségre.</li> <li>A gyorsnézet beállításainak módosítása. Ha azt<br/>szeretnénk, hogy a telefon megmozdításakor rövid<br/>időre megjelenjen az óra és az értesítéseink, akkor a<br/>kezdőképernyőn lapozzunk a képernyő tetejétől<br/>lefelé, koppintsunk a MINDEN BEÁLLÍTÁS &gt;<br/>gyorsnézet lehetőségre, majd a Gyorsnézet<br/>képernyő lehetőséget állítsuk gyors pillantás<br/>értékűre. A gyorsnézet kikapcsolásához állítsuk a<br/>Gyorsnézet képernyő lehetőséget ki értékűre.</li> <li>Ha szükséges, telefonunk felébresztéséhez<br/>koppintsunk duplán. A funkció kikapcsolásához a<br/>kezdőképernyőn lapozzunk a képernyő tetejétől<br/>lefelé, koppintsunk a MINDEN BEÁLLÍTÁS &gt; érintés,<br/>és a Felébresztés lehetőséget állítsuk Ki Cm</li> </ul> |
| A képernyő fényerejének csökkentése            | <ul> <li>A kezdőképernyőn lapozzunk a képernyő tetejéről<br/>lefelé, majd koppintsunk a MINDEN BEÁLLÍTÁS &gt;<br/>fényerő lehetőségre. Ellenőrizzük, hogy a<br/>Automatikus beállítás beállítás Kikapcsolva []</li> </ul>                                                                                                    |

|                                                         | <ul> <li>értékű legyen. A Fényerő lehetőséget állítsuk kicsi<br/>értékűre, és az Automatikus beállítás lehetőséget<br/>állítsuk Bekapcsolva [] értékűre.</li> <li>Ha az akkumulátor energiatakarékos üzemmódja be<br/>van kapcsolva, a képernyő fényerejének<br/>módosításához lapozzunk a képernyő tetejétől<br/>lefelé, koppintsunk a MINDEN BEÁLLÍTÁS &gt;<br/>megjelenítés lehetőségre, majd az Takarékos<br/>üzemmód - Fényerő lehetőséget állítsuk be Be []]</li> </ul>                                                                                                    |
|---------------------------------------------------------|----------------------------------------------------------------------------------------------------|
| A háttérben futó alkalmazások leállítása                | A nem használt alkalmazásokat zárjuk be. Az<br>alkalmazások többségének bezárásához tartsuk<br>lenyomva a ← gombot, és koppintsunk a bezárni kívánt<br>alkalmazások ⊗ ikonjára.                                                                                                    |
| Csak a szükséges helyalapú<br>szolgáltatások használata | Ha szeretnénk bekapcsolva tartani a helyalapú<br>szolgáltatásokat, de a bejelentkezést igénylő<br>szolgáltatásokat nem kívánjuk használni, akkor a<br>kezdőképernyőn lapozzunk balra, majd koppintsunk a<br>Beállítások lehetőségre. Lapozzunk a alkalmazások<br>lehetőségre, koppintsunk a kapcsolatok lehetőségre,<br>majd a Tartózkodási hely felhasználása lehetőséget<br>állítsuk Kikapcsolva                                                                                                    |
| Csak a szükséges hálózati kapcsolatok<br>használata     | <ul> <li>Állítsuk be telefonunkat úgy, hogy az ritkábban vagy csak kérésre ellenőrizze az új e-maileket. Minden postafiókban koppintsunk a ••• &gt; beállítások &gt; szinkronizálási beállítások lehetőségre, és válasszuk ki a szinkronizálási gyakoriságot.</li> <li>A Bluetooth funkciót csak szükség esetén kapcsoljuk be.</li> <li>Az NFC funkciót csak szükség esetén kapcsoljuk be. A NFC funkció kikapcsolásához a kezdőképernyőn lapozzunk a képernyő tetejétől lefelé, koppintsunk a MINDEN BÉÁLLÍTÁS &gt; NFC lehetőségre, majd az Megosztás összeérintéssel lehetőséget állítsuk Kikapcsolva Immi értékűre.</li> <li>Internetkapcsolat létrehozásához mobil adatkapcsolat helyett használjunk inkább Wi-Fikapcsolatot.</li> <li>A telefonon kapcsoljuk ki az elérhető vezeték nélküli hálózatok keresése funkciót. A kezdőképernyőn lapozzunk a képernyő tetejéről lefelé, koppintsunk a MINDEN BÉÁLLÍTÁS &gt; Wi-Fi, lehetőségre, majd a Wi-Fi elérés lehetőséget állítsuk Kikapcsolatot.</li> </ul> |

 Ha zenét hallgatunk vagy a telefont más módon használjuk, de nem szeretnénk hívásokat indítani vagy fogadni, akkor válasszuk a repülési üzemmód lehetőséget. A kezdőképernyőn lapozzunk a képernyő tetejéről lefelé, koppintsunk a MINDEN BEÁLLÍTÁS > repülési üzemmód, lehetőségre, majd a Állapot lehetőséget állítsuk Bekapcsolva értékűre.

#### Az akkumulátorhasználat ellenőrzése

Az egyes alkalmazások energiafelhasználásának ellenőrzéséhez a kezdőképernyőn lapozzunk balra, és koppintsunk a **Takarékos üzemmód** lehetőségre, majd lapozzunk a **akkumulátorhasználat** lehetőségre.

## Csökkentsük adatroaming-költségeinket

Szeretnénk csökkenteni telefonköltségeinket? Az adatkapcsolat-beállítások módosításával csökkenthetjük az adatroaming-költségeket. Az adatroaming azt jelenti, hogy a telefonunk használatával adatokat fogadunk olyan hálózatokból, amelyeket nem a saját hálózati szolgáltatónk felügyel vagy működtet. Ha roaming közben kapcsolódunk az internethez, különösen akkor, ha külföldön tartózkodunk, jelentősen megnőhetnek az adatátviteli költségeink. Hálózati szolgáltatónk vagy rögzített díjat számít fel az adatátvitelért, vagy a felhasznált mennyiség szerint kell díjat fizetnünk. Az optimális kapcsolattípus használatához változtassuk meg a Wi-Fi, az adatkapcsolat és az e-mail letöltés beállításait.

A Wi-Fi-kapcsolat általában gyorsabb és kevésbé költséges, mint egy mobil adatkapcsolat. Ha Wi-Fiés adatkapcsolat is elérhető, telefonunk a Wi-Fi-kapcsolatot fogja használni.

A kezdőképernyőn lapozzunk a képernyő tetejéről lefelé, majd koppintsunk a 🜈 lehetőségre.

- 1. Ellenőrizzük, hogy a Wi-Fi elérés beállítása Bekapcsolva [1] legyen.
- 2. Válasszuk ki a használni kívánt kapcsolatot.

#### Mobilhálózati adatkapcsolat bontása

A kezdőképernyőn lapozzunk a képernyő tetejéről lefelé, koppintsunk a MINDEN BEÁLLÍTÁS > mobilhálózat+SIM kártya, lehetőségre, majd a Adatkapcsolat lehetőséget állítsuk kikapcsolva értékűre.

Tipp: Az adathasználatot a adatforgalmi segéd alkalmazással is nyomon követhetjük.

#### Az adatroaming leállítása

A kezdőképernyőn lapozzunk a képernyő tetejéről lefelé, koppintsunk a MINDEN BEÁLLÍTÁS > mobilhálózat+SIM kártya lehetőségre, majd az Adatroaming beállításai lehetőséget állítsuk roaming kikapcsolása értékűre.

#### E-mailek letöltése ritkábban

Minden postafiókban koppintsunk a ••• > beállítások > szinkronizálási beállítások lehetőségre, és válasszuk ki a szinkronizálási gyakoriságot.

# Szövegírás

Ismerjük meg, hogyan vihetünk be szöveget gyorsan és hatékonyan a telefon billentyűzetéről.

#### A virtuális billentyűzet használata

A virtuális billentyűzet használatával könnyen lehet írni. A billentyűzetet a telefon fekvő és álló helyzetében is használhatjuk. Egy üzenet beírásához koppintsunk a megfelelő betűkre vagy lapozzunk végig rajtuk.

Érintsünk meg egy szövegmezőt.

- 1 Karaktergombok
- 2 Shift gomb
- 3 Számok és szimbólumok gomb
- 4 Nyelv gomb
- 5 Hangulatjel gomb
- 6 Szóköz gomb
- 7 Enter gomb
- 8 Backspace gomb

## 

#### A billentyűzet elrendezése eltérő lehet a

különböző alkalmazások vagy nyelvek esetén. A nyelv gomb csak akkor látható, ha több nyelv van kiválasztva. Az ábrán az angol nyelvű billentyűzet látható.

Tipp: Ha szeretnénk hozzáadni a vessző gombot a billentyűzethez, a kezdőképernyőn lapozzunk a képernyő tetejéről lefelé, majd érintsük meg a MINDEN BEÁLLÍTÁS > billentyűzet > speciális > Vesszőbillentyű megjelenítése, ha van lehetőséget.

#### Szövegírás lapozással

Kezdjük a lapozást a szó első betűjétől, majd rajzoljuk meg az útvonalat betűtől betűig. Az utolsó betű után emeljük fel az ujjunkat. A folytatáshoz lapozzunk tovább anélkül, hogy a szóközgombra koppintanánk. A telefon automatikusan beilleszti a szóközöket.

Nem minden nyelv támogatott.

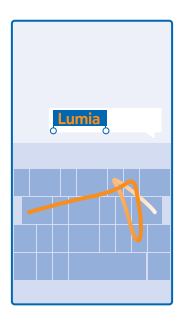

#### Váltás a kisbetűs és a nagybetűs mód között

Koppintsunk a shift gombra. A csupa nagybetűs írásmód bekapcsolásához koppintsunk duplán a gombra. A normál módba való visszatéréshez koppintsunk ismét a shift gombra.

#### Szám vagy különleges karakter beírása

Koppintsunk a számok és szimbólumok gombra. További különlegeskarakter-gombok megjelenítéséhez koppintsunk a shift gombra. Néhány különlegeskarakter-gombhoz több szimbólum is tartozhat. További szimbólumok megjelenítéséhez koppintsunk egy szimbólumra vagy különleges karakterre, és tartsuk nyomva azt.

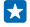

**Tipp:** A mondat végi pont beírásához és új mondat kezdéséhez koppintsunk duplán a szóköz gombra.

Tipp: Ha gyorsan kívánunk beírni egy számot vagy egy különleges karaktert, akkor miközben ujjunkat a számok és szimbólumok gombján tartjuk, csúsztassuk ujjunkat a kívánt karakterre, majd emeljük fel ujjunkat.

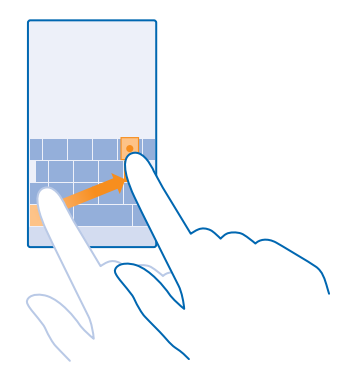

#### Szöveg másolása vagy beillesztése

Koppintsunk egy szóra, és a másolni kívánt szakasz kijelöléséhez húzzuk a szöveg elején és végén lévő kört a megfelelő irányba, majd koppintsunk a (§) ikonra. A szöveg beillesztéséhez koppintsunk a (§) ikonra.

#### Ékezet hozzáadása karakterhez

Koppintsunk a karakterre és tartsuk nyomva, majd koppintsunk az ékezetes karakterre.

#### Karakter törlése

Koppintsunk a backspace gombra.

#### Váltás a beviteli nyelvek között

Koppintsunk a nyelv gombra és tartsuk lenyomva, majd válasszuk ki a kívánt nyelvet. A nyelv gomb csak akkor jelenik meg, ha több billentyűzet van telepítve.

#### A kurzor mozgatása

Az éppen beírt szó szerkesztéséhez egyszerűen csak koppintsunk a szövegre és tartsuk nyomva, amíg a kurzor meg nem jelenik. Húzzuk a kurzort a kívánt helyre.

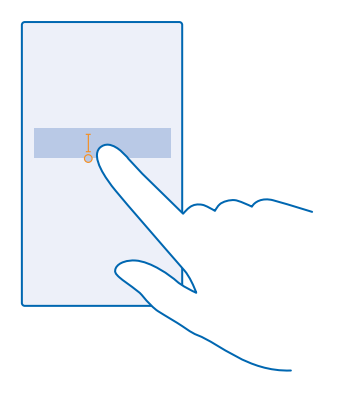

#### Beíráskor megjelenített javaslatok használata

A telefon a gyorsabb és pontosabb beírás elősegítéséhez szavakat ajánl fel beírás közben. A szójavaslat funkció több nyelven is elérhető.

Amikor elkezdünk beírni egy szót, telefonunk felajánlja a lehetséges szavakat. Ha a javaslatsávon megjelenik a számunkra megfelelő szó, válasszuk ki azt. További szójavaslatok megjelenítéséhez lapozzunk balra.

Tipp: Ha a javasolt szó félkövéren jelenik meg, akkor telefonunk az általunk beírt szót automatikusan lecseréli a másik szóra. Ha a szó nem megfelelő, koppintsunk rá; ekkor megjelenik az eredeti szó és még néhány szójavaslat.

#### Egy szó javítása

Ha észrevesszük, hogy helytelenül írtunk be egy szót, koppintsunk rá; ekkor megjelennek a szó javítási javaslatai.

#### Új szó felvétele a szótárba

Ha felvenni kívánt szó nincs a szótárban, írjuk be a szót, koppintsunk rá, majd a javaslatsávon koppintsunk a pluszjelre (+). A telefon új szavakat is képes megtanulni, ha azokat ismételten beírjuk néhányszor.

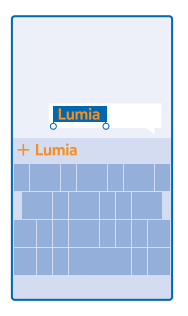

#### A szójavaslat funkció kikapcsolása

A kezdőképernyőn lapozzunk a képernyő tetejéről lefelé, koppintsunk a **MINDEN BEÁLLÍTÁS** > **billentyűzet** Koppintsunk a saját nyelvünkhöz tartozó billentyűzetre, majd töröljük a jelölést a **Szövegjavaslatok** négyzetből.

#### Beviteli nyelvek hozzáadása

A billentyűzethez felvehetünk több beviteli nyelvet, és írás közben válthatunk a nyelvek között.

1. A kezdőképernyőn lapozzunk a képernyő tetejéről lefelé, majd koppintsunk a MINDEN BEÁLLÍTÁS > billentyűzet > hozzáadás lehetőségre.

2. Válasszuk ki, hogy milyen nyelveken szeretnénk írni.

**Tipp:** Egy előre telepített billentyűzet eltávolításához koppintsunk a kívánt nyelvre és tartsuk nyomva azt, majd koppintsunk a **eltávolítás** lehetőségre.

#### Váltás a nyelvek között írás közben

Koppintsunk többször a nyelv gombra, amíg a kívánt nyelv meg nem jelenik. A billentyűzetkiosztás és a szójavaslatok a kiválasztott nyelvtől függően változnak. A nyelv gomb csak akkor jelenik meg, ha több billentyűzet van telepítve.

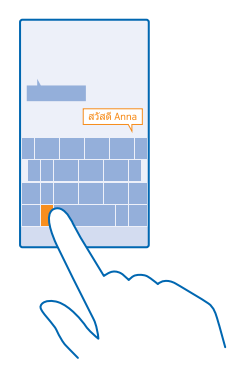

## Kódok vagy szöveg beolvasása

A telefon kamerája különböző elemek, például QR-kódok, vonalkódok vagy könyv- és DVD-borítók beolvasására is használható; emellett további tájékoztatást kaphatunk arról, hogy a telefon milyen elemek felismerésére alkalmas.

Koppintsunk a  $\mathcal{P} > \textcircled{o}$  ikonra.

- 1. Irányítsuk a kamerát a kívánt kódra.
- 2. További információért koppintsunk valamelyik találatra.

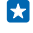

Tipp: Tartsuk a kamerát stabilan, és ellenőrizzük, hogy a beolvasni kívánt elem teljes egészében látható legyen a keresőben.

Példa: Próbaképpen olvassuk be az alábbi kódot.

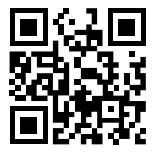

#### Szöveg lefordítása vagy keresése az interneten

Irányítsuk a kamerát a szövegre, koppintsunk a **szövegkeresés** lehetőségre és a kívánt szövegre, majd koppintsunk a **fordítás** vagy a **keresés** lehetőségre.

Előfordulhat, hogy ez a funkció nem áll rendelkezésre minden nyelven.

# Óra és naptár

Tartsuk kezünkben az időt – ismerjük meg, hogyan használhatjuk telefonunkat óraként vagy ébresztőóraként, és hogyan tarthatjuk naprakészen találkozóinkat, feladatainkat és napirendjeinket.

## Ébresztés beállítása

A telefont ébresztőóraként is használhatjuk.

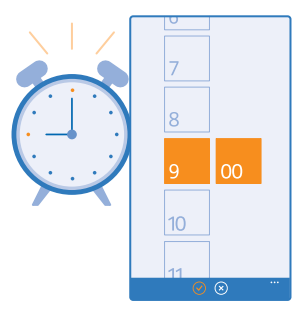

- 1. A kezdőképernyőn lapozzunk balra, és koppintsunk a 🙆 Riasztások lehetőségre.
- 2. Koppintsunk a 🕂 ikonra.
- 3. Állítsuk be az időt, adjuk meg ez ébresztés adatait, és koppintsunk a 🖲 ikonra.

Az ébresztés hangjelzése csak akkor hallható, ha a telefon be van kapcsolva és a hangerősség kellően magas értékre van állítva.

Tipp: Gyorsan megnézhetjük a következő aktív jelzés időpontját, ha a Riasztások alkalmazást előzőleg kitűztük a kezdőképernyőre. A csempének legalább közepes méretűnek kell lennie.

#### Az ébresztés kikapcsolása

Állítsuk az ébresztést Kikapcsolva 🔳 állapotúra.

#### Ébresztés törlése

Koppintsunk az ébresztésre, majd a 🕦 ikonra.

#### Ébresztés elhalasztása

Nem szeretnénk még felkelni? Amikor megszólal az ébresztési hangjelzés, 10 percre késleltethetjük az ébresztést.

Amikor az ébresztési hangjelzés megszólal, válasszuk a késleltetés lehetőséget.

#### A dátum és az idő automatikus frissítése

A telefont beállíthatjuk úgy, hogy automatikusan frissítse a dátumot, az időt és az időzónát. Az automatikus frissítés hálózati szolgáltatás, amelynek elérhetősége a régiótól vagy a hálózati szolgáltatótól függ.

A kezdőképernyőn lapozzunk a képernyő tetejéről lefelé, majd koppintsunk a MINDEN BEÁLLÍTÁS > dátum+idő lehetőségre.

Állítsuk az Automatikus beállítás opciót Bekapcsolva 💻 🛛 értékűre.

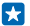

Tipp: Szeretnénk módosítani az időformátumot? A 24 órás időkijelzést bármikor be- vagy kikapcsolhatjuk. A dátumok megjelenítési módjának módosításához érintsük meg a MINDEN BEÁLLÍTÁS > régió lehetőséget.

A dátum és az idő manuális frissítése

Állítsuk az Automatikus beállítás lehetőséget Kikapcsolva [1999] értékűre, majd módosítsuk a dátumot és az időt.

Az időzóna manuális frissítése külföldi utazás során

Állítsuk az Automatikus beállítás lehetőséget Kikapcsolva **[]===** értékre, majd koppintsunk az Időzóna lehetőségre és egy helyre.

#### Váltás a naptárnézetek között

Szeretnénk könnyen átlátni napi vagy heti programjainkat? Szeretnénk megtervezni nyaralásunkat? A naptárunkat többféle nézetben böngészhetjük.

1. A kezdőképernyőn lapozzunk balra, és koppintsunk a 🖬 Naptár lehetőségre.

2. A napi, a heti, a havi vagy az éves nézet közötti váltáshoz koppintsunk a 🗑 lehetőségre. Heti vagy havi nézetben a kívánt napra koppintva tekinthetjük meg az összes eseményt.

3. A napok, a hetek, a hónapok és az évek közötti váltáshoz lapozzunk balra vagy jobbra. Ha gyorsan szeretnénk egy adott év meghatározott hónapjára lépni, az évek nézetében lapozzunk a kívánt évre, és koppintsunk a hónapra.

**Tipp:** Ha engedélyezzük, hogy a naptár helyadatainkat használja, akkor a napi és a heti nézetben az időjárásadatokat is megnézhetjük.

#### A feladatlista ellenőrzése

Koppintsunk a ••• > **feladatok** lehetőségre.

## Találkozó hozzáadása

Nem szeretnénk megfeledkezni egy találkozóról? Akkor vegyük fel azt naptárunkba.

A kezdőképernyőn lapozzunk balra, és érintsük meg a 🗖 Naptár lehetőséget.

- **1.** Koppintsunk a  $\oplus$  ikonra.
- 2. Írjuk be a kívánt adatokat, majd állítsuk be az időt.

3. Például egy esemény hosszának, emlékeztetőjének vagy ismétlődésének beállításához koppintsunk a részletek lehetőségre.

4. Ha végeztünk, koppintsunk a 🖲 ikonra.

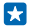

Tipp: Esemény szerkesztéséhez tartsuk lenyomva a kívánt eseményt, koppintsunk a szerkesztés lehetőségre, majd szerkesszük a kívánt adatokat.

#### Egy találkozóra szóló meghívó küldése

Esemény létrehozásakor koppintsunk a **részletek** > **személy hozzáadása** > ⊕, válasszuk ki a kívánt partnereket, majd koppintsunk a ⊘ lehetőségre.

E-mail címmel rendelkező partnereinknek találkozóra szóló meghívót küldhetünk.

#### Esemény létrehozása egy másik naptárban

Alapértelmezés szerint az események Microsoft-fiókunk naptárába kerülnek. Ha például van egy naptárunk, amelyet megosztottunk a családunkkal, az eseményt azonnal létrehozhatjuk és megoszthatjuk. Ha az esemény létrehozásakor szeretnénk módosítani a naptárat, koppintsunk a **részletek > Naptár** lehetőségre, majd a kívánt naptárra.

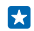

Példa: Eseményt létrehozhatunk olyan naptárban is, amelyet megosztunk másokkal (pl. Családi szoba naptárként vagy munkahelyi naptárként), így ők is tudni fogják, mikor vagyunk elfoglaltak.

#### Esemény állapotának módosítása

Ha szeretnénk másokkal is tudatni, hogy éppen ráérünk-e, koppintsunk a részletek > Állapot lehetőségre, majd a kívánt állapotra. Alapértelmezés szerint állapotunk: szabad.

#### Találkozó törlése

Koppintsunk a találkozóra és tartsuk nyomva, majd koppintsunk a törlés lehetőségre.

#### Feladat hozzáadása a feladatlistánkhoz

Fontos határidőink vannak a munkahelyünkön, könyveket kell visszavinnünk a könyvtárba, vagy más olyan dolgunk van, amelyről emlékeztetőt szeretnénk? Az ilyen teendőket hozzáadhatjuk a feladatlistánkhoz, és a befejezéskor kipipálhatjuk őket. Ha a feladat határidős, akkor állítsunk be emlékeztetőt a feladathoz.

1. A kezdőképernyőn lapozzunk balra, és koppintsunk a 🔝 Naptár lehetőségre.

- 2. Érintsük meg a ••• > feladatok ikont.
- 3. Koppintsunk a ⊕ ikonra, és töltsük ki a mezőket.

4. Emlékeztető hozzáadásához állítsuk be az Emlékeztető lehetőséget Bekapcsolva [] értékűre, majd állítsuk be az emlékeztető dátumát és időpontját.

5. Érintsük meg a 🖲 ikont.

#### Feladat szerkesztése vagy törlése

Koppintsunk a feladatra és tartsuk nyomva, majd koppintsunk a szerkesztés vagy a törlés lehetőségre.

Tipp: Tele vagyunk energiával? Vagy rengeteg a teendőnk, és már nincs időnk másra? Esemény idejének előre hozásához vagy elhalasztásához tartsuk lenyomva a kívánt feladatot, majd válasszuk ki a kívánt lehetőséget.

#### Feladat megjelölése elvégzettként

Koppintsunk a feladatra és tartsuk nyomva, majd koppintsunk a megjelölés elvégzettként lehetőségre.

#### Több naptár használata

Ha telefonunkon e-mail-fiókokat állítunk be, akkor egyetlen helyen tekinthetjük meg az összes fiókunkban használt naptárakat.

1. A kezdőképernyőn lapozzunk balra, és koppintsunk a 🔁 Naptár lehetőségre.

2. Naptár megjelenítéséhez vagy elrejtéséhez koppintsunk a ••• > **beállítások** lehetőségre, majd kapcsoljuk be vagy ki a naptárat.

Ha a naptár rejtve van, akkor az események és az emlékeztetők nem jelennek meg az egyes naptárnézetekben.

#### Az egyes naptárak színének módosítása

Koppintsunk a ••• > beállítások lehetőségre, majd koppintsunk a jelenlegi színre és az új színre.

## A SIM-alkalmazások böngészése

Ha szolgáltatónk alkalmazásokat helyezett el SIM-kártyánkon, akkor ezeket a következőképpen találhatjuk meg.

- 1. A kezdőképernyőn lapozzunk a képernyő tetejéről lefelé, majd koppintsunk a MINDEN BEÁLLÍTÁS > mobilhálózat+SIM kártya lehetőségre.
- 2. Koppintsunk a SIM-kártyára.
- 3. Koppintsunk a alkalmazások a SIM kártyán ikonra.

# Áruház

Tegyük egyénivé telefonunkat még több alkalmazással, játékkal vagy más lehetőségekkel, amelyek között vannak ingyenesen elérhetők is. Az Áruház alkalmazásban böngészve megkereshetjük telefonunkhoz az általunk kedvelt legújabb tartalmakat.

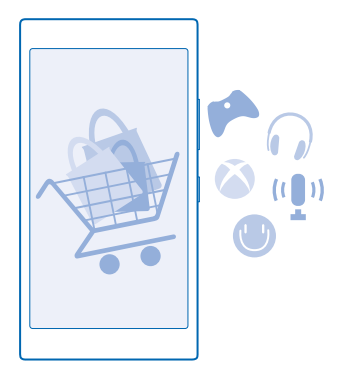

A következő tartalmakat tölthetjük le:

- Alkalmazások
- Játékok
- Szórakozási alkalmazások és szolgáltatások
- Új alkalmazások és szolgáltatások
- Könyvek

A következőkre is lehetőségünk nyílik:

- Letölthetünk az érdeklődésünknek és a tartózkodási helyünknek megfelelő tartalmakat.
- Ajánlatokat oszthatunk meg barátainkkal.

A Áruház elérhetősége és a letölthető elemek választéka az adott régiótól függ.

A Áruház alkalmazásból való letöltéshez telefonunkon be kell bejelentkezünk Microsoft-fiókunkba. Miután bejelentkeztünk, a szolgáltatása felkínálja a telefonunkkal kompatibilis tartalmakat.

A tartalmak keresését és letöltését végrehajthatjuk közvetlenül telefonunkon, illetve az Áruház tartalmát böngészhetjük számítógépünkön is, és onnan SMS-ben küldhetjük el a hivatkozásokat telefonunkra.

Sok elem letöltése ingyenes; néhány elemért fizetnünk kell bankkártyánk használatával vagy telefonszámlánkon keresztül.

Az egyes fizetési módok elérhetősége a tartózkodási országunktól és a hálózati szolgáltatótól függ.

A szolgáltatás használata vagy a tartalmak letöltése közben (beleértve az ingyenes tartalmakat is) az adatforgalom jelentősen megnövekedhet a szolgáltató hálózatán, ami adatátviteli költségekkel járhat.

#### Böngészés az Áruházban

Megkereshetjük a legújabb és legtöbbször letöltött alkalmazásokat, a játékokat, valamint az érdeklődésünknek megfelelő és a telefonunkhoz ajánlott más elemeket. Böngészhetünk a különböző kategóriákban, vagy kereshetünk meghatározott elemeket.

A kezdőképernyőn lapozzunk balra, és koppintsunk a 🛅 Áruház lehetőségre.

1. A kezdőlapon koppintsunk egy kategóriára, illetve a további kategóriák és elemek megtekintéséhez lapozzunk balra vagy jobbra.

2. Egy elem adatainak megtekintéséhez koppintsunk az adott elemre. Amikor megtekintünk egy elemet, a kapcsolódó elemek is megjelennek.

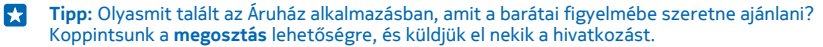

Tipp: Szeretnénk személyre szabott javaslatokat kapni az számunkra érdekes alkalmazásokról és játékokról? Ha Microsoft- vagy Facebook-fiókunkat a Bing szolgáltatáshoz kapcsoljuk, akkor az Áruház válogatott alkalmazásokat javasol nekünk.

#### Keresés az Áruházban

Koppintsunk a 🕑 ikonra, írjuk be a keresőszavakat, és koppintsunk a 🔶 ikonra.

#### Játék, alkalmazás vagy egyéb elem letöltése

Ingyenes alkalmazásokat, játékokat és egyéb elemeket tölthetünk le, vagy további tartalmakat vásárolhatunk telefonunk segítségével.

- 1. A kezdőképernyőn lapozzunk balra, és érintsük meg a 🛅 Áruház lehetőséget.
- 2. Egy elem adatainak megtekintéséhez koppintsunk az adott elemre.

3. Ha az elemnek van ára, koppintsunk a vásárlás lehetőségre, vagy az elem korlátozott idejű, ingyenes kipróbálásához koppintsunk a kipróbálás lehetőségre. Ha az elem ingyenes, koppintsunk a telepítés lehetőségre.

Az egyes fizetési módok elérhetősége a tartózkodási országunktól és a hálózati szolgáltatótól függ.

- 4. Ha még nem jelentkeztünk be a Microsoft-fiókunkba, jelentkezzünk be most.
- 5. Kövessük a telefonunkon megjelenő utasításokat.

A letöltés befejeződése után megnyithatjuk vagy megtekinthetjük az elemet, vagy akár folytathatjuk is a tartalmak böngészését. A tartalom típusa határozza meg, hogy egy adott elem hol tárolódik telefonunkon: a zenék, a videók és a podcastok helve a Zenék, a Videó és a podcastok központ, a játékok a játékok központban találhatók, az alkalmazások pedig az alkalmazások menüjében érhetők el

Az elemekkel kapcsolatos részletes tájékoztatásért forduljunk az elem kiadójához.

- -
  - Tipp: Nagyméretű fájlok letöltéséhez Wi-Fi kapcsolatot használjunk.
- $\star$ Tipp: Az Áruház főnézetében a képernyő jobb felső sarkában megjelenő értesítés mutatja, hogy hány frissítés érhető el a letöltött alkalmazásokhoz, játékokhoz és más tartalmakhoz.
- Tipp: Ha szeretnénk megnézni a letöltött alkalmazásainkkal, játékainkkal és más tartalmainkkal F. kapcsolatos adatokat. akkor a kezdőképernyőn lapozzunk balra, koppintsunk az 🖬 Áruház > ••• > letöltések lehetőségre, és a folvamatban lévő letöltések megtekintéséhez lapozzunk a letöltések lehetőségre, a korábbi letöltött tartalom megjelenítéséhez pedig a előzmények lehetőségre.

Ha a letöltött alkalmazás nem működik együtt a telefon nyelvi beállításával, akkor az alkalmazás alapértelmezés szerint amerikai angol nyelven jelenik meg. Ha telefonunkon több nyelv is be van állítva, és az alkalmazás valamelyiket kezelni tudja, akkor az alkalmazás a támogatott nyelvi változatban fog letöltődni.

Tipp: A Windows Phone Áruházba számítógépünkről is beléphetünk, hogy böngésszünk és \* tartalmakat töltsünk le telefonunkra. Lépjünk a www.windowsphone.com webhelvre. és böngésszünk vagy keressünk alkalmazásokat és játékokat.

#### A folyamatban lévő letöltéseink megtekintése

Miközben folyamatban van egy elem letöltése, az Áruház alkalmazásban folvtathatiuk más tartalmak keresését, és felvehetünk további letöltendő elemeket.

Letöltéseink állapotát az Áruház főnézetében nézhetjük meg. A folyamatban lévő letöltések listájának eléréséhez lapozzunk a **letöltések** lehetőséghez, a korábbi letöltött tartalom megtekintéséhez pedig a előzmények lehetőséghez.

\*

Tipp: A folyamatban lévő letöltés állapotának megtekintéséhez koppintsunk a állapot lehetőségre.

Tipp: Ha például ideiglenesen bontanunk kell az internetkapcsolatot, koppintsunk a letöltés **H** alatt álló elemre és tartsuk nyomva azt, majd koppintsunk a szünet lehetőségre. A letöltés folytatásához koppintsunk a folytatás lehetőségre. A függőben lévő elemeket egyénként kell szüneteltetni. Ha nem sikerült egy letöltés, újból letölthetjük az elemet.

#### Vélemény írása egy alkalmazásról

Szeretnénk megosztani egy alkalmazással kapcsolatos véleményünket az Áruház többi felhasználójával? Minősítsük és véleményezzük az alkalmazást. Minden letöltött alkalmazásról egy véleményt küldhetünk el.

 A kezdőképernyőn lapozzunk balra, koppintsunk az alkalmazásra és tartsuk nyomva, majd koppintsunk az értékelés és véleményezés lehetőségre. Osztályozza az alkalmazást, és írja meg véleményét.

Tipp: A többi elemet ugyanígy véleményezhetjük és minősíthetjük.

## Hirdetési azonosítónk visszaállítása

Ha nem szeretnénk, hogy az alkalmazások összekapcsolják a korábbi tevékenységeinket az jövőbeliekkel, a kezdőképernyőn lapozzunk a képernyő tetejéről lefelé, majd koppintsunk a **MINDEN BEÁLLÍTÁS > hirdetési azonosító > Hirdetési azonosító alaphelyzetbe** lehetőségre.

# Kapcsolatok és üzenetek

Telefonunk segítségével tarthatjuk a kapcsolatot barátainkkal és családunkkal, és megoszthatjuk fájljainkat, például fényképeinket. Még útközben is elérhetjük a közösségi hálózati szolgáltatások legújabb frissítéseit.

## Hívások

Szeretnénk felhívni barátainkat az új telefonunkon? A továbbiakban megismerhetjük a művelet végrehajtásának módját.

#### Névjegy felhívása

A névjegyként a telefonunkba mentett barátunkat gyorsan és egyszerűen felhívhatjuk.

- 1. Koppintsunk a 🕻 > 💿 lehetőségre.
- 2. Koppintsunk a névjegyre és ha a névjegyhez több telefonszám is tartozik, a kívánt telefonszámra.

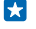

**Tipp:** Barátunk hangját túl hangosan vagy halkan halljuk? A hangerő módosításához nyomjuk meg a hangerő-szabályozó gombokat.

**Tipp:** Szeretnénk, ha más is hallaná a beszélgetést? Koppintsunk a hangszóró ikonra.

#### Telefonszám felhívása

Koppintsunk a 🖲 lehetőségre, írjuk be a telefonszámot, majd koppintsunk a hívás lehetőségre.

A nemzetközi hívásokhoz használandó + jel beírásához koppintsunk a **0** gombra, és tartsuk nyomva azt.

#### Telefonszám másolása és beillesztése

Koppintsunk a **FApcsolatok** lehetőségre, lapozzunk a **névjegyek** menüpontig, koppintsunk a kívánt névjegyre, koppintsunk a kívánt telefonszámra és tartsuk nyomva, koppintsunk a **másolás** lehetőségre, majd a szövegmezőben koppintsunk a **®** ikonra.

#### Keresés a hívásnaplóban

Hívási adatrekord kereséséhez lapozzunk a hívásnapló lehetőségre, koppintsunk a ② lehetőségre, majd írjuk be a partner nevét vagy telefonszámát.

#### Hívási adatrekord eltávolítása

Egy hívási adatrekord eltávolításához lapozzunk az hívásnapló lehetőségre, koppintsunk az adatrekordra és tartsuk nyomva, majd koppintsunk a törlés lehetőségre.

Az összes hívási adatrekord eltávolításához koppintsunk a ••• > az összes törlése lehetőségre.

#### Kedvenc névjegyeink felhívása gyorstárcsázással

Legfontosabb partnereinkhez érdemes gyorstárcsázási lehetőséget beállítani.

1. Egy gyorstárcsázással hívni kívánt partner hozzáadásához koppintsunk a **Kapcsolatok** lehetőségre, lapozzunk a **névjegyek** lehetőségre, majd koppintsunk a hozzáadni kívánt partner névjegyére.

 Koppintsunk a partner telefonszámára és tartsuk nyomva, majd koppintsunk a mentés gyorstárcsázó számként lehetőségre.

#### Partner felhívása gyorstárcsázással

Koppintsunk a **C**lehetőségre, lapozzunk a **gyorstárcsázás** lehetőségre, majd koppintsunk a kívánt partner névjegyre.

#### A legutóbb tárcsázott szám hívása

További mondanivalónk van barátunk számára? Hívjuk fel őt újra. A hívásnapló nézetben megtekinthetjük a kezdeményezett és a fogadott hívások adatait.

- 1. A kezdőképernyőn koppintsunk a 🕻 lehetőségre, és lapozzunk az hívásnapló beállításhoz.
- 2. Koppintsunk a kívánt névre vagy telefonszámra.

#### Hívás kezdeményezése hangunkkal

Partnerünket hangunk használatával is felhívhatjuk.

- **1.** Tartsuk lenyomva a  $\mathcal{P}$  gombot.
- 2. Mondjuk ki a Call szót, majd a partner nevét.

Tipp: Bluetooth-headset esetén is használhatjuk a hangtárcsázást.

Ez a funkció nem áll rendelkezésre minden nyelven. A támogatott nyelvekkel kapcsolatos információ a **www.windowsphone.com** webhelyen olvasható.

#### Bejövő hívás némítása

Ha olyankor cseng a telefon, amikor éppen nem szeretnénk felvenni, elnémíthatjuk az adott hívás csengőhangját.

Ha telefonunk csengését szeretnénk lefelé fordítással elnémítani, kapcsoljuk be a Lefelé fordítás némításhoz funkciót. A kezdőképernyőn lapozzunk a képernyő tetejétől lefelé, koppintsunk a **MINDEN BEÁLLÍTÁS > hanganyag** lehetőségre, szükség esetén lapozzunk balra, majd a **Lefelé fordítás némításhoz** lehetőséget állítsuk **Bekapcsolva** 

Beérkező hívás esetén nyomjuk meg a hangerő-szabályozó gombot vagy a lezárás gombot. Azt is megtehetjük, hogy egyszerűen lefelé fordítjuk a telefont.

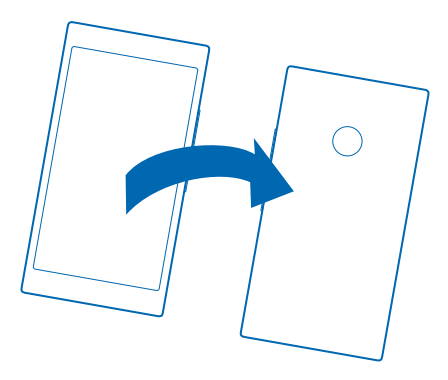

#### Válaszadás hívásra SMS-ben

Nem tudjuk azonnal fogadni a bejövő hívást? Válaszoljunk a hívó félnek SMS-ben.

- 1. Amikor valaki hív minket, koppintsunk a SZÖVEGES VÁLASZ lehetőségre.
- 2. Koppintsunk az üzenet írása... lehetőségre, és írjuk meg az üzenetet.

Csak olyan partnereink hívására válaszolhatunk SMS-ben, akik szerepelnek a telefonunkon lévő névjegyzékben.

#### Az SMS-válasz funkció be- vagy kikapcsolása

Koppintsunk a **( > ••• > beállítások** lehetőségre, és a **Szöveges válasz** lehetőséget állítsuk be **Bekapcsolva** wagy **Kikapcsolva ( )** értékűre.

#### SMS-szövegsablon szerkesztése

A kezdőképernyőn lapozzunk balra, koppintsunk a **(** > ••• > **beállítások** > **válaszok szerkesztése** lehetőségre, majd módosítsuk a kívánt SMS-sablon szövegét.

#### Konferenciahívás indítása

A telefon támogatja a két vagy több résztvevő közötti konferenciahívásokat. A résztvevők maximális száma a hálózati szolgáltatótól függően eltérő lehet.

1. Hívjuk fel az első személyt.

2. Ha egy másik személyt is fel szeretnénk hívni, nyomjuk meg a 🗲 gombot, és indítsuk el a hívást a szokásos módon.

3. Ha a hívott fél fogadja a hívást, koppintsunk a 🗶 lehetőségre.

Egy másik személy hozzáadása a híváshoz Koppintsunk a ♥ lehetőségre, hívjuk fel a másik személyt, majd koppintsunk a ♥ lehetőségre.

#### Magánbeszélgetés folytatása

Koppintsunk a → lehetőségre, majd a személy nevére vagy telefonszámára. A konferenciahívás a telefonunkon tartás módba kerül. A többiek tovább folytatják a konferenciabeszélgetést.

Ha szeretnénk visszatérni a konferenciahíváshoz, koppintsunk a 🎗 lehetőségre.

#### Hívásátirányítás egy másik telefonra

Nem tudjuk mindig felvenni a telefont, de nem szeretnénk elmulasztani a bejövő hívásokat? A hívásokat átirányíthatjuk egy másik telefonszámra.

A szolgáltatás elérhetőségéről kérjünk tájékoztatást hálózati szolgáltatónktól.

2. Ha szükséges, a Hívásátirányítás beállítást állítsuk Bekapcsolva [1] értékűre, és válasszuk ki, hova kívánjuk átirányítani a hívásokat.

Telefonunk típusától függően esetleg arra is van lehetőségünk, hogy ezt a lehetőséget külön választhassuk ki a különböző helyzetekhez. Például megadhatjuk, mi történjen, amikor nem tudunk fogadni egy hívást, illetve amikor éppen hívásunk van folyamatban.

Tipp: Annak ellenőrzésére, hogy éppen alkalmazunk-e hívásátirányítást (ezt a le ikon jelzi), koppintsunk a képernyő felső részére.

#### Hívásátirányítás a hangpostára

A hívásokat nem csak másik telefonra irányíthatjuk át, hanem átirányíthatjuk a hangpostára is, ahol később meghallgathatjuk azokat.

A szolgáltatás elérhetőségéről kérjünk tájékoztatást hálózati szolgáltatónktól.

- 1. Koppintsunk a 🕻 > ••• > beállítások lehetőségre.
- 2. Írjuk be az alapértelmezett hangpostaszámot a Hangposta száma mezőbe.

Az alapértelmezett hangpostaszámot a szolgáltatónktól kérhetjük el.

**Tipp:** A hálózati szolgáltatónktól függően esetleg egy másik hangpostaszám beírására is lehetőségünk van.

3. Ha hívásainkat szeretnénk a hangpostaszámra továbbítani, ha szükséges, a telefonunk típusától függően a Hívásátirányítás beállítást állítsuk Bekapcsolva []] értékűre, majd írjuk be a hangpostaszámot, illetve lapozzunk a képernyő tetejéről lefelé, koppintsunk a MINDEN BEÁLLÍTÁS > hálózat+ > beállítás lehetőségre, majd írjuk be a hangpostaszámot.

Telefonunk típusától függően esetleg minden hívásunkat átirányíthatjuk a hangpostánkra, illetve a lehetőséget külön választhatjuk ki a különböző helyzetekhez. Például megadhatjuk, mi történjen, amikor nem tudunk fogadni egy hívást, illetve amikor éppen hívásunk van folyamatban.

#### Hangpostaládánk felhívása

Ha a bejövő hívásokat a hangpostaládánkba továbbítjuk, akkor hangpostaládánk felhívásával meghallgathatjuk a barátaink által hagyott üzeneteket.

1. A kezdőképernyőn koppintsunk a 🕻 ikonra.

2. Koppintsunk a (a) ikonra. Ha a rendszer kéri, írjuk be a hangposta jelszavát, amelyet hálózati szolgáltatónktól kaptunk meg.

 A hangposta-üzeneteket meghallgathatjuk, megválaszolhatjuk, törölhetjük, és üdvözlő üzenetet is rögzíthetünk. A hangpostafiók szolgáltatás elérhetőségéről és a hívástovábbítási idő beállításához kérjünk további tájékoztatást hálózati szolgáltatónktól.

#### A hívásvárakoztatás használata

Hívás bonyolítása közben újabb hívás érkezik? A hívásvárakoztatás használatával fogadhatjuk vagy tartásba helyezhetjük az egyik hívást.

Az első hívás várakoztatása és az új hívás fogadása Koppintsunk a FOGADÁS ikonra.

Az első hívás befejezése és az új hívás fogadása Koppintsunk a hívás befejezése+fogadás ikonra.

Az új hívás elutasítása Koppintsunk a ELUTASÍTÁS ikonra.

Egy hívás tartása és új hívás kezdeményezése Koppintsunk a TARTÁS > ÚJ RÉSZTVEVŐ lehetőségre, és hívjuk fel a kívánt személyeket.

Váltás a hívások között Koppintsunk a KOPPINTÁS: VÁLTÁS ikonra.

#### Hívások és SMS-ek blokkolása

Nem kívánt hívásokat vagy SMS-eket kapunk? A hívás+SMS szűrő alkalmazás segítségével blokkolhatjuk őket.

Ha telefonszámot szeretnénk felvenni a blokkolt számok listájába, koppintsunk a **k**ikonra, lapozzunk az hívásnapló lehetőséghez, koppintsunk a blokkolni kívánt hívó nevére és tartsuk nyomva azt, majd koppintsunk a szám blokkolása... lehetőségre.

A blokkolt számok listájához SMS-ekből is hozzáadhatunk számokat.

A kezdőképernyőn lapozzunk a képernyő tetejéről lefelé, majd koppintsunk a MINDEN BEÁLLÍTÁS > hívás+SMS szűrő lehetőségre.

Állítsuk az Hívások+SMS letiltása opciót Be 🛄 értékűre.

A blokkolt számok megnézése Koppintsunk a letiltott számok ikonra.

Értesítések a blokkolt hívásokról és SMS-ekről Koppintsunk a speciális lehetőségre, és a Értesítések funkciót kapcsoljuk Be 📖].

## Névjegyzék

A Kapcsolatok központban menthetjük és rendezhetjük barátaink telefonszámát, címét és egyéb kapcsolattartási adatait. A közösségi hálózati szolgáltatásokon keresztül kapcsolatba léphetünk barátainkkal.

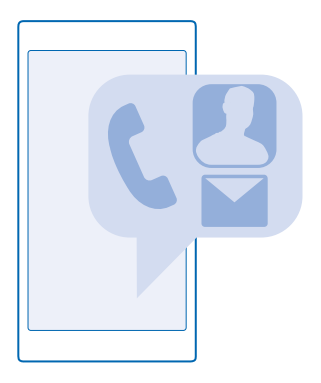

#### Kapcsolatok központ

A Kapcsolatok központ az a hely, ahol megtalálhatjuk barátaink összes névjegyadatát. Segítségével kapcsolatot tarthatunk a számunkra fontos személyekkel a szobák és a csoportok használatával. Közösségi hálózataink is itt találhatók.

A névjegyek felkeresésével megtekinthetjük barátaink névjegyadatait minden olyan fiókból, amelybe bejelentkeztünk. A listát tetszés szerint átrendezhetjük fiók szerinti szűréssel vagy a telefonszámot nem tartalmazó névjegyek elrejtésével. Saját névjegykártyánk is itt található.

Az újdonságok segítségével kényelmesen, egy helyen tekinthetjük át barátaink közösségi hálózatbeli állapotfrissítéseit.

A szobák nézet a szobák és a csoportok kezdőlapja, amelynek segítségével folyamatosan kapcsolatot tarthatunk legfontosabb ismerőseinkkel. A szobákban magánbeszélgetést folytathatunk meghívott barátainkkal, és megoszthatunk velük például naptárakat és fényképeket. A csoportok megkönnyítik a közösségi hálózatok frissítéseinek áttekintését. Vegyük fel a csoportba a kívánt személyeket, így könnyen megtekinthetjük a tőlük származó állapotfrissítéseket, és egyszerre küldhetünk nekik emailt vagy üzenetet.

#### Névjegy hozzáadása és törlése

Vigyük magunkkal barátainkat. Mentsük telefonszámukat, címüket és egyéb adataikat a Kapcsolatok központba.

#### Névjegy hozzáadása

Koppintsunk a **TAPCSOLATOR** lehetőségre, majd lapozzunk a **névjegyek** lehetőségre.

**1.** Koppintsunk a  $\oplus$  ikonra.

2. Ha több fiókba is bejelentkeztünk, válasszuk ki azt a fiókot, amelybe a névjegyet menteni szeretnénk.

A névjegyet nem menthetjük kizárólag a telefonunkra; a névjegyet a rendszer egy fiókba is menti.

3. Adjuk meg a névjegyadatokat, majd koppintsunk a 🖲 ikonra.

© 2014 Microsoft Mobile. Minden jog fenntartva.

#### 🝸 🛛 Tipp: A rendszer automatikusan biztonsági mentést készít névjegyeinkről Microsoft-fiókunkba.

#### Névjegy szerkesztése

Koppintsunk a névjegyre, és a 🖉 lehetőségre, majd adjunk hozzá új adatokat (például csengőhang vagy webcím), vagy szerkesszük a meglévő adatokat.

#### Névjegy törlése

Koppintsunk a névjegyre és a ••• > törlés lehetőségre.

A névjegy törlődik a telefonról és a tárolására használt közösségi hálózati szolgáltatásból – néhány kivételtől eltekintve (például Facebook, Twitter és LinkedIn).

#### Szűrő használata a névjegyzékben

Ha nem szeretnénk, hogy a közösségi hálózati szolgáltatásban lévő névjegyeink megjelenjenek a névjegyzékben, kiszűrhetjük őket. A névjegyzékben koppintsunk a ••• > beállítások > névjegyalbum szűrése lehetőségre, majd azokra a fiókokra, amelyeket szeretnénk megjeleníteni, illetve elrejteni.

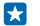

Tipp: A telefonszám nélküli névjegyek kiszűrésére is van lehetőség. Állítsuk az Telefonszám nélküli névjegyek elrejtése opciót Bekapcsolva

#### Fogadott híváshoz tartozó telefonszám mentése

Hívásunk érkezett egy olyan személytől, akinek a telefonszáma még nincs mentve a Kapcsolatok központunkban? A számot egyszerűen menthetjük egy új vagy meglévő névjegyzékbejegyzésbe.

1. Koppintsunk a 🕻 ikonra, majd lapozzunk a hívásnapló lehetőségre.

2. Koppintsunk a kívánt telefonszám melletti 🕑 ikonra, majd koppintsunk a 🖲 ikonra.

3. Koppintsunk a ⊕ ikonra, szerkesszük a telefonszámot, adjuk meg a telefonszám típusát, majd koppintsunk a ⊛ ikonra.

4. Szerkesszük a partner egyéb adatait, például a nevét, és koppintsunk a 🖲 ikonra.

#### Beérkezett üzenetben lévő telefonszám mentése

Üzenetünk érkezett egy olyan személytől, akinek a telefonszáma még nincs mentve a Kapcsolatok központunkban? A számot egyszerűen menthetjük egy új vagy meglévő névjegyzékbejegyzésbe.

Érintsük meg a Vizenetek lehetőséget.

2. A beszélgetések listáján koppintsunk a kívánt beszélgetésre, majd a 🖝 > 🖲 ikonra.

3. Koppintsunk a ⊕ ikonra, szerkesszük a telefonszámot, adjuk meg a telefonszám típusát, majd koppintsunk a ⊕ ikonra.

Szerkesszük a partner egyéb adatait, például a nevét, és koppintsunk a 
 ikonra.

#### Partner keresése

Sürgősen el kell érnünk egy barátunkat? A teljes névjegyzék végiglapozása helyett végezhetünk keresést, vagy a névjegyzékben a megfelelő betűhöz vagy karakterhez ugorhatunk. Partnerünk felhívásához vagy üzenetküldéshez hangutasítást is használhatunk.

1. Koppintsunk a 🔚 Kapcsolatok lehetőségre, majd lapozzunk a névjegyek lehetőségre.

2. Koppintsunk a lista a beírt karakterek szerint szűrve jelenik meg.

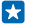

Tipp: A legfontosabb partnereket vagy partnercsoportokat kitűzhetjük a kezdőképernyőre. Koppintsunk egy névjegyre és tartsuk nyomva, majd koppintsunk a kitűzés a kezdőképernyőre lehetőségre.

#### Egy adott betű vagy karakter elérése a névjegyzékben

A bal oldali névjegyzékben koppintsunk bármelyik betűre, majd a megjelenő menüben koppintsunk arra a betűre vagy karakterre, amely a keresett név elején áll.

#### Hangutasítás használata

Bármely nézetben tartsuk nyomva a  $\mathcal{D}$  gombot, mondjuk ki a **Call** vagy a **Text** szót, majd a partner nevét. Nem minden nyelv támogatott.

#### Névjegyek összekapcsolása

Különálló bejegyzésként tároljuk ugyanazon partnerünk különböző közösségi hálózati szolgáltatásokból vagy e-mail fiókokból származó kapcsolattartási adatait? Összekapcsolhatunk több partnert, hogy adataik egyetlen névjegykártyára kerüljenek.

Koppintsunk a **TAPCSOLATOR** lehetőségre, majd lapozzunk a **névjegyek** lehetőségre.

1. Koppintsunk az összekapcsolni kívánt elsődleges névjegyre, majd a 😔 ikonra.

2. Koppintsunk a névjegy kiválasztása lehetőségre, majd a másik, összekapcsolni kívánt névjegyre.

#### Névjegy leválasztása

Koppintsunk az elsődleges névjegyre, a likonra, majd koppintsunk a leválasztani kívánt névjegyre és a **leválasztás** lehetőségre.

#### Névjegyek másolása

Tartsuk kezünk ügyében a hozzánk legközelebb állók elérhetőségi adatait. Az Adatátvitel alkalmazás segítségével könnyen átmásolhatjuk régi telefonunkról névjegyzékünket, SMS-einket és fényképeinket. Az alkalmazás nem használható minden telefontípus esetén.

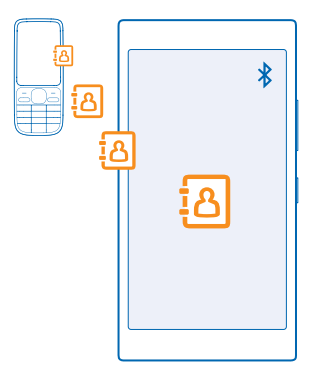

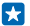

Tipp: Ha van régebbi, Windows Phone-alapú eszközünk, vagy korábban biztonsági mentést készítettünk a névjegyekről Microsoft-fiókunkba, fiókunkat a telefonunkhoz is hozzáadhatjuk, és a névjegyeket a szolgáltatásból közvetlenül telefonunkra importálhatjuk.

Régi telefonunknak rendelkeznie kell Bluetooth funkcióval. A régi telefonon a névjegyzéknek a telefonmemóriában kell lennie, nem a SIM kártyán.

1. Régi telefonunkon kapcsoljuk be a Bluetooth funkciót, és a telefont úgy állítsuk be, hogy látható legyen más készülékek számára.

Új telefonunk kezdőképernyőjén lapozzunk balra, és koppintsunk a Adatátvitel lehetőségre.
 Koppintsuk a folytatás lehetőségre, és kapcsoljuk be a Bluetooth funkciót.

 Az elérhető készülékek listájáról válasszuk ki a régi telefont, és mindkét telefonon kövessük a megjelenő utasításokat.

Ha a névjegyeket olyan nyelven írtuk be, amelyet az új telefon nem támogat, előfordulhat, hogy a névjegyadatok helytelenül jelennek meg.

Ha a Adatátvitel alkalmazás még nincs telepítve, akkor a www.windowsphone.com/s? appid=dc08943b-7b3d-4ee5-aa3c-30f1a826af02 webhelyről tölthetjük le és telepíthetjük.

#### Névjegyek másolása SIM-kártyáról

Ha a SIM-kártyán névjegyeket tárolunk, átmásolhatjuk azokat telefonunkra.

Ha nincs a telefonban SIM-kártya, helyezzük be a SIM-kártyánkat.

- **1.** Koppintsunk a **TAPCSOLATOK** ikonra.
- 2. Érintsük meg a ••• > beállítások > importálás SIM kártyáról lehetőséget.
- 3. Az összes névjegy importálásához koppintsunk az importálás lehetőségre.
- Tipp: Egyes névjegyek kijelöléséhez koppintsunk a törlés lehetőségre, és használjuk a jelölőnégyzeteket.

Nem menthetünk névjegyeket az új SIM-kártyánkra.

#### Partnercsoport létrehozása, szerkesztése és törlése

Létrehozhatunk partnercsoportokat, és egyszerre több személynek is küldhetünk üzenetet, de megjeleníthetjük kizárólag a csoporttagok közösségi állapotfrissítéseit is. Például családtagjainkat felvehetjük ugyanabba a csoportba, így gyorsabban elérhetjük őket, mert csak egy üzenetet kell elküldenünk.

Koppintsunk a **TAPCSOlatok** lehetőségre, majd lapozzunk a **szobák** lehetőségre.

- 1. Érintsük meg a ⊕ > Csoport lehetőséget.
- 2. Írjuk be a csoport nevét, és koppintsunk a 🖲 ikonra.

3. Koppintsunk a ⊕ ikonra, majd egy partner nevére. Egy újabb partner hozzáadásához koppintsunk ismét a ⊕ ikonra.

**4.** Érintsük meg a ⊘ ikont.

Tipp: Már szerepel a telefonon egy Legjobb barátok nevű csoport.

## Új partner felvétele a csoportba

Koppintsunk a csoportra, majd koppintsunk a 🛞 > 🕀 lehetősére és egy névjegyre.

#### Partner eltávolítása a csoportból

Koppintsunk a csoportra, majd a likonra. Koppintsunk a névjegyre és a eltávolítás a csoportból lehetőségre.

#### Csoport átnevezése

Koppintsunk a csoportra és a ••• > **átnevezés** lehetőségre, majd írjuk be az új nevet.

#### Partnercsoport törlése

Koppintsunk a csoportra, majd a ••• > törlés lehetőségre.

#### Terveink megosztása családunkkal és barátainkkal

Találkozni szeretnénk ismerőseinkkel, de nehézkes egy mindenkinek megfelelő dátumot és időt találni? Meghívhatunk másokat csevegésre, és privát módon megoszthatjuk velük naptárunkat, fényképeinket vagy jegyzeteinket, például bevásárlólistáinkat.

Bár ez a funkció a Windows Phone 8 vagy újabb rendszeren működik a legjobban, Windows Phone 7 rendszerű telefonokkal is beléphetünk csevegőszobákba, illetve beállíthatunk megosztott naptárakat. A funkció használatához jelentkezzünk be Microsoft-fiókunkba.

1. A megosztáshoz használt szoba létrehozásához koppintsunk a Kapcsolatok lehetőségre, és lapozzunk az szobák elemhez.

2. Koppintsunk a ⊕ > Szoba lehetőségre.

3. Írjuk be a szoba nevét, és koppintsunk a 🖲 ikonra.

4. A csoportos csevegés, a naptár, a jegyzet vagy a fényképalbum közötti váltáshoz lapozzunk balra vagy jobbra.

5. Ha szeretnénk meghívni valakit a szobába, koppintsunk a 🛞 > 🕀 lehetőségre és egy névjegyre.

Tipp: Ha még nem használtuk a szobákat, telefonunk készen kínálja a Családi szoba lehetőséget. A Kapcsolatok központban lapozzunk az szobák elemhez, és koppintsunk a Családi szoba lehetőségre. Ha először szeretnénk meghívni valakit a szobába, koppintsunk a személy meghívása lehetőségre.

#### Névjegy megosztása

A NFC funkcióval könnyedén oszthatunk meg névjegyeket barátainkkal. Ehhez mindössze annyit kell tennünk, hogy telefonunkkal megérintjük telefonjukat.

1. Ha szeretnénk meggyőződni arról, hogy az NFC funkció be van kapcsolva, a kezdőképernyőn lapozzunk a képernyő tetejétől lefelé, koppintsunk a MINDEN BEÁLLÍTÁS > NFC lehetőségre, majd az Megosztás összeérintéssel lehetőséget állítsuk Bekapcsolva

2. A kezdőképernyőn koppintsunk a **T Kapcsolatok** lehetőségre, és lapozzunk a **névjegyek** beállításhoz.

3. Koppintsunk egy névjegyre és a •••• > névjegy megosztása > ⊘ > Megosztás összeérintéssel (NFC) lehetőségre.

4. Telefonunkkal érintsük meg barátunk telefonját. A másik telefonnak támogatnia kell az NFC funkciót. További tájékoztatásért olvassuk el a másik telefon felhasználói útmutatóját.

Ez a funkció esetleg nem kompatibilis minden NFC funkciót támogató telefonnal.

# Közösségi hálózatok

Szeretnénk folyamatos kapcsolatban maradni barátainkkal? Beállíthatunk közösségi hálózati szolgáltatásokat telefonunkon.

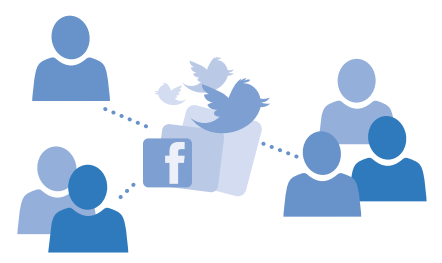

A telefonunkon elérhető közösségi hálózati szolgáltatások használatával kapcsolatban maradhatunk ismerőseinkkel.

#### Közösségi médiaszolgáltatásokban használt fiók beállítása

Beállíthatjuk a közösségi hálózati szolgáltatásokban használt fiókjainkat.

A kezdőképernyőn lapozzunk balra, koppintsunk arra a közösségi hálózati alkalmazásra, amelybe be szeretnénk jelentkezni (pl. Facebook), majd kövessük a megjelenő utasításokat.

További közösségi hálózati alkalmazások letöltéséhez koppintsunk a 🛅 Áruház lehetőségre.

Tipp: Amikor bejelentkezünk a fiókba, a rendszer automatikusan importálja a fiókban lévő névjegyeket. A névjegyzékben megjelenített fiókok kiválasztásához a kezdőképernyőn koppintsunk a Kapcsolatok lehetőségre, lapozzunk a névjegyek lehetőséghez, és koppintsunk a ••• > beállítások > névjegyalbum szűrése lehetőségre.

#### A barátaink állapotfrissítéseinek megtekintése

Miután beállítottuk a közösségi hálózati szolgáltatásokat (például a Twittert) telefonunkon, a Kapcsolatok központban nyomon követhetjük barátaink állapotfrissítéseit.

Koppintsunk a **TAPCSOLATOR** lehetőségre, majd lapozzunk a **újdonságok** lehetőségre.

#### Állapotunk elküldése

Ha úgy érezzük, jó lenne kapcsolatba lépni a barátainkkal, tudassuk velük, mire gondolunk éppen. Állapotfrissítésünket elküldhetjük a közösségi hálózatokba.

- 1. Koppintsunk a 🔤 Kapcsolatok lehetőségre, majd lapozzunk a névjegyek lehetőségre.
- 2. Koppintsunk a saját névjegykártyánkra, majd az üzenet küldése lehetőségre.
- 3. Válasszuk ki azt a szolgáltatást, ahova majd feltöltjük a közzétételt.
- 4. Írjuk meg az üzenetet.
- 5. Koppintsunk a 📵 lehetőségre.

#### Profilképünk lecserélése

Amikor Microsoft-fiókot vagy közösségi hálózati szolgáltatást állítunk be telefonunkon, a közösségi hálózatban megadott profilképünk fog megjelenni a telefonon lévő névjegykártyánkon.

**1.** Koppintsunk a **TAPCSOLATOR** lehetőségre, majd lapozzunk a **névjegyek** lehetőségre.

2. A névjegylista tetején koppintsunk saját fényképünkre.

3. Koppintsunk ismét a fényképre, és válasszunk egyet a felkínált képek közül, vagy új kép választásához koppintsunk a másik keresése lehetőségre.

4. Húzással jelöljük ki a fénykép levágandó részét, és koppintsunk a ⊘ikonra.

#### Fénykép megosztása közösségi hálózati szolgáltatásokban

Elkészített fényképeinket feltölthetjük az internetre, hogy a barátaink is láthassák, mivel foglalatoskodunk.

1. Érintsük meg a Fényképek lehetőséget.

- 2. A fényképalbumainkban keressük meg a megosztani kívánt fényképet.
- 3. Koppintsunk a fényképre és tartsuk nyomva, majd koppintsunk a megosztás... lehetőségre.
- 4. Koppintsunk arra a közösségi hálózati szolgáltatásra, amelybe a fényképet fel szeretnénk tölteni.
- 5. Esetleg írjunk a képhez aláírást is, és osszuk meg vagy küldjük el a fényképet.

# Üzenetek

Maradjunk kapcsolatban barátainkkal; küldjünk nekik SMS-t vagy MMS-t.

## Üzenet küldése

SMS-ek és MMS-ek segítségével gyorsan kapcsolatba léphetünk barátainkkal és családtagjainkkal.

- 1. Koppintsunk a 🛯 Üzenetek ikonra.
- 2. Koppintsunk a 🕂 ikonra.

Ha elkezdünk írni egy üzenetet, majd az üzenet elküldése előtt egy másik alkalmazásra váltunk, az Üzenetek területre való visszatéréskor folytathatjuk az üzenet írását. Koppintsunk a ••• > **piszkozatok** lehetőségre. Az üzenet elküldésekor a piszkozat törlődik.

3. Ha a névjegyzékünkből szeretnénk címzettet hozzáadni, koppintsunk a ⊕ ikonra, vagy kezdjünk el beírni egy nevet. Telefonszámot is beírhatunk.

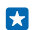

Tipp: Több résztvevő hozzáadásához koppintsunk a ⊕ > ) ikonra, válasszuk ki a kívánt résztvevőket, majd koppintsunk a ⊘ ikonra.

4. Koppintsunk az üzenetmezőre, és írjuk be az üzenetet.

Tipp: Hangulatjel hozzáadásához koppintsunk a 🙄 ikonra.

Melléklet csatolásához koppintsunk a () ikonra, majd válasszuk ki a mellékletet.
 Az üzenet elküldéséhez koppintsunk a () ikonra.

Tipp: Ha szeretnénk multimédiás üzeneteket küldeni, lapozzunk a képernyő tetejétől lefelé, koppintsunk a MINDEN BEÁLLÍTÁS > mobilhálózat+SIM kártya lehetőségre, majd az Adatkapcsolat lehetőséget állítsuk bekapcsolva [] értékűre.

Az MMS-eket csak kompatibilis készülékek képesek fogadni, illetve megjeleníteni. Az üzenetek a különböző típusú készülékeken eltérően jelenhetnek meg.

#### Üzenet továbbítása

A beszélgetések részben érintsük meg a kívánt beszélgetést, érintsük meg és tartsuk lenyomva a továbbítani kívánt üzenetet, majd érintsük meg a **továbbítás** lehetőséget.

Továbbítás előtt az üzenetet szerkeszthetjük, és hozzáadhatunk vagy eltávolíthatunk mellékleteket.

#### Üzenet olvasása

A kezdőképernyőn láthatjuk, ha üzenetünk érkezik.

A csevegőpartnerünkkel folytatott üzenetváltások egyetlen beszélgetésbe vannak rendezve. A beszélgetés tartalmazhat SMS-eket és MMS-eket.

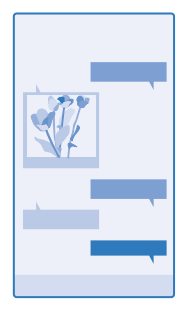

#### 1. Koppintsunk a 🛯 Üzenetek ikonra.

2. Az üzenet elvolvasásához koppintsunk a megfelelő beszélgetésre.

A készülék támogatja a normál üzenethosszúságot meghaladó szöveges üzenetek küldését. A hosszabb üzenetek kettő vagy több üzenetként kerülnek elküldésre. A szolgáltató ennek megfelelően számolhat fel díjat. Az ékezetes karakterek, egyéb írásjegyek és néhány nyelvi lehetőség több helyet foglal el, ezért használatuk csökkenti az egy üzenetben rendelkezésre álló hely méretét.

A szolgáltatás használata vagy a tartalmak letöltése közben (beleértve az ingyenes tartalmakat is) az adatforgalom jelentősen megnövekedhet a szolgáltató hálózatán, ami adatátviteli költségekkel járhat.

#### Melléklet mentése

Koppintsunk a mellékletre (például fényképre), és koppintsunk a ••• > mentés lehetőségre.

#### Beszélgetés törlése

A beszélgetések nézetben koppintsunk a ⊜ ikonra, válasszuk ki a törölni kívánt a beszélgetést, majd koppintsunk a ⊕ ikonra.

#### Egy beszélgetés adott üzenetének törlése

A beszélgetések részben érintsük meg a kívánt beszélgetést, érintsük meg és tartsuk lenyomva a törölni kívánt üzenetet, majd érintsük meg a **törlés** lehetőséget.

#### Az összes üzenet törlése a telefonról

Koppintsunk a 😑 > ••• > mindet kijelöli > 🕦 lehetőségre.

#### Válasz küldése

Barátainknak nem kell többé várakozniuk – azonnal válaszolhatunk az üzenetükre.

- 1. Koppintsunk a 🛯 Üzenetek ikonra.
- 2. A beszélgetések területén koppintsunk az üzenetet tartalmazó csevegésre.
- 3. Koppintsunk az üzenetmezőre, és írjuk be az üzenetet.
- 4. Koppintsunk a 🕥 ikonra.

#### Üzenet továbbítása

A beszélgetések részben érintsük meg a kívánt beszélgetést, érintsük meg és tartsuk lenyomva a továbbítani kívánt üzenetet, majd érintsük meg a **továbbítás** lehetőséget.

Továbbítás előtt az üzenetet szerkeszthetjük, és hozzáadhatunk vagy eltávolíthatunk mellékleteket.

#### Üzenet küldése egy csoportnak

Üzenet szeretnénk küldeni egy csoport összes tagjának? Hozzunk létre egy csoportot a Kapcsolatok központban, így egyetlen üzenet vagy e-mail elküldésével mindnyájukat egyszerre elérhetjük.

1. Koppintsunk a 📑 Kapcsolatok lehetőségre, majd lapozzunk a szobák lehetőségre.

2. Koppintsunk a csoportra, majd a **sms** vagy az **e-mail küldése** lehetőségre, végül írjuk meg és küldjük el üzenetünket.

Tipp: Csoport létrehozásához a kezdőképernyőn érintsük meg a Kapcsolatok lehetőséget, lapozzunk a szobák lehetőségre, majd érintsük meg a ⊕ > Csoport lehetőséget.

#### Helyadatok küldése üzenetben

Meghívtuk barátainkat, de nem tudják, hova kell jönniük? Elküldhetjük tartózkodási helyünket térképen.

Előfordulhat, hogy ez a funkció nem áll rendelkezésre minden régióban.

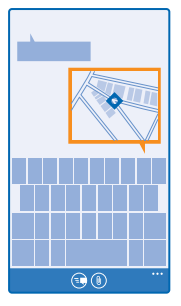

Előfordulhat, hogy a telefon rákérdez, hogy használhatja-e tartózkodási helyünk adatait. A funkció használatához engedélyeznünk kell az adatok felhasználását.

1. SMS írása közben koppintsunk a (i) > tartózkodási hely lehetőségre.

A mellékletet tartalmazó üzenet küldése nagyobb költséggel járhat, mint egy normál SMS elküldése. További tájékoztatásért forduljunk a szolgáltatóhoz.

2. Koppintsunk a 🗊 ikonra.

Barátaink egy üzenetet kapnak, amely a tartózkodási helyünket mutató térkép képét tartalmazza.

#### Hangüzenet küldése

Szeretnénk barátunkat egy zeneszámmal felköszönteni a születésnapján? A zeneszámot hangüzenetként is elküldhetjük.

- 1. Az üzenet írása közben koppintsunk a (i) > hangjegyzet lehetőségre.
- 2. Rögzítsük az üzenetet, majd koppintsunk a kész lehetőségre.
- 3. Koppintsunk a 💷 ikonra.

#### Üzenet írása hangunk használatával

Túl elfoglaltak vagyunk ahhoz, hogy üzenetet írjunk? Használjuk hangunkat az üzenet megírására és elküldésére.

Ez a funkció nem áll rendelkezésre minden nyelven. A támogatott nyelvekkel kapcsolatos információ a **www.windowsphone.com** webhelyen olvasható.

Lehet, hogy a funkció használata előtt le kell töltenünk egy nyelvi csomagot. Ha a rendszer egy nyelvi csomag telepítését kéri, akkor a kezdőképernyőn lapozzunk a képernyő tetejéről lefelé, koppintsunk a **MINDEN BEÁLLÍTÁS > beszédfelismerés > Beszédfelismerés nyelve** lehetőségre és a kívánt nyelvre, majd várjunk, amíg befejeződik a telepítés.

A funkció használatához kapcsolódnunk kell az internethez.

- **1.** Tartsuk lenyomva a  $\mathcal{P}$  gombot.
- 2. Mondjuk ki a Text szót, majd a partner nevét.
- 3. Mondjuk el az üzenetet, majd kövessük a beszédhangos utasításokat.

## E-mail

Telefonunkon utazás közben is elolvashatjuk és megválaszolhatjuk az e-maileket.

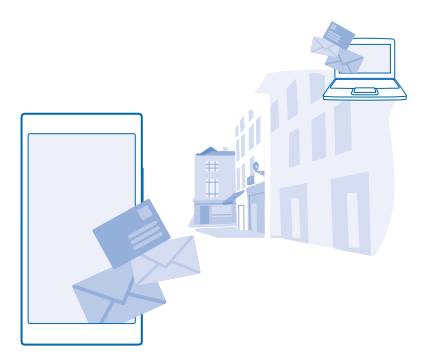

A kezdőképernyőn koppintsunk az ⊠ lehetőségre.

E-mailek küldéséhez és fogadásához kapcsolódnunk kell az internethez.

#### Postaláda hozzáadása

Eltérő e-mail címet használunk üzleti és magánlevelezésünkhöz? Telefonunkon több postaládát is beállíthatunk.

Ahhoz, hogy telefonunkra e-mailt telepíthessünk, kapcsolódnunk kell az internethez.

Ha a legelső indításkor nem jelentkeztünk be Microsoft-fiókunkba, most bejelentkezhetünk. Amikor telefonunkhoz Microsoft-fiókot adunk hozzá, akkor a rendszer automatikusan létrehozza hozzá az e-mail fiókot.

- 1. A kezdőképernyőn koppintsunk a 🖂 ikonra.
- 2. Koppintsunk egy fiókra, és írjuk be felhasználónevünket és jelszavunkat.
- Tipp: Ha fel szeretnénk venni telefonunkba munkahelyi e-mailünket, névjegyzékünket és naptárunkat a speciális beállítások lehetőség használatával, írjuk be felhasználónevünket és jelszavunkat, koppintsunk az Exchange lehetőségre, majd írjuk be a megfelelő adatokat.
- 3. Koppintsunk a bejelentkezés ikonra.
- **Tipp:** E-mail fiókunk típusától függően esetleg nemcsak e-maileket, hanem egyéb elemeket, például névjegyeinket és naptárunkat is szinkronizálhatjuk.

Ha telefonunk nem találja e-mail beállításainkat, akkor a speciális beállítások funkció segítségével megadhatjuk azokat. Ehhez ismernünk kell e-mail fiókunk típusát, és a bejövő és kimenő e-maileket kezelő e-mail kiszolgálók címét. Ezeket az adatokat hálózati szolgáltatónktól kaphatjuk meg.

A különféle e-mail fiókok beállításáról további információt találhatunk a **www.windowsphone.com** webhely Útmutató című részében.

#### Postaláda későbbi hozzáadása

Postaládánkban koppintsunk a ••• > e-mail fiók hozzáadása lehetőségre és egy fiókra, majd jelentkezzünk be.

#### Postaláda törlése

A kezdőképernyőn lapozzunk a képernyő tetejéről lefelé, majd koppintsunk a **MINDEN BEÁLLÍTÁS** > **e-mail+fiókok** lehetőségre. Koppintsunk a postaládára és tartsuk nyomva, majd koppintsunk a **törlés** lehetőségre.

#### Exchange

Szeretnénk, hogy munkahelyi e-mailünk, névjegyzékünk és naptárunk mindig kéznél legyen, függetlenül attól, hogy számítógépünk mellett ülünk vagy útközben használjuk telefonunkat? A fontos tartalmakat szinkronizálhatjuk telefonunk és egy Microsoft Exchange kiszolgáló között.

Az Exchange csak akkor állítható be, ha vállalatunknak Microsoft Exchange-kiszolgálója van. Továbbá az is szükséges, hogy vállalatunk rendszergazdája aktiválja fiókunkhoz a Microsoft Exchange szolgáltatást.

A telepítés elindítása előtt ellenőrizzük, hogy megvannak-e a következő adatok:

- Vállalati e-mail cím
- Az Exchange-kiszolgálónk neve (ezt vállalatunk informatikai osztályától szerezhetjük be)
- A hálózati tartományunk neve (ezt vállalatunk informatikai osztályától szerezhetjük be)
- Munkahelyi hálózatunk jelszava

Az Exchange-kiszolgáló konfigurációjától függően a telepítés során esetleg további adatokat is meg kell adnunk. Ha nem ismerjük a helyes adatokat, forduljunk vállalatunk informatikai osztályához.

A telepítés során megadhatjuk, hogy telefonunk milyen gyakran szinkronizálja a tartalmat a kiszolgálóval. A rendszer csak azokat a tartalmakat szinkronizálja, amelyeket a fiók beállításakor megadtunk. További tartalmak szinkronizálásához módosítanunk kell az Exchange-fiók beállításait.

Az Exchange használata esetén kötelezővé tehetik a biztonsági kód alkalmazását.

#### E-mail megnyitása a kezdőképernyőről

Az élő csempék segítségével az e-maileket közvetlenül a kezdőképernyőről nyithatjuk meg.

A telefon kijelzi a csempéken az olvasatlan e-mailek számát, illetve ha új e-mailt kapunk.

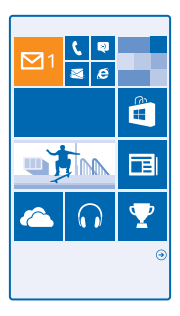

A kezdőképernyőre több postaládát is kitűzhetünk. Hozzárendelhetünk például egy csempét az üzleti e-mailekhez és egy másikat a magánjellegű e-mailekhez. Ha több postaládát kapcsolunk össze egy egyesített postaládába, akkor az összes postaláda bejövő e-mailjeit megnyithatjuk egy adott csempéről.

Az e-mailek elolvasásához koppintsunk a csempére.

#### E-mail küldése

Rendszeresen nézzük meg e-mailjeinket. Olvassunk és írjunk e-maileket útközben telefonunk segítségével.

- 1. A kezdőképernyőn koppintsunk az 🖾 lehetőségre.
- 2. Koppintsunk a 🕀 ikonra és egy fiókra, ha vannak egyesített levelesládáink.

3. Ha a névjegyzékünkből szeretnénk címzettet hozzáadni, koppintsunk a ⊕ ikonra, vagy kezdjünk el beírni egy nevet. A cím beírásával is kezdhetjük.

 $\star$ 

Tipp: Egy címzett eltávolításához koppintsunk a névre és az Eltávolítás lehetőségre.

4. Írjuk be a tárgyat és e-mailünk szövegét.

Tipp: Telefonunk segítségünkre lehet, hogy gyorsabban tudjunk e-maileket írni. Miközben beírunk egy szöveget, telefonunk felajánlja a mondat befejezéséhez esetleg megfelelő további szavakat. Egy javasolt szó hozzáadásához koppintsunk az adott szóra. A lista böngészéséhez lapozzunk ujjunkkal a javaslatokon. Ez a funkció nem áll rendelkezésre minden nyelven.

5. Fénykép csatolásához koppintsunk a 🖲 ikonra.

Tipp: E-mail írása közben is készíthetünk új fényképet. Fénykép készítéséhez koppintsunk a ikonra, majd koppintsunk az elfogadás lehetőségre.

6. Az e-mail elküldéséhez koppintsunk a 😔 ikonra.

#### Office-dokumentum küldése

Koppintsunk az 1 Office lehetőségre, koppintsunk az elküldendő dokumentumra és a ••• > megosztás... lehetőségre, majd válasszuk ki a használni kívánt e-mail fiókot.

#### E-mailek olvasása

Fontos információkat várunk? E-mailjeinket a telefonról is ellenőrizhetjük, nem kell folyamatosan a számítógép előtt ülnünk.

A kezdőképernyőn láthatjuk, ha új e-mail érkezik.

1. A kezdőképernyőn koppintsunk az 🖂 lehetőségre.

2. A postaládánkban kattintsunk az e-mailre. Az olvasatlan e-mailt eltérő szín jelzi.

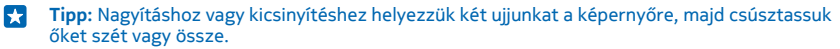
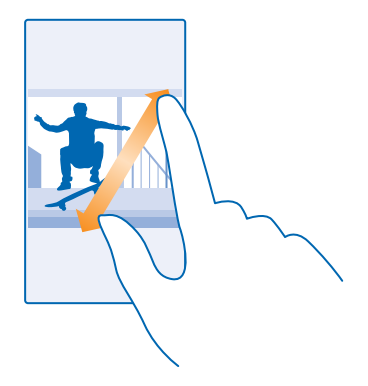

Tipp: Ha az e-mail webcímet tartalmaz, kattintsunk rá a weboldal felkereséséhez.

#### E-mail olvasása a beszélgetésben

A beérkezett üzenetek között koppintsunk arra a beszélgetésre, amelyik az e-mailt tartalmazza, majd koppintsunk az e-mailre. Az olvasatlan e-mailt tartalmazó beszélgetést eltérő szín jelzi.

#### Melléklet mentése

Nyissuk meg az e-mailt, koppintsunk a mellékletre (például fényképre); a program ekkor letölti a mellékletet a telefonra. Koppintsunk a mellékletre és tartsuk nyomva, majd koppintsunk a **mentés** lehetőségre. Nem minden formátumú fájl menthető.

#### Hivatkozás másolása

Nyissuk meg az e-mailt, koppintsunk a hivatkozásra és tartsuk nyomva, majd koppintsunk a hivatkozás másolása lehetőségre.

#### E-mail megválaszolása

Gyorsan meg kell válaszolnunk egy e-mailt? A telefon segítségével azonnal választ küldhetünk.

- 1. A kezdőképernyőn koppintsunk az ⊠ lehetőségre.
- 2. Nyissuk meg az e-mailt, majd koppintsunk a 🗐 lehetőségre.

Tipp: Ha csak a feladónak szeretnénk válaszolni, koppintsunk a válasz lehetőségre. Ha a feladónak és minden címzettnek válaszolni szeretnénk, koppintsunk a válasz mindenkinek lehetőségre.

### E-mail továbbítása

Nyissuk meg az e-mailt, majd koppintsunk a 🔊 > **továbbítás** lehetőségre.

### E-mail törlése

Megtelt a postaládánk? Ha helyet szeretnénk felszabadítani a telefonon, töröljünk néhány e-mailt.

- 1. A postaládában koppintsunk a törölni kívánt e-mailek bal oldalán.
- 2. Koppintsunk az e-mailek melletti jelölőnégyzetekre, majd koppintsunk a 🖲 ikonra.

A program az összes kijelölt e-mailt törli. Az e-mail fiók típusától függően az e-mailek esetleg az email kiszolgálóról is törlődnek.

### Egyetlen e-mail törlése

Nyissuk meg az e-mailt, majd koppintsunk a (1) lehetőségre.

### E-mailek megtekintése egyesével

Az e-mailek beszélgetésekbe csoportosítva jelennek meg. A beszélgetés a saját válaszainkat is tartalmazza. Ha az e-maileket egyesével szeretnénk megtekinteni, kikapcsolhatjuk a beszélgetés funkciót.

- 1. A kezdőképernyőn koppintsunk az 🗹 lehetőségre.
- 2. Koppintsunk a ••• > beállítások lehetőségre.
- 3. Állítsuk az Beszélgetések opciót Kikapcsolva Im értékűre.

### Automatikus válaszok küldése

Ha szabadságon vagyunk vagy nem tartózkodunk az irodában, automatikus válaszokat küldhetünk a távollétünkben érkező e-mailekre.

#### E-mail írása hangunk használatával

A billentyűzet használata helyett diktálással is létrehozhatunk e-mailt.

Ez a funkció nem áll rendelkezésre minden nyelven. A támogatott nyelvekkel kapcsolatos információ a **www.windowsphone.com** webhelyen olvasható.

- 1. A kezdőképernyőn koppintsunk az ☑ lehetőségre.
- 2. Koppintsunk a 🕀 ikonra és egy fiókra, ha vannak egyesített levelesládáink.

 Ha a kapcsolatok közül szeretnénk címzettet hozzáadni, koppintsunk a ⊕ ikonra. A cím beírásával is kezdhetjük.

Tipp: Egy címzett eltávolításához koppintsunk a névre és az Eltávolítás lehetőségre.

- 4. Koppintsunk a Tárgy: > ④ lehetőségre, és mondjuk ki az e-mail tárgyát.
- 5. Koppintsunk az üzenetmezőre, majd a 🖲 ikonra, és mondjuk el az üzenetet.

6. Az e-mail elküldéséhez koppintsunk a 🐵 ikonra.

#### Egyesített levelesláda létrehozása több postafiók összekapcsolásával

Ha több postafiókot is használunk, kiválaszthatjuk azokat, amelyek levelesládáját össze szeretnénk kapcsolni egy egyesített levelesládában. Az egyesített levelesládában egyszerre tekinthetjük át az összes beérkezett e-mailünket.

1. A kezdőképernyőn koppintsunk egy postaládára.

2. Koppintsunk a ••• > levelesládák egyesítése ikonra.

Az egyéb levelesládák listában koppintsunk az első levelesládához kapcsolandó többi levelesládára.
Koppintsunk az egyesített levelesláda átnevezése lehetőségre, adjuk meg a postaláda nevét, és koppintsunk a lehetőségre.

Az új egyesített levelesláda a kezdőképernyőre kitűzve jelenik meg.

Egyesített levelesládák leválasztása A kezdőképernyőn koppintsunk az egyesített levelesládára és a ••• > egyesített levelesládák lehetőségre. A listában koppintsunk a leválasztani kívánt levelesládákra, majd a leválasztás lehetőségre.

## Kamera

Miért vinnénk magunkkal fényképezőgépet, ha a telefonunk kamerája tökéletesen megfelel az emlékek rögzítéséhez? Telefonunk kamerájával egyszerűen rögzíthetünk fényképeket és videókat.

### A Nokia Camera bemutatása

Lenyűgöző fényképeket szeretnénk készíteni? A Nokia Camera ránk bízza az irányítást.

A Nokia Camera használata esetén a következő lehetőségek állnak rendelkezésre:

- Minden beállítást kézzel állíthatunk be igényeink szerint
- Még jobb csoportképeket vagy mozgó témákról készült képeket alkothatunk sorozatképek mód használatával
- Átkeretezhetjük a teljes felbontású fényképeket megosztás céljából, miközben az eredeti fénykép érintetlen marad

Ha a Nokia Camera alkalmazás még nincs telepítve, akkor a www.windowsphone.com/s? appid=bfd2d954-12da-415c-ad99-69a20f101e04 webhelyről tölthetjük le és telepíthetjük.

A telefonunkra mentett fényképeket feltölthetjük a OneDrive szolgáltatásba, így azokat telefonunkról, táblagépünkről vagy más számítógépünkről is könnyen elérhetjük.

### Egy másik kamera beállítása alapértelmezett kameraként

Az alapértelmezett Nokia Camera kameraalkalmazás helyett igényeink szerint választhatjuk a Microsoft Kamera alkalmazást is.

 A kezdőképernyőn lapozzunk a képernyő tetejéről lefelé, koppintsunk a MINDEN BEÁLLÍTÁS lehetőségre, lapozzunk az alkalmazások menüpontig, majd koppintsunk a fényképek+kamera lehetőségre.

 Koppintsunk a Alapértelmezett kameraalkalmazás lehetőségre, majd válasszuk ki a kívánt kamerát.

### Kamerahivatkozás hozzáadása

A kezdőképernyőn lapozzunk a képernyő tetejéről lefelé, majd koppintsunk a MINDEN BEÁLLÍTÁS > értesítések+műveletek lehetőségre. Az alapértelmezett kamera megnyitásához használható hivatkozás módosításához koppintsunk a hivatkozásra és a 🕥 ikonra.

### A kamera gomb használata

Ha telefonunkon van kamera gomb, a kamera bekapcsolásához nyomjuk meg a kamera gombot.

**Tipp:** Ha telefonunk éppen le van zárva, de szeretnénk gyorsan bekapcsolni a kamerát, néhány másodpercig tartsuk lenyomva a kamera gombot.

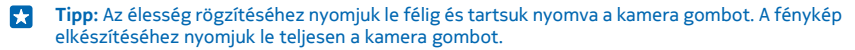

### A kamera használata

### Fénykép készítése

Készítsünk éles és ragyogó fényképeket – fényképezzük le a legszebb pillanatokat fényképalbumunk számára.

1. A kezdőképernyőn lapozzunk a képernyő tetejéről lefelé, majd koppintsunk a 👩 lehetőségre.

Tipp: Ha telefonunk éppen le van zárva, de szeretnénk gyorsan bekapcsolni a kamerát, nyomjuk meg a bekapcsológombot, lapozzunk a képernyő tetejéről lefelé, majd koppintsunk a olikonra.

2. Nagyításhoz lapozzunk felfelé, kicsinyítéshez pedig lefelé.

3. Ha a kamerával a képélességet egy bizonyos elemre szeretnénk beállítani, a képernyőn koppintsunk az adott elemre.

4. A fénykép elkészítéséhez koppintsunk a 回 ikonra.

A vaku használatakor tartsunk megfelelő távolságot. Ne használjuk a vakut emberhez vagy állathoz közel. Fénykép készítése közben ne takarjuk el a vakut.

### A fénykép megtekintése teljes felbontású nézetben

A legutóbb készített fénykép megtekintéséhez és átkeretezéséhez koppintsunk a 🗐 melletti kerek indexképre. Ez a teljes felbontású kép kizárólag a Nokia Camera segítségével tekinthető meg.

### Teljes felbontású fényképek átkeretezése

Örökítsük meg a legjobb pillanatokat a Nokia Camera segítségével, majd kezeljük a fényképeket később, amikor jut rá időnk.

1. Miután fényképet készítettünk, a Nokia Camera alkalmazásban koppintsunk a () ikon melletti kerek indexképre, majd koppintsunk a () ikonra.

2. A fénykép átkeretezéséhez koppintsunk 2 ujjal a fényképre és tartsuk nyomva, majd forgassuk a fényképet a kívánt irányba.

3. Koppintsunk a 🖲 lehetőségre.

Az eredeti, teljes felbontású fénykép érintetlen marad, az átkeretezett fénykép pedig megoszthatóvá válik. Az átkeretezett fénykép mentésének helye: Fényképek. A teljes felbontású fénykép kizárólag a Nokia Camera segítségével tekinthető meg. A Nokia Camera központon kívül a fénykép könnyen megosztható változata van használatban.

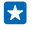

**Tipp:** A fényképeket a Nokia Camera alkalmazásban is megnyithatjuk, miközben a Fényképek központban nézegetjük őket.

### Önarckép készítése

A telefon elülső kamerájának segítségével könnyen készíthetünk önarcképet.

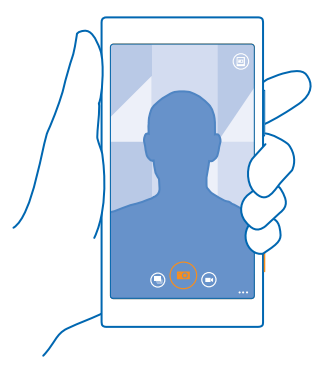

- 1. A kezdőképernyőn lapozzunk a képernyő tetejéről lefelé, majd koppintsunk a 👩 lehetőségre.
- 2. Koppintsunk a ••• > elülső kamera ikonra.
- 3. A fénykép elkészítéséhez koppintsunk a 🐵 ikonra.
- Tipp: Az elülső kamerával videókat is rögzíthetünk. A videorögzítésre való átváltáshoz koppintsunk a ikonra. A rögzítés megkezdéséhez koppintsunk újra a ikonra.

### Videó rögzítése

Telefonunkkal nem csak fényképeket készíthetünk – a különleges pillanatokat videókon is megörökíthetjük.

- 1. A kezdőképernyőn lapozzunk a képernyő tetejéről lefelé, majd koppintsunk a 💽 lehetőségre.
- 2. A fénykép módból videó módra való átváltáshoz koppintsunk a 🖲 ikonra.
- 3. Nagyításhoz lapozzunk felfelé, kicsinyítéshez pedig lefelé.
- 4. A rögzítés megkezdéséhez koppintsunk a 🗩 ikonra. Elindul az időzítő.
- 5. A rögzítés leállításához koppintsunk a 🖲 ikonra. Az időzítő leáll.

A legutóbb rögzített videó megtekintéséhez koppintsunk a 🕲 ikonra. A videó mentésének helye: Fényképek.

#### Fényképeink és videóink mentése memóriakártyára

Ha telefonunkban van memóriakártya, és a telefonmemóriánk már majdnem betelt, a készített fényképeket és a rögzített videókat a memóriakártyára menthetjük.

A legjobb videominőség eléréséhez a videókat a telefonmemóriába rögzítsük. Ha a videókat a memóriakártyára kívánjuk menteni, akkor ehhez jól ismert gyártótól származó, gyors, 4–128 GB-os microSD-kártya használatát javasoljuk.

1. A kezdőképernyőn lapozzunk a képernyő tetejéről lefelé, érintsük meg a MINDEN BEÁLLÍTÁS lehetőséget, és lapozzunk a tárterületsegéd lehetőségre.

2. Állítsuk az Új fényképek mentése lehetőséget SD-kártya értékűre.

Kizárólag az ehhez a készülékhez jóváhagyott kompatibilis memóriakártyákat használjunk. A nem kompatibilis kártyák kárt okozhatnak a kártyában és a készülékben egyaránt, valamint a kártyán tárolt adatok megsérülhetnek.

### Helyadatok mentése fényképeinkhez és videóinkhoz

Ha pontosan emlékezni szeretnénk egy adott fénykép vagy videó készítésének helyére, akkor beállíthatjuk a telefont, hogy az automatikusan rögzítse a helyadatokat.

1. A kezdőképernyőn lapozzunk a képernyő tetejéről lefelé, majd koppintsunk a MINDEN BEÁLLÍTÁS lehetőségre.

2. Lapozzunk a alkalmazások lehetőségre, majd koppintsunk a fényképek+kamera > Tartózkodási hely adatainak felhasználása lehetőségre.

A fényképekhez vagy a videókhoz helyadatokat csatolhatunk, ha tartózkodási helyünk meghatározható műholdas vagy hálózati módszerek használatával. Ha olyan fényképet vagy videót osztunk meg, amely helyadatokat tartalmaz, akkor azok az adatok esetleg a fényképet vagy a videót megtekintő személyek számára is láthatók lesznek. A földrajzi címkék használatát a telefonbeállításoknál kapcsolhatjuk ki.

### Fényképeink és videóink megosztása

Osszuk meg legjobb felvételeinket közvetlenül a kamerából.

- 1. A kezdőképernyőn lapozzunk a képernyő tetejéről lefelé, majd koppintsunk a 👩 lehetőségre.
- 2. Készítsünk egy fényképet vagy rögzítsünk egy videót.
- 3. Koppintsunk a 🗐 ikonra.

4. Koppintsunk a 🕲 lehetőségre, válasszuk ki a megosztási módot, majd kövessük a megjelenő utasításokat.

Tipp: Ha szeretnénk egy közelben tartózkodó ismerősünkkel gyorsan megosztani egy fényképünket vagy videónkat, koppintsunk az Megosztás összeérintéssel (NFC) lehetőségre, majd érintsük meg telefonunkkal a másik telefont. A másik készüléknek is támogatnia kell az NFC funkciót, továbbá mindkét készüléken be kell kapcsolni a Bluetooth kapcsolatot.

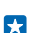

**Tipp:** A megosztást a Fényképek központból is végrehajthatjuk. Válasszuk ki a fényképet vagy a videót, majd koppintsunk a ③ lehetőségre.

A szolgáltatás használata vagy a tartalmak letöltése közben (beleértve az ingyenes tartalmakat is) az adatforgalom jelentősen megnövekedhet a szolgáltató hálózatán, ami adatátviteli költségekkel járhat.

Egyes megosztási szolgáltatások esetleg nem támogatják az összes fájlformátumot vagy a legjobb minőségben rögzített videókat.

### További lehetőségek a fényképezésben

### Kiemelkedő minőségű fényképek készítése

Szeretnénk kibontakoztatni kreativitásunkat professzionális megjelenésű fényképek készítésével? A Nokia Camera használata esetén mind a kameramód, mind a videomód beállításait kézi módszerrel igény szerint módosíthatjuk.

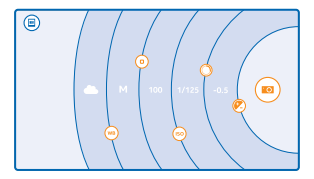

A kezdőképernyőn lapozzunk a képernyő tetejéről lefelé, majd koppintsunk a oli lehetőségre.
A beállítások megtekintéséhez húzzuk balra a ikont. A beállítás módosításához csúsztassuk ujjunkat felfelé vagy lefelé a csúszkán. Például a fénykép világosságának szabályozásához módosíthatjuk az Expozíció-kompenzáció értékét.

3. A beállítások bezárásához húzzuk jobbra a 回 ikont.

4. Fényképkészítéshez koppintsunk a 🐵 ikonra.

Tipp: A különféle beállítások kipróbálásához koppintsunk a következőre: ••• > kézikönyvek.

### A képkivágás kiválasztása fényképezéskor

Szeretnék a leghatásosabb képkivágást alkalmazni fényképeinken? Még hatásosabb fényképeket készíthetünk, ha a kép komponálásakor bekapcsoljuk a keresőrácsokat.

A kezdőképernyőn lapozzunk a képernyő tetejéről lefelé, majd koppintsunk a oli lehetőségre.
Koppintsunk a ••• > beállítások lehetőségre, majd állítsuk a Szerkesztőrácsok lehetőséget például aranymetszés vagy harmadolás értékre.

3. A fénykép elkészítéséhez koppintsunk a 回 ikonra.

### Nokia Camera-ötletek

Szeretnénk minél jobban kihasználni a Nokia Camera előnyeit? Olvassuk el ezeket az ötleteket, és ismerjük meg alaposabban nagy felbontású kameránkat.

- Ha telefonunk éppen le van zárva, de szeretnénk gyorsan bekapcsolni a kamerát, nyomjuk meg a bekapcsológombot, lapozzunk a képernyő tetejéről lefelé, majd koppintsunk a oli ikonra.
- A kamera alvó módba kapcsol, ha körülbelül egy percig nem használjuk. A kamera újbóli használatához nyomjuk meg a bekapcsológombot, és húzzuk felfelé a zárolási képernyőt.
- A kameramódról videomódra váltáshoz koppintsunk a 🕑 ikonra.
- A Nokia Camera nagyítás funkcióját egy ujjal kezelhetjük. Nagyításhoz lapozzunk felfelé, kicsinyítéshez pedig lefelé.
- A Nokia Camera segítségével készített fényképek megtekintéséhez a képernyő sarkában koppintsunk a i konra.
- Ha a kamerával a képélességet egy bizonyos elemre szeretnénk beállítani, a képernyőn koppintsunk az adott elemre.
- A képernyő megfelelő működéséhez fontos, hogy ne takarjuk el a fényérzékelőt.

### Még jobb fényképek készítése a sorozatképek mód használatával

Még jobb fényképeket szeretnénk készíteni mozgó témákról, vagy olyan csoportképet szeretnénk, amelyen mindenki a legjobban néz ki? A sorozatképek mód használatával lélegzetelállító felvételeket készíthetünk.

- 1. A kezdőképernyőn lapozzunk a képernyő tetejéről lefelé, majd koppintsunk a 👩 lehetőségre.
- 2. Koppintsunk a 🖲 ikonra.
- 3. Fényképkészítéshez koppintsunk a 🖲 ikonra.

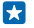

**Tipp:** Ha a kamerával a képélességet egy bizonyos elemre szeretnénk beállítani, a képernyőn koppintsunk az adott elemre.

A telefon fényképsorozatot készít. A fényképek feldolgozási módjainak megtekintéséhez koppintsunk a i kon melletti kerek indexképre.

### Egy arc módosítása csoportképen

Nagyon tetszik valakinek az arckifejezése, és szeretnénk azt beilleszteni valamelyik fényképünkbe? Ha a sorozatképek mód használatával készítünk képet, akkor kiválaszthatjuk a legjobban tetsző arcokat, és azokat beilleszthetjük csoportképünkbe.

- 1. Készítsünk fényképet a sorozatképek 🖲 mód használatával.
- 2. Koppintsunk a 🗐 melletti kerek indexképre.
- 3. Lapozzunk lefelé az ARCKIFEJEZÉSEK MÓDOSÍTÁSA lehetőségig, és koppintsunk a fényképre.

 Koppintsunk a módosítani kívánt arcra, majd balra lapozva keressük meg azt az arcot, amellyel le szeretnénk cserélni.

5. Koppintsunk a megfelelő arcra.

Ismételjük meg a 4. és a 5. lépést az összes lecserélni kívánt arccal.

6. Ha elkészültünk, koppintsunk a 🖲 ikonra.

### Akciófotó készítése

Lenyűgöző fényképeket szeretnénk készíteni mozgó témákról? A mozgó témákat tartalmazó fényképeink kombinálásával egy új, dinamikus hatású képet hozhatunk létre a sorozatképek mód használatával.

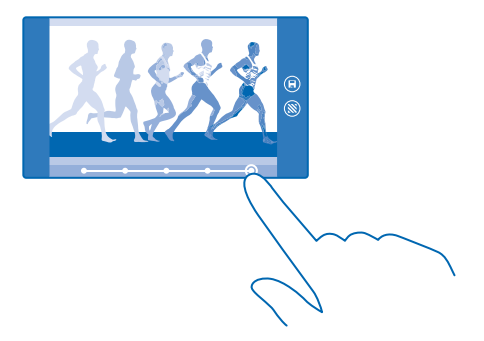

- 1. Készítsünk fényképet a sorozatképek 🖲 mód használatával.
- Tipp: Nincs szükség a mozgó tárgy követésére a fénykép elkészítésekor. Tartsuk a kamerát mozdulatlanul.
- 2. Koppintsunk a 🗐 melletti kerek indexképre.
- 3. Lapozzunk a AKCIÓFELVÉTEL lehetőségig, és koppintsunk a fényképre.

 Az elmozdult elemek fényképről való eltávolításához koppintsunk a képernyő alján lévő fehér körökre.

5. A képernyő jobb alsó sarkában lévő kör mozgatásával válasszuk ki, hogy melyik elmozdult elemet szeretnénk megjelölni.

Tipp: Az összes elmozdult elem megjelöléséhez koppintsunk a 🛞 ikonra.

6. Ha elkészültünk, koppintsunk a 🖲 ikonra.

### Egy tárgy kiemelése

A sorozatképek mód segítségével kiemelhetjük a mozgó tárgyakat a háttér elmosódottá tételével.

1. Készítsünk fényképet a sorozatképek 🖲 mód használatával.

Tipp: Nincs szükség a mozgó tárgy követésére a fénykép elkészítésekor. Tartsuk a kamerát mozdulatlanul.

- Koppintsunk a B melletti kerek indexképre.
- 3. Lapozzunk a MOZGÁS KIMEREVÍTÉSE lehetőségig, és koppintsunk a fényképre.
- 4. A kiemelt tárgy módosításához lapozzunk balra vagy jobbra.
- 5. Ha elkészültünk, koppintsunk a 🖲 ikonra.

### Mozgó elemek eltávolítása egy fényképről

Valaki besétált a képbe éppen a gombnyomás pillanatában? A sorozatképek mód használatával eltávolíthatjuk a fényképekről az elmozdult, zavaró elemeket.

- 1. Készítsünk fényképet a sorozatképek 🖲 mód használatával.
- Koppintsunk a B melletti kerek indexképre.

3. Lapozzunk lefelé az MOZGÓ OBJEKTUMOK ELTÁVOLÍTÁSA lehetőségig, és koppintsunk a fényképre.

A kamera automatikusan eltávolítja az elmozdult elemeket a fényképről.

4. Érintsük meg a 🖲 lehetőséget.

★ Tipp: Az objektumeltávolítás visszavonásához koppintsunk a képernyőre, majd a ikonra. Ezután koppintsunk ismét a képernyőre, majd koppintsunk a ikonra.

### Töltsük meg élettel fényképeinket

Szeretnénk varázslatos, életteli fényképeket készíteni? Állóképeink animálásához használjuk a Nokia Cinemagraph alkalmazást.

Ha a Nokia Cinemagraph alkalmazás még nincs telepítve, akkor a **www.windowsphone.com/s?** appid=594477c0-e991-4ed4-8be4-466055670e69 webhelyről tölthetjük le és telepíthetjük.

1. A kezdőképernyőn lapozzunk balra, és koppintsunk a Nokia Cinemagraph lehetőségre.

2. Fénykép elkészítéséhez koppintsunk a (a) ikonra, majd a képernyőre.

4. Az animált fénykép mentéséhez koppintsunk a 🖲 ikonra.

### Fényképalkalmazások letöltése az Áruházból

Szeretnénk, hogy kameránk még jobb legyen, és új, szórakoztató módon készíthessünk nagyszerű fényképeket? Töltsünk le fényképalkalmazásokat az Áruház oldaláról.

1. Koppintsunk a 🔤 Nokia Camera ikonra.

2. Koppintsunk a ••• > alkalmazások... > további fényképalkalmazások lehetőségre, és kövessük az utasításokat.

A szolgáltatás használata vagy a tartalmak letöltése közben (beleértve az ingyenes tartalmakat is) az adatforgalom jelentősen megnövekedhet a szolgáltató hálózatán, ami adatátviteli költségekkel járhat.

### Fényképek és videók

Sok fényképet és videót szoktunk készíteni? Itt megismerhetjük, hogyan tudjuk őket megnézni, átrendezni, megosztani vagy szerkeszteni.

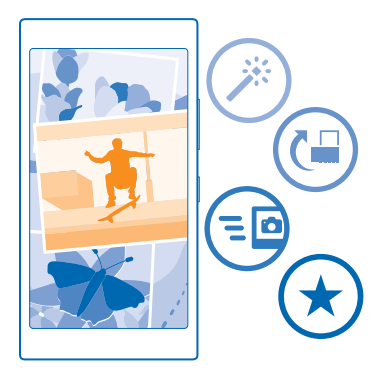

### Fényképek központ

A telefonnal készített fényképek és videók mentési helye a Fényképek központ, ahol böngészhetünk közöttük és megtekinthetjük őket.

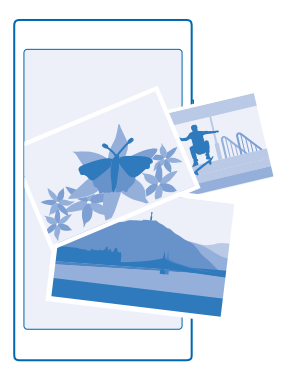

A fényképek és videók egyszerűbb kezeléséhez jelöljük meg a kedvenceinket vagy rendezzük őket albumokba.

### Fényképek megtekintése

Az emlékezetes pillanatokat újra átélhetjük – a fényképeket telefonunkon is megtekinthetjük.

Koppintsunk a Fényképek ikonra.

1. Az elkészített fénykép megtekintéséhez koppintsunk a Filmtekercs ikonra, majd a fényképre.

### A következő fénykép megtekintéséhez lapozzunk balra. Az előző fénykép megtekintéséhez lapozzunk jobbra.

Fényképek keresése dátum vagy hely alapján Koppintsunk a ••• > beállítások > Fényképek csoportosítása időpont és hely szerint ikonra.

### Nagyítás vagy kicsinyítés

Helyezzük két ujjunkat a képernyőre, majd csúsztassuk ujjainkat szét vagy össze.

🚼 🛛 Tipp: Gyors nagyításhoz és az eredeti méret visszaállításához koppintsunk duplán a fényképre.

### Fénykép megjelölése kedvencként

Szeretnénk gyorsan és könnyen megtalálni a legjobb felvételeinket? Jelöljük meg őket kedvencként, így az összeset megtekinthetjük a Fényképek központ kedvencek nézetében.

1. Koppintsunk a Fényképek > albumok lehetőségre, majd keressük meg a fényképet.

Ha a fénykép egy online albumban található, akkor letölthetjük telefonunkra.

- 2. Koppintsunk a ••• > 💿 lehetőségre.
- Tipp: Ha több fényképet gyorsan szeretnénk kedvencként megjelölni, válasszuk ki a fényképek albumát, koppintsunk a likonra, jelöljük ki a fényképeket, majd koppintsunk a ) konra.

### A kedvencek megtekintése

A Fényképek központban lapozzunk a kedvencek lehetőségre.

### Fényképek és videók feltöltése az internetre

Szeretnénk feltölteni a fényképeinket és videóinkat egy közösségi hálózati szolgáltatásba, hogy megmutathassuk őket a barátainknak és a családtagjainknak? A feltöltést a Fényképek központból közvetlenül végrehajthatjuk.

- 1. Koppintsunk a Fényképek lehetőségre, majd keressük meg a fényképet vagy a videót.
- 2. Koppintsunk a ③ lehetőségre, majd a kívánt szolgáltatásra.
- 3. Koppintsunk a 🗐 vagy a 🗐 lehetőségre.
- Tipp: Ha szeretnénk több fényképet egyszerre kiválasztani, a Fényképek központban koppintsunk a kívánt albumra, a ikonra, válasszuk ki a fényképeket, végül koppintsunk a ikonra.
- Tipp: Ha szeretnénk fényképeinket minden készülékről elérni, beállíthatjuk a OneDrive szolgáltatásba való feltöltést. Így fényképeink megtekintésekor a Fényképek központban elérhetővé válik a OneDrive-album. A szolgáltatás beállításához a kezdőképernyőn lapozzunk a képernyő tetejéről lefelé, majd koppintsunk a MINDEN BEÁLLÍTÁS lehetőségre. Lapozzunk az alkalmazások lehetőségre, koppintsunk a fényképek+kamera lehetőségre, majd válasszuk ki a kívánt opciót.

### A Fényképek központ hátterének megváltoztatása

Készítettünk egy remek fotót, amelyik jobb kedvre derít, valahányszor csak rápillantunk? Állítsuk be azt a Fényképek központ háttereként.

- 1. Koppintsunk a Fényképek ikonra.
- 2. Koppintsunk a ••• > beállítások ikonra.

- 3. Állítsuk az A kezdőképernyő fényképcsempéje lehetőséget egy fénykép értékűre.
- 4. Háttérként használandó fénykép választásához koppintsunk a fénykép kiválasztása lehetőségre.
- Tipp: A telefont beállíthatjuk úgy is, hogy rendszeres időközönként automatikusan cserélje a fényképet. Koppintsunk a ••• > beállítások ikonra. A A kezdőképernyő fényképcsempéje lehetőséget állítsuk minden fényképet mutat vagy a kedvenc fényképeket mutatja értékűre, és koppintsunk a összekeverés most lehetőségre.

### Album létrehozása

Ha gyorsan meg szeretnénk találni egy eseményről, egy személyről vagy egy utazásról készült képeinket, rendezzük őket albumokba téma szerint.

Ha Mac számítógépet használunk, töltsük le a Windows Phone alkalmazást a Mac App Store áruházból.

 Egy kompatibilis USB-kábel segítségével csatlakoztassuk telefonunkat egy kompatibilis számítógéphez.

 Indítsuk el a számítógép fájlkezelőjét (például a Windows Intéző vagy a Finder), és keressük meg a fényképek mappáját.

3. Hozzunk létre új mappát, adjunk neki nevet, és a fényképeket adjuk a mappához.

A mappa albumként jelenik meg a telefon albumok nézetében.

Tipp: Ha számítógépünkre Windows 7, Windows 8 vagy újabb operációs rendszer van telepítve, akkor a Windows Phone alkalmazást is használhatjuk. Windows 7 rendszer esetén az alkalmazás a www.windowsphone.com webhelyről is letölthető.

#### Album törlése

Koppintsunk a **Fényképek** > **albumok** ikonra. Koppintsunk az albumra és tartsuk nyomva, majd koppintsunk a **törlés** lehetőségre.

Amikor törlünk egy albumot a telefonról, az albumban található fényképek is törlődnek. Ha a számítógépre másoltuk az albumot, az album és a benne levő fényképek megőrződnek a számítógépen.

Az online albumokat nem törölhetjük a telefonunkról.

### Fényképeink másolása a számítógépünkre

Szeretné átmásolni a telefonjával készített fényképeit a számítógépre? A fényképek másolásához vagy áthelyezéséhez használja a számítógép fájlkezelőjét.

Ha a számítógép Mac gyártmányú, telepítsük a Nokia Photo Transfer for Mac alkalmazást (elérhető itt: www.nokia.com).

 Egy kompatibilis USB-kábel segítségével csatlakoztassuk telefonunkat egy kompatibilis számítógéphez.

2. Indítsűk el a számítógép fájlkezelőjét (például a Windows Intéző vagy a Finder), és ott keressük meg telefonunkat.

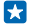

**Tipp:** Telefonunk a hordozható készülékek listájában Windows Phone néven látható. Telefonunk mappáinak megjelenítéséhez kattintsunk duplán a telefon nevére. A dokumentumok, a zenefájlok, a fényképek, a csengőhangok, illetve a videók önálló mappákban találhatók.

3. Nyissuk meg a fényképek mappáját, majd jelöljük ki és másoljuk a fényképeket a számítógépre.

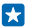

Tipp: Ha számítógépünkre Windows 7 vagy Windows 8 operációs rendszer van telepítve, akkor a Windows Phone alkalmazást is használhatjuk. Windows 7 rendszer esetén az alkalmazás a www.windowsphone.com webhelyről is letölthető.

### Fénykép szerkesztése

A készített fényképeken gyorsan végrehajthatunk képszerkesztési műveleteket, például elforgatást vagy kivágást. Használhatjuk az automatikus javítást is; ebben az esetben csak egyetlen koppintás szükséges, és a telefon kijavítja a fényképet.

1. Koppintsunk az Fényképek > albumok ikonra és egy fényképre.

- 2. Koppintsunk a ••• > szerkesztés lehetőségre, majd egy beállításra.
- **Tipp:** Ha már van a készüléken a Áruház oldalairól származó fényképszerkesztő alkalmazás, az szerepel a szerkesztési lehetőségek listájában.
- 3. A szerkesztett fénykép mentéséhez koppintsunk a 🖲 ikonra.

### Fényképeink megjelenítése barátunk képernyőjén

Szeretnénk megosztani a legjobb felvételeinket barátainkkal? Használjuk a PhotoBeamer mobiltelefonos kivetítőt, és mutassuk be fényképeinket barátunk képernyőjén – kábelekre nem is lesz szükségünk.

- 1. Azon a készüléken, amelyen fényképeinket be szeretnénk mutatni, lépjünk a https:// www.photobeamer.com lehetőségre (angol nyelvű).
- 2. Telefonunk kezdőképernyőjén lapozzunk balra, és koppintsunk a PhotoBeamer lehetőségre.
- 3. Koppintsunk arra a fényképre, amelyet meg szeretnénk jeleníteni a képernyőn.
- 4. A PhotoBeamer webhelyen olvassuk le a QR-kódot telefonunkkal.

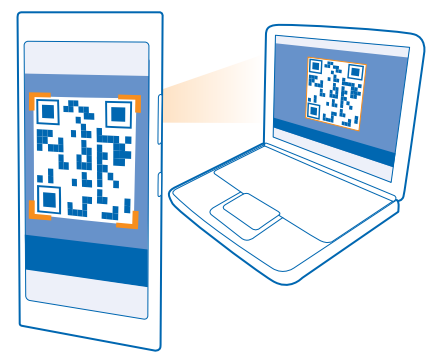

5. Az adott mappában lévő további fényképek megjelenítéséhez lapozzunk balra vagy jobbra.

# Térképek és navigáció

Közeli látnivalók megjelenítése és útvonaltervezés

### A helyszolgáltatások bekapcsolása

A térképalkalmazások segítségével meghatározhatjuk tartózkodási helyünket, és a helyadatokat a készített fényképekhez menthetjük. Az alkalmazások a helyadatok felhasználásával nagyobb választékban tudnak szolgáltatásokat ajánlani.

1. A kezdőképernyőn lapozzunk a képernyő tetejéről lefelé, majd koppintsunk a MINDEN BEÁLLÍTÁS lehetőségre.

 Koppintsunk a tartózkodási hely lehetőségre, és a Helyalapú szolgáltatások funkciót kapcsoljuk Bekapcsolva [].

### Helymeghatározási módszerek

Telefonunk GPS, GLONASS, A-GPS, Wi-Fi vagy hálózati (cellaazonosítón alapuló) helymeghatározási módszer használatával jeleníti meg tartózkodási helyünket a térképen.

A helyadatok elérhetősége, pontossága és hiánytalansága függhet például a tartózkodási helyünktől, a használati körülményektől és a külső felek által nyújtott forrásoktól, és az adatok esetleg csak korlátozottan állnak rendelkezésre. A helyadatok esetleg nem érhetők el, például épületeken belül vagy a föld alatt. A helymeghatározási módszerekkel kapcsolatos adatvédelmi információk a Microsoft Mobile Adatvédelmi irányelveiben olvashatók.

A Támogatott GPS (A-GPS) hálózati szolgáltatás, valamint a GPS és a GLONASS egyéb hasonló megoldásai a mobilhálózat használatával lekérdezik a helyadatokat, valamint részt vesznek az aktuális tartózkodási helyünk meghatározásában.

Az A-GPS, illetve a GPS és a GLONASS egyéb fejlesztett változatai esetén esetleg kis mennyiségű adat továbbítására lehet szükség a mobiltelefonos hálózaton. Ha szeretnénk elkerülni az adatátviteli költségeket, pl. külföldi utazás során, akkor a telefon beállításainál lehetőség van a mobilhálózati adatkapcsolat kikapcsolására.

A Wi-Fi-kapcsolat használatával végzett helymeghatározás javítja a helymeghatározás pontosságát, amikor nem érhetők el a műholdjelek, például beltérben vagy magas épületek között. Ha olyan helyen tartózkodunk, ahol a Wi-Fi korlátozott elérésű, kikapcsolhatjuk a Wi-Fi funkciót a telefon beállításaiban.

Az útmérő pontossága korlátozott, az függ a műholdkapcsolat rendelkezésre állásától és minőségétől.

## Internet

lsmerjük meg, hogyan hozhatunk létre vezeték nélküli kapcsolatokat, és hogyan böngészhetjük úgy az internetet, hogy alacsonyan tartsuk adatforgalmi kiadásainkat.

### Internetkapcsolatok megadása

A szolgáltatónk rögzített díjat számít fel az adatátvitelért, vagy a használat alapján kell fizetnünk? Módosítsuk a Wi-Fi és a mobilhálózati adatátvitel beállításait, így csökkenthetjük a roaming és az otthoni adatkapcsolatok költségeit.

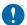

Fontos: A Wi-Fi-kapcsolat biztonságának növelése érdekében használjunk titkosítást. A titkosítás használatával csökkenthetjük az adatok illetéktelenek általi hozzáférésének veszélyét.

A Wi-Fi-kapcsolat általában gyorsabb és kevésbé költséges, mint egy mobil adatkapcsolat. Ha Wi-Fiés adatkapcsolat is elérhető, telefonunk a Wi-Fi-kapcsolatot fogja használni.

A kezdőképernyőn lapozzunk a képernyő tetejéről lefelé, majd koppintsunk a 🜈 lehetőségre.

- 1. Állítsuk be a Wi-Fi elérés lehetőséget Bekapcsolva 🛄 értékűre.
- 2. Válasszuk ki a használni kívánt kapcsolatot.

#### Adatkapcsolat használata

A kezdőképernyőn lapozzunk a képernyő tetejéről lefelé, koppintsunk a MINDEN BEÁLLÍTÁS > mobilhálózat+SIM kártya, lehetőségre, majd a Adatkapcsolat lehetőséget állítsuk bekapcsolva értékűre.

#### Mobil adatkapcsolat használata roaming közben

A kezdőképernyőn lapozzunk a képernyő tetejéről lefelé, koppintsunk a MINDEN BEÁLLÍTÁS > mobilhálózat+SIM kártya lehetőségre, majd az Adatroaming beállításai lehetőséget állítsuk roaming bekapcsolása értékűre.

Ha roaming közben kapcsolódunk az internethez, különösen akkor, ha külföldön tartózkodunk, jelentősen megnőhetnek az adatátviteli költségeink.

Az adatroaming azt jelenti, hogy a telefonunk használatával adatokat fogadunk olyan hálózatokból, amelyeket nem a saját hálózati szolgáltatónk felügyel vagy működtet.

🚼 🛛 Tipp: Az adathasználatot a adatforgalmi segéd alkalmazással is nyomon követhetjük.

### Számítógépünk csatlakoztatása az internethez

Szeretnénk az internetet útközben használni laptopunkon? Használjuk mobiltelefonunkat Wi-Fi internetpontként, és használjuk az adatkapcsolatot a laptop vagy más eszköz interneteléréséhez.

1. A kezdőképernyőn lapozzunk a képernyő tetejéről lefelé, majd koppintsunk a MINDEN BEÁLLÍTÁS > internetmegosztás lehetőségre.

2. Állítsuk az Megosztás opciót Bekapcsolva E

 Kapcsolatunk nevének módosításához koppintsunk a beállítás > Sugárzott név lehetőségre, majd írjunk be egy nevet.

Tipp: A kapcsolathoz jelszót is megadhatunk.

4. Válasszuk ki a kapcsolatot a másik eszközön.

A másik eszközön az adatátvitel az adatátviteli előfizetésünk terhére történik, így az adatátviteli költségekkel járhat. Az elérhetőséggel és a költségekkel kapcsolatos tájékoztatásért forduljunk hálózati szolgáltatónkhoz.

### Előfizetésünk hatékony kihasználása

Aggódunk, hogy túl nagyok lesznek az adathasználati költségeink? A adatforgalmi segéd alkalmazással még hatékonyabb módszereket kereshetünk az adatkapcsolat használatára és nyomon követhetjük a felhasznált mennyiségeket. Ha szükséges, ezzel az alkalmazással teljesen lezárhatjuk adatátviteli kapcsolatainkat.

A kezdőképernyőn lapozzunk balra, és koppintsunk a adatforgalmi segéd lehetőségre.
Koppintsunk a korlát beállítása lehetőségre, majd válasszuk ki a kívánt értékeket.

Tipp: Az Internet Explorer használatával automatikusan csökkenthetjük adathasználati költségeinket. Koppintsunk a ••• > beállítások > Adatforgalom-csökkentés az Adatforgalmi segéddel lehetőségre, majd válasszuk ki a kívánt beállítást.

### Internetböngésző

Tudjuk meg a legfrissebb híreket és látogassunk el kedvenc webhelyeinkre. Telefonunkon az Internet Explorer 11 böngészővel tekinthetjük meg az internetes webhelyeket. Böngészőnk a biztonsági fenyegetések kivédéséhez is segítséget nyújt.

Koppintsunk a 🩋 Internet Explorer ikonra.

Internetböngészéshez kapcsolódnunk kell az internethez.

#### Böngészés az interneten

Miért lenne szükségünk számítógépre, ha az internetet telefonunkról is böngészhetjük?

- Tipp: Ha hálózati szolgáltatónk nem rögzített díjat számít fel az adatforgalmunkért, akkor az adatátviteli költségek csökkentése érdekében az internetkapcsolat létrehozásához Wi-Fihálózatot használjunk.
- 1. Koppintsunk a 🙋 Internet Explorer ikonra.
- 2. Koppintsunk a címsávra.
- 3. Írjunk be egy webcímet.

Tipp: Webcímek utótagjának (például .org) gyors beírásához koppintsunk az utótag gombra és tartsuk nyomva azt, majd koppintsunk a kívánt utótagra.

### 4. Koppintsunk a → ikonra.

★ Tipp: Az interneten való kereséshez írjuk be a kívánt keresőszót a címsávba, majd koppintsunk a → ikonra.

### Nagyítás vagy kicsinyítés

Helyezzük két ujjunkat a képernyőre, majd közelítsük vagy távolítsuk ujjainkat.

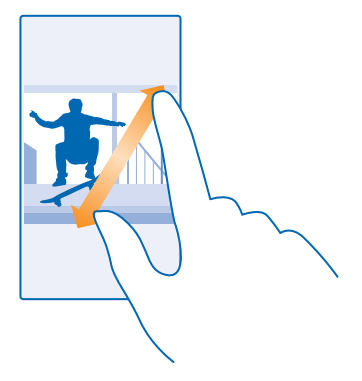

Tipp: Ugyanezt érjük el, ha duplán a képernyőre koppintunk.

### Új lap megnyitása

Ha egyszerre több webhelyet szeretnék felkeresni, akkor újabb böngészőlapokat nyithatunk meg, és azok között válthatunk.

Koppintsunk a 🩋 Internet Explorer ikonra.

Koppintsunk a ( $\mathbf{I}$ ) >  $\mathbf{\oplus}$  ikonra.

**Tipp:** A más készülékeken megtekintett lapok megnyitásához lapozzunk balra az **egyéb** lehetőségre.

Váltás a lapok között Koppintsunk a () ikonra, majd a kívánt lapra.

Lap bezárása Koppintsunk a 🖲 > 🛞 ikonra.

### A böngészőmód módosítása

Gyakran kell nagyítanunk a képet? Nehezen olvassuk a webhelyek szövegét? Böngészőnket használhatjuk mobiltelefonos vagy számítógépes módban is, egyes weboldalakon pedig olvasási nézetre válthatunk, és be állíthatjuk a kívánt betűméretet.

Ha a böngészőt úgy szeretnénk beállítani, hogy mindig a kívánt módot használja, koppintsunk az
Internet Explorer > ••• > beállítások lehetőségre.
Módosítsuk a Webhely-megjelenítési mód beállítását.

### Váltás olvasási nézetre

A címsávon koppintsunk 🛄 ikonra. Az olvasási nézet betűméretének beállításához koppintsunk a ••• > beállítások > speciális beállítások > Olvasási nézet betűmérete lehetőségre.

Tipp: Ha szeretnénk többet megtudni a böngészőbeállításokról és azok használatáról, a koppintsunk a képernyő alján lévő hivatkozásra.

### Webhely hozzáadása a kedvencekhez

Ha egy webhelyet rendszeresen meglátogatunk, akkor vegyük fel kedvenceink közé, hogy gyorsan elérhessük.

Koppintsunk a 🙋 Internet Explorer ikonra.

- 1. Ugorjunk egy webhelyre.
- 2. Koppintsunk a ••• > hozzáadás a kedvencekhez ikonra.
- **3.** Szükség esetén módosítsuk a nevet, majd koppintsunk a 🕑 lehetőségre.

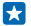

Tipp: Kedvenc webhelyeinket kitűzhetjük a kezdőképernyőre is. Böngészés közben koppintsunk a ••• > kitűzés a kezdőképernyőre lehetőségre.

### Ugrás egy kedvenc webhelyre

Koppintsunk a ••• > kedvencek lehetőségre, majd válasszunk ki egy webhelyet.

Tipp: Ha szeretnénk kedvenceinket gyorsan elérni, vegyük fel a kedvencek ikont a címsorba. Koppintsunk a ••• > beállítások lehetőségre, és a Címsorgomb funkciója lehetőséget állítsuk be kedvencek értékűre.

### Weboldal megosztása

Az érdekesnek tűnő weboldalakat megoszthatjuk a barátainkkal. Ha barátaink mellettünk vannak, az NFC segítségével megoszthatjuk az oldalt, ha összeérintjük a két telefont. Ellenkező esetben az oldalt elküldhetjük e-mailben vagy feltölthetjük közösségi hálózatainkba.

- 2. Koppintsunk az 🖪 Internet Explorer lehetőségre, majd lépjünk egy webhelyre.
- 3. Koppintsunk a ••• > lap megosztása > Megosztás összeérintéssel (NFC) ikonra.

4. Telefonunkkal érintsük meg barátunk telefonját. A másik telefonnak támogatnia kell az NFC funkciót. További tájékoztatásért olvassuk el a másik telefon felhasználói útmutatóját.

Ez a funkció esetleg nem kompatibilis minden NFC funkciót támogató telefonnal.

#### Weboldal küldése e-mailben vagy feltöltése közösségi hálózatainkba Böngészés közben konnistsuk a ete a lan magasztása labotőségre és a magaszt

### Böngészés közben koppintsunk a ••• > lap megosztása lehetőségre és a megosztás módjára.

### A böngészési előzmények törlése

A böngészés befejezése után törölhetjük privát adatainkat, például böngészési előzményeinket és ideiglenes internetfájljainkat.

- 1. Koppintsunk a 🧧 Internet Explorer ikonra.
- 2. Koppintsunk a ••• > beállítások > előzmények törlése ikonra.

A cache (gyorsítótár) az adatok átmeneti tárolására használható memóriaterület. Ha bizalmas adatokat tekintettünk meg vagy kíséreltünk megtekinteni, illetve olyan szolgáltatásokat használtunk vagy próbáltunk meg használni, amelyek jelszót igényelnek, akkor minden használat után töröljük a gyorsítótárat.

### Egy elem törlése a böngészési előzményekből

Koppintsunk a ••• > előzmények > 🗐 ikonra, a törölni kívánt elemre, majd a 🕦 ikonra.

### Keresés az interneten

Fedezzük fel az internetet és a külvilágot a Bing keresőszolgáltatás használatával. Keresőszavainkat a billentyűzetről vagy beszédhanggal vihetjük be a keresőmezőbe.

### **1.** Nyomjuk meg a $\mathcal{P}$ gombot.

2. A keresőmezőbe írjuk be keresőszavunkat, majd koppintsunk a → lehetőségre. A keresőszót a felkínált találatok listájából is kiválaszthatjuk.

3. A kapcsolódó találatok megtekintéséhez lapozzunk balra; ekkor megjelennek a találatok kategóriái.

### Keresés beszédhanggal

Nyomjuk meg a 🔎 gombot, a keresőmezőben koppintsunk a 🌵 ikonra, majd mondjuk ki a keresőszót.

Ez a funkció nem áll rendelkezésre minden nyelven. A funkció és a szolgáltatás elérhetőségéről további információ találhatunk a **www.windowsphone.com** webhelyen.

### Az internetkapcsolatok bontása

Energiatakarékosan használhatjuk az akkumulátort, ha bezárjuk a háttérben nyitva hagyott internetkapcsolatokat. Ezt a műveletet az alkalmazások bezárása nélkül is elvégezhetjük.

Tipp: A Wi-Fi elérés automatikusan újra bekapcsolódik. Ha módosítani szeretnénk ezt a beállítást, érintsük meg a Wi-Fi elérés újbóli bekapcsolása lehetőséget.

### Mobilhálózati adatkapcsolat bontása

A kezdőképernyőn lapozzunk a képernyő tetejéről lefelé, koppintsunk a MINDEN BEÁLLÍTÁS > mobilhálózat+SIM kártya, lehetőségre, majd a Adatkapcsolat lehetőséget állítsuk kikapcsolva értékűre.

## Szórakozás

Van néhány szabad percünk, és szórakozni szeretnénk? Ismerjük meg, hogyan nézhetünk videókat, hogyan játszhatjuk le kedvenc zenéinket és hogyan játszhatunk játékokkal.

### Zenék és videók meghallgatása és megtekintése

A telefonnal útközben is megtekinthetünk videókat, illetve meghallgathatunk zeneszámokat és podcastokat.

### Zene lejátszása

Kedvenc zenéinket bárhol hallgathatjuk.

- 1. A kezdőképernyőn lapozzunk balra, és érintsük meg a 🞧 Zenék lehetőséget.
- 2. Koppintsunk a lejátszani kívánt zeneszámra, előadóra, albumra vagy lejátszási listára.
- Tipp: A hangszínszabályozó beállításainak módosításával javíthatjuk a hangminőséget. A kezdőképernyőn lapozzunk a képernyő tetejéről lefelé, majd koppintsunk a MINDEN BEÁLLÍTÁS > hang lehetőségre.

A lejátszás szüneteltetése vagy folytatása Koppintsunk a <sup>(III)</sup>, illetve a ⊙ lehetőségre.

🚼 🛛 Tipp: A zeneszámok véletlen sorrendű lejátszásához koppintsunk a 벛 ikonra.

### Előreléptetés vagy visszaléptetés

Koppintsunk a 💬 vagy a 😁 ikonra, és tartsuk nyomva.

- $\mathbf{\star}$
- Tipp: Podcastok előfizetéséhez és hallgatásához a kezdőképernyőn lapozzunk balra, és érintsük meg a **III Podcastok** lehetőséget.

Előfordulhat, hogy a szolgáltatás nem érhető el minden országban és régióban.

#### Podcast lejátszása

Kövessük naprakészen kedvenc podcastjainkat, és fizessünk elő rájuk a telefonunkon.

1. A kezdőképernyőn lapozzunk balra, és érintsük meg a 👥 Podcastok lehetőséget.

 Koppintsunk a hanganyag vagy a videó lehetőségre, majd a megtekinteni vagy meghallgatni kívánt podcastra.

Tipp: A podcast egy bizonyos epizódjának kiválasztásához koppintsunk a 🚍 ikonra.

### Előfizetés podcastra

Lapozzunk a PODCASTOK LETÖLTÉSE lehetőségre, és írjuk be a podcast címét.

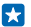

Tipp: A podcastokat a nevük alapján is megkereshetjük.

#### Videó lejátszása

Vigyük magunkkal kedvenc médiafájljainkat, akárhova is megyünk – útközben is nézhetünk videókat.

1. A kezdőképernyőn lapozzunk balra, és érintsük meg a 🖸 Videó lehetőséget.

- 2. Lapozzunk a GYŰJTEMÉNY lehetőségre.
- 3. Koppintsunk a lejátszani kívánt videóra.
- **Tipp:** Videókat és tévéműsorokat vásárolhatunk vagy kölcsönözhetünk is a Xbox videoáruházból.

A lejátszás szüneteltetése vagy folytatása Koppintsunk a (II), illetve a 🕑 lehetőségre.

### Előreléptetés vagy visszaléptetés

Koppintsunk a ⊕ vagy a ⊕ ikonra, és tartsuk nyomva.

### Jobb hangminőség elérése

Tegyük teljessé zenei élményünket zeneszámaink és videóink hangminőségének javításával.

A hangzás testreszabása funkció nem érhető el az FM-rádió hallgatása vagy vezeték Bluetoothtartozékok használata esetén.

1. A kezdőképernyőn lapozzunk a képernyő tetejéről lefelé, majd koppintsunk a MINDEN BEÁLLÍTÁS > hang lehetőségre.

2. A zene hangszínének módosításához lapozzunk a **hangszínszabályozó** lehetőségre, és a sávokon állítsuk be a kívánt értéket. Az előre beállított hangszínszabályozó-minták közül is kiválaszthatunk egyet.

Tipp: Ha azt szeretnénk, hogy a lejátszási hangerő a zeneszámok és videók lejátszásakor folyamatosan kiegyenlített legyen, lapozzunk a fejlesztések lehetőséghez, és a Dolby hangszintbeállítás lehetőséget állítsuk Bekapcsolva 2011 értékűre.

### Zenehallgatás vezeték nélküli módszerrel

A vezeték nélküli töltős hangszóróval kábel használata nélkül, kiváló hangminőséggel hallgathatunk zenéket.

A Nokia vezeték nélküli töltős hangszórókat külön lehet megvásárolni. A tartozékok elérhetősége területenként eltérő.

1. A kezdőképernyőn lapozzunk a képernyő tetejéről lefelé, majd koppintsunk a MINDEN BEÁLLÍTÁS > NFC lehetőségre.

2. Állítsuk az Megosztás összeérintéssel opciót Bekapcsolva 💻 értékűre.

Az NFC használata előtt ellenőrizzük, hogy a képernyő és a gombok fel vannak-e oldva.

3. Telefonunk NFC-területével érintsük meg a hangszóró NFC-területét. A hangszóró automatikusan csatlakozik telefonunkhoz.

Tipp: A csatlakozáshoz Bluetooth funkciót is használhatunk. A kezdőképernyőn lapozzunk a képernyő tetejéről lefelé, koppintsunk a MINDEN BEÁLLÍTÁS > Bluetooth lehetőségre, majd párosítsuk telefonunkat a hangszóróval.

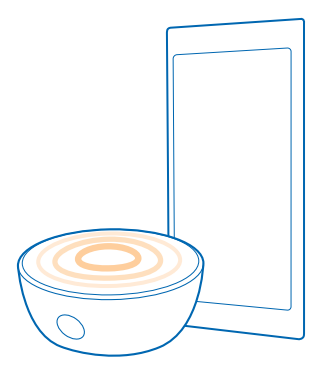

### FM-rádió

Ismerjük meg, hogyan hallgathatjuk a rádiót telefonunkon.

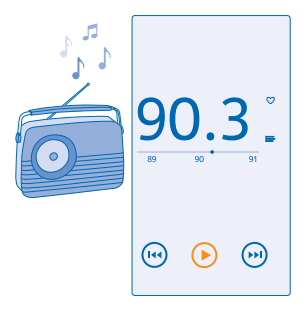

### A rádió hallgatása

Kedvenc FM-rádióállomásainkat útközben is élvezhetjük.

Rádióhallgatáshoz kompatibilis fülhallgatót kell csatlakoztatnunk a készülékhez. A fülhallgató rádióantennaként működik.

Lehet, hogy a fülhallgatót külön meg kell vásárolni.

A kezdőképernyőn lapozzunk balra, és érintsük meg a 🔄 FM-rádió lehetőséget.

**Ugrás a következő vagy az előző állomásra** Lapozzunk balra vagy jobbra a frekvenciasávon.

### Rádióállomás mentése

Kedvenc rádióállomásainkat menthetjük, így ha később is hallgatni szeretnénk, könnyen megtalálhatjuk azokat.

A kezdőképernyőn lapozzunk balra, és érintsük meg a 🔤 FM-rádió lehetőséget.

Az éppen hallgatott állomás mentéséhez koppintsunk a 🎔 ikonra.

A mentett állomások listájának megtekintése Érintsük meg a 🔚 lehetőséget.

Rádióállomás eltávolítása a listából Érintsük meg a ♥ lehetőséget.

### MixRadio

A MixRadio használatával új zenéket fedezhetünk fel.

A MixRadio használata esetén a következő lehetőségek állnak rendelkezésre:

- Személyre szabott mixek hallgatása
- Mixek offline mentése és internetkapcsolat nélküli hallgatása
- Zeneszámok megjelölése kedveltként vagy nem kedveltként, és a saját ízlésünkre szabott mixek hallgatása
- Saját mixek létrehozása a kedvenc előadók alapján
- További információ lekérése kedvenc előadóinkról, például a várható koncertjeikről

Ha szeretnénk többet megtudni a MixRadio használatáról, akkor a telefonunkon koppintsunk a 😃 MixRadio lehetőségre, lapozzunk balra, majd koppintsunk a 🕐 ikonra.

Ez a szolgáltatás nem minden régióban érhető el.

A zene vagy egyéb tartalmak letöltése, illetve folyamatos letöltéssel történő lejátszása nagy mennyiségű adat továbbítását teszi szükségessé a szolgáltató hálózatán. Az adatátviteli díjakkal kapcsolatos további tájékoztatásért forduljunk a hálózati szolgáltatóhoz.

### Zenék és videók szinkronizálása a telefon és a számítógép között

Azt szeretnénk, hogy a számítógépen tárolt médiafájljaink közül néhányat a telefonon is meg tudjunk hallgatni vagy nézni? A zenéknek és videóknak a telefon és a számítógép közötti szinkronizálásához használjunk USB-kábelt.

1. Egy USB-kábellel csatlakoztassuk telefonunkat egy kompatibilis számítógéphez.

 A számítógép fájlkezelőjében (például a Windows Intéző vagy a Finder), húzzuk a zeneszámokat és a videókat a telefonra.

Tipp: Ha számítógépünkre Windows 7 vagy Windows 8 operációs rendszer van telepítve, akkor a Windows Phone alkalmazást is használhatjuk. A Windows 8 automatikusan telepíti az alkalmazást. Windows 7 rendszer esetén az alkalmazás a www.windowsphone.com webhelyről is letölthető.

Arról, hogy az egyes alkalmazások mely számítógépeken használhatók lásd a következő táblázatot:

|                  | Windows<br>Phone<br>alkalmazás | Asztali<br>Windows<br>Phone<br>alkalmazás | Windows<br>Phone<br>alkalmazás<br>Mac<br>rendszerre | Windows<br>Intéző |
|------------------|--------------------------------|-------------------------------------------|-----------------------------------------------------|-------------------|
| Windows 8        | х                              | ×                                         |                                                     | x                 |
| Windows 8 RT     | х                              |                                           |                                                     | x                 |
| Windows 7        |                                | ×                                         |                                                     | x                 |
| Windows Vista/XP |                                |                                           |                                                     | x                 |
| Mac              |                                |                                           | x                                                   |                   |

### Játékok

Egy kis kikapcsolódásra vágyunk? A folyamatos szórakozáshoz töltsünk le játékokat és játsszunk telefonunkon.

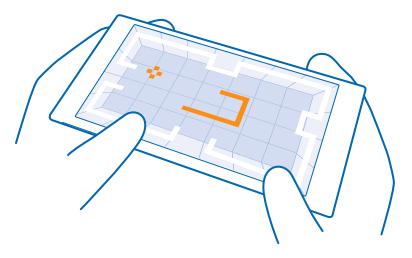

### Új játékok letöltése

Új játékok telefonunkra történő letöltéséhez és telepítéséhez látogassunk el a játékáruház webhelyre.

1. A kezdőképernyőn lapozzunk balra, és érintsük meg a A játékok > játékáruház lehetőséget.

- 2. Böngésszük át a kínálatot, majd koppintsunk a kívánt játékra.
- 3. Az ingyenes játékok letöltéséhez koppintsunk a telepítés lehetőségre.
- 4. Egy játék ingyenes kipróbálásához koppintsunk a kipróbálás lehetőségre.
- 5. Egy játék megvásárlásához koppintsunk a vásárlás lehetőségre.

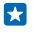

**Tipp:** Játék eltávolításához érintsük meg a **Zjátékok** lehetőséget, érintsük meg és tartsuk lenyomva a kívánt játékot, majd érintsük meg a **eltávolítás** lehetőséget.

Az egyes fizetési módok elérhetősége a tartózkodási országunktól és a hálózati szolgáltatótól függ.

### A gyermekünk által letöltött fájlok kezelése

Ha gyermekünk Windows Phone 8.1 rendszert használ, a My Family webhelyen kezelhetjük játékainak és alkalmazásainak letöltését és beállításait. A My Family szolgáltatás beállításához keressük fel a https://www.windowsphone.com/family webhelyet, jelentkezzünk be Microsoft-fiókunkba saját és a gyermekünk e-mail címével és jelszavával, és kövessük az utasításokat.

Ez a funkció nem áll rendelkezésre minden nyelven. A funkció és a szolgáltatás elérhetőségéről további információ található az Útmutató című részben a **www.windowsphone.com** webhelyen.

Az egyes alkalmazások és játékok elérhetősége a gyermek életkorától függ.

### Játék a telefonon

A telefonon folytatott játék valódi közösségi élmény lehet. Az Xbox, a Microsoft játékszolgáltatása lehetőséget nyújt arra, hogy a barátainkkal játsszunk, és a játékosprofilunkban nyilvántartsuk a játékokban elért pontszámokat és eredményeket. A játékokat elérhetjük online módon, Xbox-konzolon, valamint telefonunk játékok központjában.

A kezdőképernyőn lapozzunk balra, és koppintsunk a 🎮 játékok lehetőségre.

Lapozzunk a GYŰJTEMÉNY lehetőségre, és válasszunk egy játékot. Ha Xbox-játékot választottunk, jelentkezzünk be Xbox-fiókunkba. Ha még nincs ilyen fiókunk, létrehozhatunk egyet. Az Xbox nem érhető el minden területen.

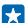

Tipp: Kedvenc játékainkat kitűzhetjük a kezdőképernyőre. Az alkalmazások menüben koppintsunk a játékra és tartsuk nyomva, majd koppintsunk a kitűzés a kezdőképernyőre lehetőségre.

### További játékok letöltése

Lapozzunk a GYŰJTEMÉNY lehetőségre, majd koppintsunk a játékáruház lehetőségre.

Tipp: Amikor bejelentkezünk Xbox-fiókunkba, meghívást kaphatunk a barátainktól egy-egy játékra. Ha még nem rendelkezünk a játékkal, de elérhető a területünkön a játékáruház webhelyén, letölthetjük a próbaverzióját, vagy azonnal meg is vásárolhatjuk.

#### Játék folytatása

Amikor visszatérünk egy játékhoz, előfordulhat, hogy maga a játék is tartalmaz egy ikont a folytatáshoz. Ha nincs ikon, akkor koppintsunk a képernyőre.

## Iroda

Tegyük szervezetté életünket. Ismerjük meg, hogyan használhatjuk a naptárat és a Microsoft Office alkalmazásokat.

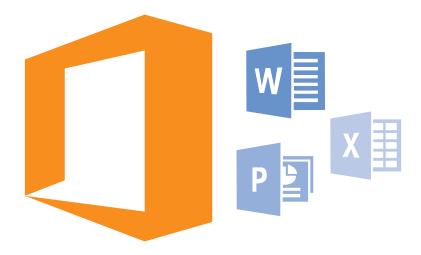

### **Microsoft Office Mobile**

A Microsoft Office Mobile helyettesíti az irodát, amikor távol vagyunk a munkahelyünktől.

Lépjünk a Office központba, ha szeretnénk Word-dokumentumokat és Excel-munkafüzeteket létrehozni és szerkeszteni, PowerPoint-diavetítéseket megnyitni és megtekinteni, valamint dokumentumokat megosztani a SharePoint szolgáltatással.

Dokumentumainkat a OneDrive szolgáltatásba is menthetjük. A OneDrive egy felhőbeli tárhely, amelynek segítségével elérhetjük dokumentumainkat telefonunkról, táblagépünkről, asztali számítógépünkről vagy Xboxunkról. Ha félbehagyjuk egy dokumentum írását, majd később visszatérünk hozzá, ugyanott találjuk meg, ahol hagytuk – függetlenül attól, hogy melyik eszközünket használjuk az eléréshez.

A Microsoft Office Mobile a következő alkalmazásokat tartalmazza:

- Microsoft Word Mobile
- Microsoft Excel Mobile
- Microsoft PowerPoint Mobile
- Microsoft SharePoint Workspace Mobile
- OneDrive

#### A Word Mobile használata

A Microsoft Word Mobile alkalmazás segítségével útközben is dolgozhatunk dokumentumainkon. Létrehozhatunk dokumentumokat, szerkeszthetjük azokat, és munkánkat megoszthatjuk egy SharePoint-webhelyen.

Érintsük meg a 🚺 Office lehetőséget.

- 1. Lapozzunk a helyek lehetőségre.
- 2. Koppintsunk a fájl helyére.
- 3. Koppintsunk a szerkeszteni kívánt Word-fájlra.
- 4. A szöveg szerkesztéséhez koppintsunk a 🖉 ikonra.

- 5. A dokumentum mentéséhez koppintsunk a ••• > mentés lehetőségre.
- Tipp: Fontos dokumentumainkat gyorsabban elérhetjük, ha kitűzzük őket a kezdőképernyőre. Koppintsunk a dokumentumra és tartsuk nyomva, majd koppintsunk a kitűzés a kezdőképernyőre lehetőségre.

**Új dokumentum létrehozása** Lapozzunk a **legutóbbiak** lehetőségre, majd koppintsunk a ⊕ lehetőségre.

Szöveg keresése a dokumentumban Koppintsunk a Word-fájlra, majd a @ ikonra.

Megjegyzés hozzáadása Koppintsunk a ⊘ > ⊕ lehetőségre.

Szöveg formázása Koppintsunk a Word-fájlra, majd a ⊘ > ④ lehetőségre.

Szöveg kijelölése Érintsük meg a Word-fájlt, érintsük meg a  $\oslash$  > (j) lehetőséget, és válasszuk ki a kijelölési színt.

A dokumentum szerkezetének beállítása Érintsük meg a 🕞 lehetőséget.

Dokumentum küldése e-mailben Koppintsunk a Word-fájlra, majd a ••• > megosztás... lehetőségre.

#### Dokumentum törlése

Lapozzunk a **helyek** lehetőségre, koppintsunk egy dokumentumra és tartsuk nyomva, majd koppintsunk a **törlés** lehetőségre.

### Az Excel Mobile használata

Nem kell bemennünk az irodába a legújabb számadatokért. A Microsoft Excel Mobile segítségével szerkeszthetjük a munkafüzeteket, létrehozhatunk új munkafüzeteket, és megoszthatjuk a munkánkat egy SharePoint-webhelyen.

Koppintsunk a 🚺 Office ikonra.

- 1. Lapozzunk a helyek lehetőségre.
- 2. Koppintsunk a fájl helyére.
- 3. Koppintsunk a szerkeszteni kívánt Excel-fájlra.
- 4. Ha egy másik munkalapra szeretnénk lépni, koppintsunk a 😡 ikonra, majd a kívánt munkalapra.
- 5. A munkafüzet mentéséhez koppintsunk a ••• > mentés lehetőségre.

Új munkafüzet létrehozása Koppintsunk a legutóbbiak > ⊕ ikonra.

Megjegyzés hozzáadása cellához Koppintsunk a ••• > megjegyzés ikonra.

Szűrő alkalmazása a cellákra Koppintsunk a ••• > szűrő alkalmazása ikonra.

A cella és a szöveg formátumának módosítása Koppintsunk a ••• > cella formázása... ikonra.

### A sor- vagy az oszlopméret módosítása

Koppintsunk a megfelelő sorra vagy oszlopra, és húzzuk a csúszkát.

### Adatok keresése munkafüzetben

Koppintsunk az Excel-fájlra, majd a 🕗 lehetőségre.

#### Munkafüzet küldése e-mailben

Koppintsunk az Excel-fájlra, majd a ••• > megosztás... lehetőségre.

### A PowerPoint Mobile használata

A Microsoft PowerPoint Mobile segítségével útközben is elvégezhetjük az utolsó simításokat az értekezletre szánt bemutatón.

1. Koppintsunk a 1 Office lehetőségre, lapozzunk a helyek lehetőségre, majd koppintsunk a megtekinteni kívánt PowerPoint-fájl helyére.

2. Koppintsunk a PowerPoint-fájlra, és forgassuk a telefont fekvő tájolásba.

3. A diák böngészéséhez lapozzunk balra vagy jobbra.

4. Ha egy bizonyos diára szeretnénk lépni, koppintsunk a 电 ikonra, majd a kívánt diára.

5. Ha a diához jegyzetet kívánunk adni, forgassuk el a telefont álló helyzetbe, majd koppintsunk a dia alatti üres területre.

6. Dia szerkesztéséhez koppintsunk a 🕑 ikonra. A visszatéréshez koppintsunk a 😨 ikonra.

7. A bemutató mentéséhez koppintsunk a ••• > mentés lehetőségre.

#### Bemutató küldése e-mailben

Koppintsunk a PowerPoint-fájlra, majd a ••• > megosztás... lehetőségre.

#### Bemutató törlése

Koppintsunk a PowerPoint-fájlra és tartsuk nyomva, majd koppintsunk a törlés lehetőségre.

### PowerPoint-közvetítés megtekintése

PowerPoint-bemutató internetes közvetítésének megtekintéséhez nyissuk meg a bemutató közvetítésének hivatkozását tartalmazó e-mailt, és koppintsunk a hivatkozásra.

### Munka a Microsoft SharePoint Workspace Mobile területen

Használhatunk megosztott Microsoft Office-dokumentumokat, így másokkal együttműködve dolgozhatunk a projekteken, az ütemterveken és az ötleteken. A Microsoft SharePoint Workspace Mobile segítségével online böngészhetjük, küldhetjük, szerkeszthetjük és szinkronizálhatjuk dokumentumainkat.

1. Koppintsunk a 🚺 Office lehetőségre, majd lapozzunk a helyek lehetőségre.

2. Koppintsunk a 🖲 ikonra, írjuk be egy SharePoint-webhely webcímét, majd koppintsunk a 🔶 ikonra.

3. Válasszunk ki egy dokumentumot.

A dokumentum másolata letöltődik telefonunkra.

4. Tekintsük meg vagy szerkesszük a dokumentumot, és mentsük a módosításainkat.

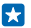

**Tipp:** Ha a dokumentum egy offline példányát meg szeretnénk őrizni a telefonunkon, koppintsunk a dokumentumra és tartsuk nyomva, majd koppintsunk a **legyen mindig offline** lehetőségre.

Visszalépés a Microsoft SharePoint Workspace Mobile területre Nyomjuk meg a ← gombot.

## Jegyzet írása

A papírra vetett jegyzetek könnyen elkallódnak. Papírra firkantás helyett a Microsoft OneNote Mobile használatával írhatjuk meg jegyzeteinket. Így a jegyzetek mindig a kezünk ügyében lehetnek. Jegyzeteinket szinkronizálhatjuk a OneDrive rendszerben lévő jegyzeteinkkel, valamint megtekinthetjük és szerkeszthetjük azokat a OneNote alkalmazással a telefonunkon, a számítógépünkön vagy online módon egy internetböngészőben.

- 1. A kezdőképernyőn lapozzunk balra, és koppintsunk a 👜 OneNote lehetőségre.
- 2. Érintsük meg a 🕀 ikont.
- 3. Írjuk meg a jegyzetet.
- 4. A szöveg formázásához koppintsunk a ••• > formázás lehetőségre.
- 5. Kép hozzáadásához koppintsunk a 🔘 ikonra.
- 6. Hangfájl rögzítéséhez koppintsunk a 🖲 ikonra.
- 7. A változtatások mentéséhez nyomjuk meg a 🗲 gombot.

Ha a telefonon be van állítva a Microsoft-fiókunk, akkor a rendszer a módosításokat szinkronizálja a Személyes (web) szolgáltatásban lévő alapértelmezett jegyzetfüzettel, és menti a OneDrive webhelyre. Ellenkező esetben a módosítások a telefonra lesznek mentve.

### Jegyzet küldése e-mailben

Koppintsunk egy jegyzetre és a ••• > megosztás... lehetőségre.

Tipp: A fontos jegyzetek gyors eléréséhez kitűzhetjük azokat a kezdőképernyőre. Koppintsunk a jegyzetre és tartsuk nyomva, majd koppintsunk a kitűzés a kezdőképernyőre lehetőségre.

### A dokumentum folytatása egy másik készüléken

Megtehetjük, hogy egy Office-dokumentumunkat mentjük a OneDrive webhelyére, majd a munkát egy másik készülékről folytatjuk.

**1.** Miközben egy Office-dokumentumon dolgozunk, koppintsunk a ••• > mentés másként... lehetőségre.

- 2. Érintsük meg a Mentés helye > OneDrive ikont.
- 3. Érintsük meg a mentés ikont.

Most már egy másik készüléken megnyithatjuk a dokumentumot a OneDrive webhelyéről, és a munkát ott folytathatjuk, ahol félbehagytuk.

### A számológép használata

Felejtsük el a zsebszámológépet! Telefonunk alapműveletes, tudományos és bináris számológépet is tartalmaz.

- 1. A kezdőképernyőn lapozzunk balra, és koppintsunk a 🔳 Számológép lehetőségre.
- 2. Az alapszintű számológép használatához tartsuk függőlegesen a telefont.

### A tudományos számológép használata

Fordítsuk a telefont fekvő helyzetbe, a jobb szélével felfelé.

### A bináris számológép használata

Fordítsuk a telefont fekvő helyzetbe, bal szélével felfelé.

### A munkahelyi telefonszám használata

Egy vállalati fiókkal megkönnyíthetjük a munkavégzést.

Ha van munkahelyi telefonszámunk, a vállalatunk létrehozhat számunkra egy vállalati fiókot. A fiók segítségével biztonságosabbá tehetjük a telefonon történő adattárolást, elérhetjük a vállalati belső hálózaton található dokumentumokat és információkat, sőt, még új alkalmazásokhoz és Központokhoz is hozzájuthatunk, amelyek segítséget nyújtanak a munkavégzéshez.

Ha már elérhetők vállalati alkalmazások, akkor amint felvesszük a vállalati fiókot a telefonra, a rendszer azonnal felkínálja az alkalmazások letöltését. Ha egy adott alkalmazás nem elérhető a fiók beállításáig, a telepítés lépéseivel kapcsolatban forduljunk a vállalathoz.

A vállalati Központok a különböző vállalati adatokat (például híreket, kiadásokat, alkalmazásokat vagy a vállalati áruház elérését) teszik elérhetővé egy központi helyről. A Központok telepítése hasonló a vállalati alkalmazásokéhoz – ha egy Központ elérhető, a rendszer a vállalati fiók hozzáadása után felkínálja a telepítési lehetőséget. Ha egy vállalati Központ fejlesztése csak később fejeződik be, megjelenésekor más módon telepíthetjük azt.

A legtöbb vállalati fiókhoz házirend is tartozik. A vállalati házirendek segítségével adatvédelmi funkciókat adhatunk a telefonhoz, amelyek általában a bizalmas vagy körültekintéssel kezelendő adatok védelmére szolgálnak.

Vállalati fiókunk beállításához a kezdőképernyőn lapozzunk a képernyő tetejétől lefelé, és koppintsunk a **MINDEN BEÁLLÍTÁS > munkahelyi fiók** lehetőségre.

## Ötletek üzleti felhasználóknak

Használjuk hatékonyan telefonunkat munkánkhoz.

A Microsoft Mobile üzleti felhasználók számára ajánlott lehetőségeiről a Nokia Expert Centre https:// expertcentre.nokia.com webhelyén olvashatunk további ismertetést.

### Az e-mailek és a naptár kezelése telefonunkon és számítógépünkön

Üzleti, illetve magánlevelezésünkhöz eltérő e-mail címet használhatunk. Telefonunkba több postaládát is felvehetünk, és mind telefonunkon, mind számítógépünkön ugyanazt az e-mail fiókot használhatjuk, legyen az az Outlook, az Office 365 vagy bármely más e-mail fiók. E-mail fiókunk szinkronizálva van a naptárunkkal, és a naptárban lévő meghívókból közvetlenül csatlakozhatunk értekezletekhez. E-mailjeinket és naptárunkat összehangoltan használhatjuk. Például amikor egy következő értekezletre készülünk, megnézhetjük a résztvevők listáját, majd egyetlen koppintással elérhetjük azokat az e-mail- és SMS-beszélgetéseket, amelyeket addig az egyes résztvevőkkel folytattunk.

Az Office 365 szolgáltatásról a **www.youtube.com/watch?v=2QxiYmAerpw** (angol nyelvű) webhelyen olvashatunk további ismertetést.

### A telefonunkon lévő tartalom biztonságos tárolása

Telefonunkon többféle biztonsági funkció található, amellyel megakadályozhatjuk, hogy illetéktelen személyek hozzáférhessenek a telefonon tárolt bizalmas adatainkhoz. Például beállíthatjuk, hogy telefonunk automatikusan lezáródjon, vagy akár elveszett telefonunkat is megtalálhatjuk (ez a funkció nem érhető el minden régióban).

### További információk elérhetősége: www.nokia.com/gb-en/products/nokia-for-business/nokialumia/security/windows-phone-security.

### Fokozzuk hatékonyságunkat Office alkalmazásokkal

Telefonunkon megtalálható a Microsoft Office alkalmazások mobiltelefonos változata.

A következő műveleteket hajthatjuk végre:

- Módosíthatjuk jegyzeteink és dokumentumaink szövegét, kialakíthatjuk végleges változatukat, illetve új dokumentumokat hozhatunk létre.
- PowerPoint-bemutatókat tekinthetünk meg és állíthatunk össze.
- Microsoft Excel-munkafüzeteket hozhatunk létre, tekinthetünk meg és szerkeszthetünk
- Office-fájljainkat menthetjük a OneDrive szolgáltatásba, majd később onnan folytathatjuk a munkát, ahol abbahagytuk.
- Az Office 365 szolgáltatás elérése

A SharePoint Workspace Mobile segítségével megnyithatjuk, szerkeszthetjük és menthetjük a SharePoint 2010 vagy a SharePoint Online webhelyeken lévő Microsoft Office dokumentumainkat.

Az Office 365 szolgáltatásról a **www.youtube.com/watch?v=2QxiYmAerpw** (angol nyelvű) webhelyen olvashatunk további ismertetést.

### Csatlakozás vállalatunk erőforrásaihoz

A vállalati erőforrások eléréséhez, például az intranethez vagy a vállalati levelezéshez való csatlakozáshoz virtuális magánhálózat (VPN) használatára lehet szükségünk.

A VPN-konfiguráció adatait a vállalat rendszergazdájától tudhatjuk meg.

A kezdőképernyőn lapozzunk a képernyő tetejéről lefelé, koppintsunk a MINDEN BEÁLLÍTÁS > VPN lehetőségre, majd az Állapot lehetőséget állítsuk Bekapcsolva

- 1. VPN-profil hozzáadásához koppintsunk a 🕀 ikonra.
- 2. Állítsuk az Automatikus csatlakozás opciót Bekapcsolva 🛄 értékűre.
- 3. Írjuk be a profiladatokat a vállalat rendszergazdájától kapott útmutatás szerint.

A telefon automatikusan csatlakozik a VPN-hálózathoz, ha szükséges.

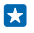

**Tipp:** A VPN mobilhálózati adatkapcsolat és a roamingbeállítások megváltoztatásához koppintsunk a **beállítások** lehetőségre.

### VPN-profil szerkesztése

Koppintsunk a profilra és tartsuk nyomva, koppintsunk a **szerkesztés** lehetőségre, és módosítsuk megfelelően az adatokat.

### VPN-profil törlése

Koppintsunk a profilra és tartsuk nyomva, majd koppintsunk a törlés lehetőségre.

### Váltás kézi VPN-kapcsolatra

Koppintsunk a profilra és tartsuk nyomva, majd koppintsunk a váltás manuális módra lehetőségre. Koppintsunk arra a profilra, amellyel kapcsolódni szeretnénk a VPN-hez.

### Hatékony együttműködés a telefonunkon lévő Lync segítségével

A Microsoft Lync egy következő generációs kommunikációs szolgáltatás, amely új módszereket nyújt a személyes kapcsolatokhoz, így szinte helytől és időtől független elérést tesz lehetővé.

A Lync használata esetén a következő lehetőségek állnak rendelkezésünkre:

- nyomon követhetjük ismerőseink elérhetőségét,
- csevegőüzeneteket küldhetünk,
- telefonhívásokat kezdeményezhetünk,
- audio-, video- és internetkonferenciákat indíthatunk.

A Lync tökéletesen együttműködik a Microsoft Office alkalmazással. A Microsoft Lync mobiltelefonos változatát az Áruház webhelyéről tölthetjük le.

További információ a Microsoft Lync támogatási oldalain (lync.microsoft.com/en-us/resources/ pages/resources.aspx?title=downloads) lévő felhasználói dokumentációban található.

## Telefonkezelés és adatkapcsolat

Törődjünk telefonunkkal és gondoskodjunk a telefonunkon tárolt tartalom biztonságáról. A következőkben megismerhetjük a tartozékok csatlakoztatásának, a hálózati kapcsolódásnak, a fájlátvitelnek, a biztonsági mentés létrehozásának, telefonunk zárolásának és a szoftver naprakészen tartásának módját.

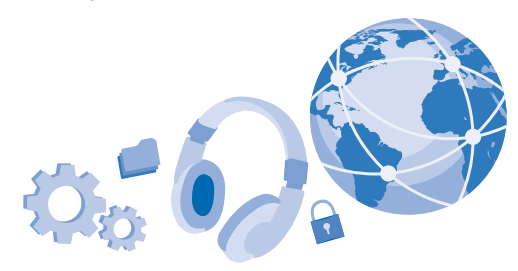

### A telefon szoftverének frissítése

Tartsunk lépést az újdonságokkal – vezeték nélküli kapcsolattal frissíthetjük telefonszoftverünket és alkalmazásainkat, hogy új funkciókat érhessünk el vagy kiegészíthessük a telefonunkon meglévő funkciókat. A szoftverfrissítés telefonunk teljesítményét is megnövelheti.

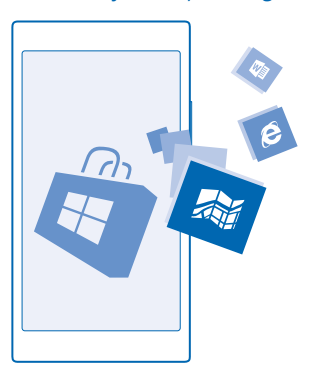

A frissítés megkezdése előtt csatlakoztassuk töltőt a készülékhez, vagy győződjünk meg arról, hogy az akkumulátor töltöttségi szintje megfelelő.

Figyelmeztetés: Szoftverfrissítés közben a készülék nem használható még segélyhívásokra sem, amíg a telepítés be nem fejeződik, és újra nem indítjuk a készüléket.

A szolgáltatás használata vagy a tartalmak letöltése közben (beleértve az ingyenes tartalmakat is) az adatforgalom jelentősen megnövekedhet a szolgáltató hálózatán, ami adatátviteli költségekkel járhat.

Alapértelmezés szerint a telefon automatikusan letölti az elérhető frissítéseket, amikor az adatkapcsolati beállítások (pl. barangolásra vonatkozó beállítások) ezt lehetővé teszik. Amikor a telefon értesítést jelenít meg egy elérhető új frissítésről, egyszerűen csak kövessük a telefonon megjelenő utasításokat. Ha már kevés hely van a telefonmemóriában, lehetséges, hogy az alkalmazásokat, a fényképeket, a fájlokat és az egyéb anyagokat át kell helyeznünk a memóriakártyára.

 $\star$ 

Tipp: Az alkalmazásfrissítésekért látogassunk el az Áruház oldalaira.

A frissítés után az új felhasználói útmutató a Nokia Care alkalmazásból vagy a terméktámogatási útmutatóból érhető el.

### Az automatikus frissítésletöltés kikapcsolása

Ha roaming esetén szeretnénk csökkenteni az adatforgalmi költségeket, kikapcsolhatjuk a frissítések automatikus letöltését. A kezdőképernyőn lapozzunk a képernyő tetejéről lefelé, koppintsunk a MINDEN BEÁLLÍTÁS > telefonfrissítés lehetőségre, és töröljük a Frissítések automatikus letöltése, ha ezt az adatátviteli beállítások engedélyezik jelölőnégyzet jelölését.

### Wi-Fi

Tudjunk meg többet a Wi-Fi-kapcsolat használatáról.

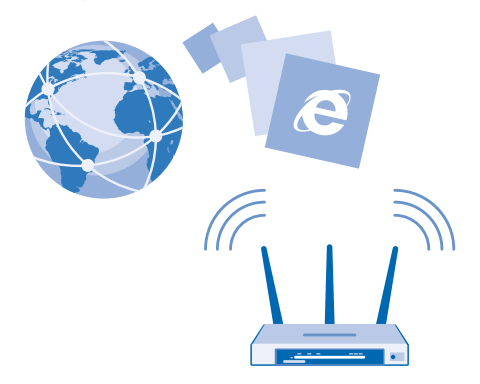

### Csatlakozás Wi-Fi-hálózathoz

A Wi-Fi-hálózathoz való csatlakozással könnyűszerrel elérhetjük az internetet. Ha éppen úton vagyunk, akkor nyilvános helyeken, például könyvtárban vagy internetkávézóban érhetjük el a Wi-Fi-hálózatokat.

Telefonunk rendszeresen ellenőrzi és jelzi az elérhető kapcsolatokat. Az értesítés a képernyő tetején jelenik meg rövid ideig. A Wi-Fi-kapcsolatok kezeléséhez válasszuk ki az értesítést.
A kezdőképernyőn lapozzunk a képernyő tetejéről lefelé, majd koppintsunk a 🌈 lehetőségre.

- 1. Állítsuk be a Wi-Fi elérés lehetőséget Bekapcsolva 🛄 értékűre.
- 2. Válasszuk ki a használni kívánt kapcsolatot.

A Wi-Fi-kapcsolat használatával végzett helymeghatározás javítja a helymeghatározás pontosságát, amikor nem érhetők el a műholdjelek, például beltérben vagy magas épületek között.

#### A kapcsolat bezárása

Állítsuk be a Wi-Fi elérés lehetőséget Kikapcsolva 🛄 értékűre.

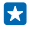

Tipp: A telefon automatikusan újracsatlakozik a Wi-Fi-hálózathoz. Az automatikus újracsatlakozási idő módosításához, illetve a Wi-Fi újbóli, kézi bekapcsolásához koppintsunk a Wi-Fi elérés újbóli bekapcsolása lehetőségre, majd a kívánt opcióra.

#### Csatlakozás a Wi-Fi-segéddel

A Wi-Fi segéd alkalmazás használatával egyszerűen csatlakozhatunk a nyilvános Wi-Fi csatlakozási pontokhoz.

A Wi-Fi segéd csatlakoztatja a telefonunkat a nyilvános Wi-Fi-csatlakozási pontokhoz, és elfogadja a használati feltételeket, ha ez szükséges. A Wi-Fi segéd segítségével a névjegyadatok megosztására is van lehetőségünk.

1. A kezdőképernyőn lapozzunk a képernyő tetejéről lefelé, majd koppintsunk a 🌈 > Wi-Fi segéd lehetőségre.

2. Állítsuk be a Csatlakozás Wi-Fi elérési pontokhoz lehetőséget Bekapcsolva [1] értékűre.

Tipp: A Wi-Fi-csatlakozási pontokat megoszthatjuk azokkal a barátainkkal, akik szintén a Wi-Fi segéd funkciót használják. Állítsuk az Kiválasztott Wi-Fi hálózatok megosztása opciót Bekapcsolva []] értékűre.

### NFC

Fedezzük fel a körülöttünk lévő világot. A tartozékok koppintással csatlakoztathatók, a címkékre koppintva pedig hívást kezdeményezhetünk vagy webhelyeket nyithatunk meg. A rövid hatótávú kommunikáció (NFC) segítségével a csatlakozás könnyű és élvezetes.

#### Az NFC funkció bemutatása

Kapcsoljuk be telefonunkon az NFC funkciót, majd összeérintéssel osszunk meg dolgokat vagy csatlakozzunk eszközökhöz.

Az NFC használata esetén a következő lehetőségek állnak rendelkezésre:

- Csatlakoztathatunk az NFC használatát támogató kompatibilis Bluetooth-eszközöket, például fülhallgatót vagy vezeték nélküli töltős hangszórót.
- Sokféle dolgot (például névjegyeket vagy saját fényképeket) küldhetünk barátunk telefonjára, számítógépére vagy Windows 8 operációs rendszerű táblagépére
- A címkékre koppintva további tartalmat tölthetünk le telefonunkra, illetve online szolgáltatásokat is elérhetünk.
- Telefonunkkal fizethetünk is, ha szolgáltatónk azt lehetővé teszi.

Az NFC-terület a telefon hátulján a kamera közelében található. Az NFC-területtel másik telefont, tartozékot, címkét vagy leolvasót érinthetünk meg.

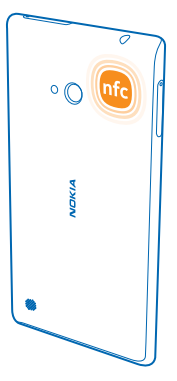

1. A kezdőképernyőn lapozzunk a képernyő tetejéről lefelé, majd koppintsunk a MINDEN BEÁLLÍTÁS > NFC lehetőségre.

Állítsuk az Megosztás összeérintéssel opciót Bekapcsolva [] értékűre.

🔀 🛛 Tipp: Az NFC használata előtt ellenőrizzük, hogy a képernyő és a gombok fel vannak-e oldva.

#### NFC használatával való fizetés engedélyezése

A kezdőképernyőn lapozzunk a képernyő tetejéről lefelé, koppintsunk a MINDEN BEÁLLÍTÁS > NFC lehetőségre, majd a Fizetés összeérintéssel beállítást állítsuk Bekapcsolva 🔲 értékűre.

A szolgáltatótól függően esetleg arra is lehetőségünk van, hogy lezárt állapotú telefonnal fizessünk.

Tipp: Annak kiválasztására, hogy mikor használhatunk NFC-fizetéseket, koppintsunk Az aktív kártyák csak akkor működnek, ha lehetőségre.

#### Csatlakozás Bluetooth-tartozékhoz NFC segítségével

Foglalt a kezünk? Használjunk headsetet. És zenehallgatáshoz miért nem használunk vezeték nélküli hangszórót? Egyszerűen csak meg kell érintenünk telefonunkkal a kompatibilis tartozékot.

Telefonunk NFC-területével érintsük meg a tartozék NFC-területét, és kövessük a képernyőn megjelenő utasításokat.

A tartozékokat külön lehet megvásárolni. A tartozékok elérhetősége területenként eltérő.

#### A tartozék leválasztása

Érintsük ismét a tartozék NFC-területéhez.

További tájékoztatásért olvassuk el a tartozék felhasználói útmutatóját.

#### NFC-címkék leolvasása

Az NFC-címkék különböző információkat tartalmazhatnak, például webcímeket, telefonszámokat vagy névjegyet. A keresett információ egyetlen koppintással elérhető.

© 2014 Microsoft Mobile. Minden jog fenntartva.

Érintsük meg a címkét telefonunk NFC-területével.

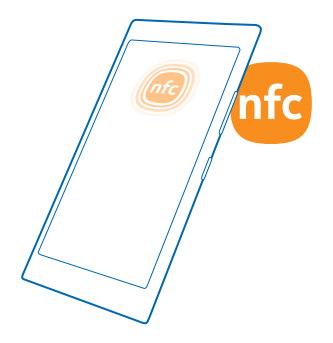

#### Fizetés telefonunk használatával

Otthon felejtettük irattárcánkat vagy pénztárcánkat? Nem probléma – telefonunkkal fizethetünk vagy azt jegyként használhatjuk, ha hálózati szolgáltatónk biztosítja ezt a lehetőséget.

Előfordulhat, hogy ez a funkció nem áll rendelkezésre minden régióban. Az elérhetőséggel kapcsolatos tájékoztatásért forduljunk hálózati szolgáltatónkhoz. A szolgáltatások a SIMkártyánkhoz kapcsolódnak. Szolgáltatónknál fel kell iratkoznunk a szolgáltatásra, és a Pénztárca szolgáltatásban telepítenünk kell a szolgáltatónk által biztosított alkalmazást.

1. A szolgáltatás aktiválását a hálózati szolgáltatótól kérhetjük.

 Fizetési művelet végrehajtásához telefonunk NFC-területével koppintsunk a leolvasóra. Szolgáltatónk kérheti a fizetés visszaigazolását.

Megjegyzés: A fizetési és jegyvásárlási alkalmazásokat és szolgáltatásokat külső felek biztosítják. A Microsoft Mobile nem nyújt semmiféle jótállást és nem vállal semmilyen felelősséget az ilyen alkalmazásokkal, illetve szolgáltatásokkal kapcsolatban, beleértve a terméktámogatást, a működőképességet, a tranzakciókat, illetve bármilyen anyagi kárt is. Előfordulhat, hogy készülékünk javítása után a fizetési vagy jegyvásárlási szolgáltatások alkalmazásait újra kell telepítenünk és aktiválnunk. Előfordulhat, hogy készülékünk javítása után a már hozzáadott fizetési kártyákat, valamint a fizetési vagy jegyvásárlási szolgáltatások alkalmazásait újra kell telepítenünk és aktiválnunk.

### Bluetooth

Vezeték nélküli módszerrel csatlakozhatunk más kompatibilis eszközökhöz, például telefonokhoz, számítógépekhez, headsetekhez és autós készletekhez. Fényképeinket is elküldhetjük kompatibilis telefonokra vagy számítógépekre.

#### Csatlakozás vezeték nélküli headsethez

A külön beszerezhető, vezeték nélküli headset segítségével kezünk használata nélkül is beszélhetünk a telefonon, illetve hívás közben szabadon folytathatjuk megkezdett tevékenységünket, például a számítógépen végzett munkát.

Mivel a vezeték nélküli Bluetooth-készülékek rádióhullámok használatával kommunikálnak, a készülékeket nem kell egymás felé irányítani. A Bluetooth készülékeknek azonban 10 méternél közelebb kell lennie egymáshoz, bár a kapcsolatban esetleg interferenciát okozhatnak az akadályok, például a falak vagy más elektronikus készülékek.

A párosított eszközök csatlakozhatnak telefonunkhoz, ha a Bluetooth funkció be van kapcsolva. Más eszközök csak akkor észlelhetik telefonunkat, ha a Bluetooth-beállítások nézet meg van nyitva.

Ismeretlen készülékkel ne párosítsuk készülékünket és ne fogadjuk el annak csatlakozási kérelmét. Ezzel megóvhatjuk telefonunkat a káros tartalmaktól.

A kezdőképernyőn lapozzunk a képernyő tetejéről lefelé, majd koppintsunk a **MINDEN BEÁLLÍTÁS** > **Bluetooth** lehetőségre.

**1.** Állítsuk az **Állapot** opciót **Bekapcsolva (1)** értékűre.

2. Győződjünk meg arról, hogy a headset be van-e kapcsolva.

Előfordulhat, hogy a párosítást a headsetről kell indítani. További tájékoztatás a headset felhasználói útmutatójában olvasható.

3. A telefon és a headset párosításához koppintsunk a headsetre a felismert Bluetooth-készülékek listájában.

4. Előfordulhat, hogy be kell írnunk a jelszót. További tájékoztatás a headset felhasználói útmutatójában olvasható.

**Tipp:** Ezek a csatlakoztatási utasítások más Bluetooth-tartozékokra is érvényesek.

#### A headset leválasztása

Koppintsunk a csatlakoztatott headsetre a listában.

Amikor újból bekapcsoljuk a headsetet, a kapcsolat automatikusan újra létrejön. A párosítás megszüntetéséhez a Bluetooth-készülékek listájában koppintsunk a headsetre és tartsuk nyomva, majd koppintsunk a **törlés** lehetőségre.

#### Csatlakozás barátunk telefonjához Bluetooth-kapcsolattal

Bluetooth-kapcsolat használatával vezeték nélkül csatlakozhatunk barátunk telefonjához, megoszthatunk fényképeket és sok egyebet.

1. A kezdőképernyőn lapozzunk a képernyő tetejéről lefelé, majd koppintsunk a MINDEN BEÁLLÍTÁS > Bluetooth lehetőségre.

2. Győződjünk meg arról, hogy mindkét telefonon be van kapcsolva a Bluetooth funkció.

3. Ellenőrizzük, hogy mindkét telefon láthatók legyen a másik telefon számára. Más telefonok csak akkor észlelhetik telefonunkat, ha a Bluetooth-beállítások nézet meg van nyitva.

 Megjelennek a telefonok hatósugarán belüli Bluetooth-készülékek. Koppintsunk arra a telefonra, amelyhez csatlakozni szeretnénk.

5. Amennyiben a másik telefonon biztonsági kódot kell megadni, írjuk be vagy fogadjuk el azt.

A biztonsági kódot csak akkor kéri a rendszer, amikor a legelső alkalommal csatlakozunk egy készülékhez.

#### Tartalom küldése Bluetooth használatával

Szeretnénk megosztani tartalmakat vagy a legújabb fényképeinket barátunkkal? A Bluetooth használatával vezeték nélküli módszerrel küldhetjük el fényképeinket és más tartalmainkat kompatibilis készülékeinkre vagy számítógépünkre.

Egyidejűleg több Bluetooth-kapcsolatot is használhatunk. Például egy Bluetooth-headset használata közben egy másik készülékre átküldhetünk különféle anyagokat.

1. Ellenőrizzük, hogy a Bluetooth funkció be legyen kapcsolva.

 Koppintsunk az elküldeni kívánt tartalomra, és tartsuk nyomva, majd koppintsunk a megosztás... > Bluetooth lehetőségre.

 Koppintsunk arra a készülékre, amellyel kapcsolatot szeretnénk létrehozni. Megjelennek a készülék hatósugarán belüli Bluetooth-készülékek.

4. Amennyiben a másik készülék biztonsági kódot kér, írjuk be azt. Az olyan biztonsági kódot, amelyet mi magunk hoztunk létre, mindkét készüléken be kell írni. Egyes készülékek nem módosítható biztonsági kódot használnak. További információ a másik készülék felhasználói útmutatójában található.

A biztonsági kódot csak akkor kéri a rendszer, amikor a legelső alkalommal csatlakozunk egy készülékhez.

#### A készülék nevének módosítása

Módosíthatjuk a telefon nevét, hogy könnyebben azonosítható legyen, amikor más Bluetoothkészülékekhez csatlakoztatjuk.

1. Telefonunkat kompatibilis USB-kábel használatával csatlakozathatjuk Windows rendszerű számítógéphez.

2. Keressük meg telefonunkat a számítógépen, a Windows Intézőben.

3. Az egér jobb gombjával kattintsunk a Windows Phone ikonra, és jelenítsük meg telefonunk tulajdonságait.

 Az alapértelmezett nevet módosítsuk a kívánt névre. Az alapértelmezett név általában a Windows Phone név.

A telefon Bluetooth-neve megegyezik a készüléknévvel.

### Memória és tárolóhely

Ismerjük meg, hogyan kezelhetjük telefonunkon fényképekeinket, alkalmazásainkat és egyéb anyagainkat.

#### A telefonunkon lévő tartalom biztonsági mentése és visszaállítása

Előfordulhatnak balesetek – így hát állítsuk be telefonunkat úgy, hogy beállításainkról és anyagainkról biztonsági mentést készítsen Microsoft-fiókunkba.

Ahhoz, hogy telefonunk tartalmáról biztonsági mentést készíthessünk, Microsoft-fiókra van szükségünk.

1. A kezdőképernyőn lapozzunk a képernyő tetejéről lefelé, majd koppintsunk a MINDEN BEÁLLÍTÁS > biztonsági mentés lehetőségre.

2. Ha a rendszer kéri, jelentkezzünk be Microsoft-fiókunkba.

3. Válasszuk ki, hogy miről és hogyan szeretnénk biztonsági mentést készíteni. Az üzenetbeállításoknál beállíthatjuk, hogy telefonunk biztonsági mentést készítsen alkalmazáslistánkról, beállításainkról, SMS-einkről, fényképeinkről és videóinkról.

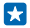

**Tipp:** A rendszer automatikusan biztonsági mentést készít névjegyeinkről és naptárunkról Microsoft-fiókunkba.

Letöltött alkalmazásaink esetleg nem kerülnek bele a biztonsági mentésbe, de azokat ismét letölthetjük az Áruház alkalmazásból, amíg az adott alkalmazások elérhetők. Esetleg adatátviteli költségek merülhetnek fel. További tájékoztatásért forduljunk hálózati szolgáltatónkhoz.

A videók vagy a legjobb minőségű fényképek automatikus biztonsági mentéséhez Wi-Fi-kapcsolatra van szükség.

Az egyéb tartalmak, például a zeneszámok biztonsági mentéséhez használjuk a számítógépes Windows Phone alkalmazást vagy a Windows Explorert.

#### A mentett adatok visszaállítása

A mentett adatok visszaállításához jelentkezzünk be Microsoft-fiókunkba. A tartalom visszaállítása automatikusan történik.

A mentett adatokat visszaállíthatjuk a telefonszoftver alaphelyzetbe állítása vagy frissítése után, illetve új telefon beállításakor.

#### A telefonon elérhető memória ellenőrzése és növelése

Szeretnénk megtekinteni az elérhető memória méretét? Használjuk a tárterületsegéd alkalmazást.

A kezdőképernyőn lapozzunk balra, és koppintsunk a tárterületsegéd lehetőségre.

Koppintsunk a **telefon** ikonra. Ha a telefon memóriakártyájának adatait szeretnénk megtekinteni, koppintsunk a **SD-kártya** lehetőségre.

Tipp: Szeretnénk megtudni, mit tárolunk még a telefonon? Koppintsunk a fájltípusra, például a fényképek lehetőségre. Az alkalmazások vagy a fájlok gyors eléréséhez koppintsunk a kezelés lehetőségre.

Ha a telefonmemória kezd megtelni, először ellenőrizzük és távolítsuk el a szükségtelenné vált elemeket. Ezek lehetnek például:

- SMS-ek, MMS-ek és e-mailek,
- névjegyek és azok adatai,
- alkalmazások,
- zeneszámok, fényképek vagy videók.

Eltávolítás helyett áthelyezhetjük a fájlokat a memóriakártyára.

A memóriakártya minősége jelentősen befolyásolhatja a telefon teljesítményét. A telefon maximális teljesítményének eléréséhez jól ismert gyártótól származó, gyors, 4–128 GB-os kártya használatát javasoljuk. A gyakran ismételt kérdések között további tájékoztatás olvasható a memóriakártyákról.

Kizárólag az ehhez a készülékhez jóváhagyott kompatibilis memóriakártyákat használjunk. A nem kompatibilis kártyák kárt okozhatnak a kártyában és a készülékben egyaránt, valamint a kártyán tárolt adatok megsérülhetnek.

#### Az ideiglenes fájlok eltávolítása és hely felszabadítása

Koppintsunk a **telefon > ideiglenes fájlók > törlés** lehetőségre. Ha csak a böngésző ideiglenes fájljait és egyéb adatait szeretnénk törölni, koppintsunk az **az Internet Explorer beállításai > előzmények törlése** lehetőségre.

#### Alkalmazások mentése vagy áthelyezése memóriakártyára

Telefonunk memóriáját memóriakártyával bővíthetjük, és beállíthatjuk, hogy az alkalmazások mentése alapértelmezés szerint a memóriakártyára történjen.

A memóriakártya minősége jelentősen befolyásolhatja a telefon teljesítményét. A telefon maximális teljesítményének eléréséhez jól ismert gyártótól származó, gyors, 4–128 GB-os kártya használatát javasoljuk. A gyakran ismételt kérdések között további tájékoztatás olvasható a memóriakártyákról.

A memóriakártya külön vásárolható meg.

A kezdőképernyőn lapozzunk balra, és koppintsunk a tárterületsegéd lehetőségre.

Ha meg szeretnénk változtatni az alkalmazások és az egyéb fájlok tárolási helyét, koppintsunk a telefon vagy az SD-kártya lehetőségre minden fájltípusnál.

A memóriakártya típusa befolyásolhatja, hogy mennyi ideig tart a nagyméretű fájlok áthelyezése a memóriakártyára.

#### Alkalmazások áthelyezése a memóriakártyára

Koppintsunk a **telefon** > **alkalmazások** > ⊜ lehetőségre, válasszuk ki az áthelyezendő alkalmazásokat, és koppintsunk az **áthelyezés az SD-kártyára**.

Az alkalmazásokat később visszahelyezhetjük a memóriakártyáról telefonunkra.

#### Alkalmazás törlése a telefonról

A szabad memóriaterület növelése érdekében eltávolíthatjuk készülékünkről a már nem használt vagy fölöslegessé vált alkalmazásokat.

1. A kezdőképernyőn lapozzunk balra az alkalmazások menüjéhez.

 Koppintsunk az alkalmazásra és tartsuk nyomva, majd koppintsunk a eltávolítás lehetőségre. Előfordulhat, hogy egyes alkalmazások nem távolíthatók el.

Ha eltávolítunk egy alkalmazást, előfordulhat, hogy újbóli megvásárlás nélkül újratelepíthetjük, ha az még elérhető az Áruház kínálatában.

Az eltávolított alkalmazás jelenlététől függő egyéb alkalmazások is működésképtelenné válhatnak. További információ a telepített alkalmazás felhasználói dokumentációjában található.

Tipp: Szeretnénk megőrizni az alkalmazást, de nincs elég szabad hely a telefonunkon? Ha az alkalmazást áthelyezzük a memóriakártyára, akkor nem kell eltávolítanunk. Koppintsunk a tárterületsegéd > telefon > alkalmazások lehetőségre, koppintsunk a likonra, válasszuk ki az áthelyezendő alkalmazást, majd koppintsunk az áthelyezés az SD-kártyára lehetőségre.

#### Egy játék törlése telefonunkról

Játék eltávolításához érintsük meg a 🏹 játékok lehetőséget, érintsük meg és tartsuk lenyomva a kívánt játékot, majd érintsük meg a **eltávolítás** lehetőséget.

### Tartalom másolása a telefon és a számítógép között

A fényképeket, a videókat és egyéb tartalmakat átmásolhatjuk a telefon és a számítógép között.

Tipp: Ha Mac számítógépet használunk, töltsük le a Windows Phone alkalmazást a Mac App Store áruházból.

Ha fényképeinket Mac számítógépre szeretnénk továbbítani, ehhez érdemes a **www.nokia.com** címről letölthető Nokia Photo Transfer for Mac alkalmazást használni.

 Egy kompatibilis USB-kábel segítségével csatlakoztassuk telefonunkat egy kompatibilis számítógéphez.

2. Indítsuk el a számítógép fájlkezelőjét (például a Windows Intéző vagy a Finder), és ott keressük meg telefonunkat.

Tipp: Telefonunk a hordozható készülékek listájában Windows Phone néven látható. Telefonunk mappáinak megjelenítéséhez kattintsunk duplán a telefon nevére. A dokumentumok, a letöltések, a zenefájlok, a képek, a csengőhangok, illetve a videók önálló mappákban találhatók.

3. Az elemeket húzással vihetjük át a telefonról a számítógépre, illetve a számítógépről a telefonra.

Győződjünk meg arról, hogy a fájlokat a telefon megfelelő mappáiban tároljuk.

Tipp: Ha számítógépünkre Windows 7, Windows 8 vagy újabb operációs rendszer van telepítve, akkor a Windows Phone alkalmazást is használhatjuk. A Windows 8 és az újabb operációs rendszerek automatikusan telepítik az alkalmazást, amikor telefonunkat a számítógépünkhöz csatlakoztatjuk. Windows 7 rendszer esetén az alkalmazás a www.windowsphone.com webhelyről is letölthető.

Arról, hogy az egyes alkalmazások mely számítógépeken használhatók lásd a következő táblázatot:

|                       | Windows<br>Phone<br>alkalmazás | Asztali<br>Windows<br>Phone<br>alkalmazás | Windows<br>Phone<br>alkalmazás<br>Mac<br>rendszerre | Nokia<br>Photo<br>Transfer<br>for Mac<br>alkalmazás<br>(csak<br>fényképek<br>hez és<br>videókhoz) | Windows<br>Intéző |
|-----------------------|--------------------------------|-------------------------------------------|-----------------------------------------------------|---------------------------------------------------------------------------------------------------|-------------------|
| Windows 8 és<br>újabb | x                              | x                                         |                                                     |                                                                                                   | x                 |
| Windows 8 RT          | x                              |                                           |                                                     |                                                                                                   | x                 |
| Windows 7             |                                | x                                         |                                                     |                                                                                                   | x                 |
| Windows<br>Vista/XP   |                                |                                           |                                                     |                                                                                                   | x                 |
| Мас                   |                                |                                           | x                                                   | х                                                                                                 |                   |

### Biztonság

Ismerjük meg a telefon és az adatok védelmének lehetőségeit.

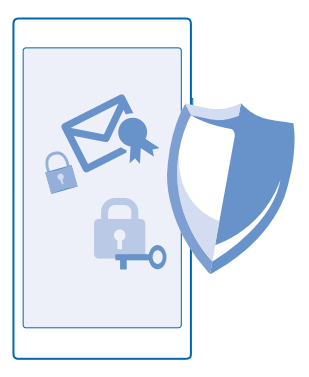

#### Telefonunk automatikus lezárásának beállítása

Szeretnénk megakadályozni telefonunk illetéktelen használatát? Adjunk meg egy lezárókódot, és állítsuk be a telefont úgy, hogy automatikusan lezáródjon, amikor nem használjuk.

1. A kezdőképernyőn lapozzunk a képernyő tetejéről lefelé, majd koppintsunk a MINDEN BEÁLLÍTÁS > zárolási képernyő lehetőségre.

2. Állítsuk a **Jelszó** beállítást **Éekapcsolva** (e) értékűre, majd írjunk be egy lezárókódot (a kódnak legalább négy számjegyből kell állnia).

3. Koppintsunk a Jelszó kérése ennyi idő után: lehetőségre, és adjuk meg, hogy a telefon mennyi idő eltelte után záródjon le automatikusan.

A lezárókódot titkosan kezeljük, és biztonságos helyen, a telefontól elkülönítve tároljuk. Ha elfelejtjük és nem tudjuk felidézni a lezárókódot, vagy ha túl sokszor írjuk be tévesen, a feloldáshoz szervizbe kell vinnünk a telefont. Ez bizonyos költséggel járhat, valamint a telefonunkon tárolt összes személyes adat törlését eredményezheti. További tájékoztatásért forduljunk a Nokia Care ügyfélszolgálathoz vagy a telefon forgalmazójához.

#### A telefon lezárásának feloldása

Nyomjuk meg újra a bekapcsológombot, és írjuk be a lezárókódot.

#### A jelszó módosítása

A kezdőképernyőn lapozzunk a képernyő tetejéről lefelé, majd koppintsunk a MINDEN BEÁLLÍTÁS > zárolási képernyő > jelszó módosítása lehetőségre.

#### Telefonunk használata lezárt állapot esetén

A telefon egyes funkcióit a lezárókód beírása nélkül használhatjuk akkor is, ha a telefon lezárt állapotban van.

A telefon felébresztéséhez nyomjuk meg a bekapcsológombot.

© 2014 Microsoft Mobile. Minden jog fenntartva.

#### Az értesítések megtekintése Lapozzunk lefelé a képernyő tetejétől.

#### A kamera indítása

Tartsuk lenyomva a kamera gombot.

A bejövő hívások jelzésének megváltoztatása Nyomjuk meg az egyik hangerő gombot, és koppintsunk a ✔ lehetőségre.

A zenelejátszás szüneteltetése vagy folytatása, vagy ugrás egy másik zeneszámra Használjuk a képernyő tetején található zenelejátszó gombokat.

**Tipp:** Ha a rádiót hallgatjuk, a zárolási képernyőn található zenelejátszási vezérlőgombokkal válthatunk az állomások között, vagy elnémíthatjuk a rádiót.

#### PIN-kódunk módosítása

Ha SIM-kártyánkat alapértelmezett PIN-kóddal együtt kapjuk meg, megadhatunk helyette egy új, biztonságosabb kódot.

1. A kezdőképernyőn lapozzunk a képernyő tetejéről lefelé, majd koppintsunk a MINDEN BEÁLLÍTÁS lehetőségre.

2. Lapozzunk a alkalmazások lehetőségre, majd koppintsunk a telefon lehetőségre.

3. Érintsük meg a SIM PIN kód módosítása lehetőséget.

A PIN-kód 4–8 számjegyből állhat.

#### Az elveszett telefon megkeresése

Elkallódott a telefonunk, vagy arra gyanakszunk, hogy ellopták? A telefon nyomon követése funkció segítségével megkereshetjük telefonunkat, és távolról lezárhatjuk vagy törölhetjük róla az összes adatot.

A funkció használatához az szükséges, hogy a telefonon legyen Microsoft-fiókunk.

- 1. A számítógépen lépjünk a www.windowsphone.com webhelyre.
- 2. Jelentkezzünk be a telefonunkon beállított Microsoft-fiók bejelentkezési adataival.
- 3. Válasszuk a telefon nyomon követése lehetőséget.

A következő műveleteket hajthatjuk végre:

- Megkereshetjük meg a telefont egy térképen.
- A telefont akkor is beállíthatjuk csengetésre, ha be van kapcsolva a néma üzemmód.
- Lezárhatjuk a telefont, és beállíthatjuk, hogy egy üzenetet jelenítsen meg; így a megtaláló vissza tudja juttatni nekünk.
- Távolról törölhetjük a telefonról az összes adatot.

A rendelkezésre álló lehetőségek eltérőek lehetnek.

Tipp: A telefont állítsuk be úgy, hogy néhány óránként automatikusan mentse a pillanatnyi helyét. Így akkor is megnézhetjük a telefon utolsó mentett helyét, ha telefonunk akkumulátora lemerül. A kezdőképernyőn lapozzunk a képernyő tetejétől lefelé, és koppintsunk a MINDEN BEÁLLÍTÁS > telefon nyomon követése lehetőségre.

### Pénztárca

A fizetési módok egy helyre gyűjtéséhez és PIN-kóddal való biztonságos kezeléséhez használjuk a Pénztárca alkalmazást.

A Pénztárca a telefonunkon tárolt virtuális pénztárca. A következő műveleteket hajthatjuk végre:

- Fizetéseket hajthatunk végre az Áruház webhelyén, például amikor egy alkalmazást vásárolunk.
- Alkalmazáson belüli vásárlásokat hajthatunk végre tárolt kártyáinkkal.
- Kártyáinkat NFC-fizetésekre is használhatjuk a Pénztárca szolgáltatásban, ha a hálózati szolgáltató támogatja ezt az opciót.
- Microsoft-ajándékkártyáinkat a telefonunkon tárolhatjuk.
- Tárolhatjuk beszállókártyáinkat, törzsvásárlói kártyáinkat, jegyeinket és sok mást.

 A Pénztárca PIN-kódjának megadásához a kezdőképernyőn lapozzunk balra, és koppintsunk a Pénztárca lehetőségre.

2. Koppintsunk a ••• > beállítások+PIN kód lehetőségre, és a A Pénztárca védelme PIN kóddal funkciót kapcsoljuk Bekapcsolva [].

- 3. Írjuk be egy PIN-kódot Pénztárca alkalmazásunkhoz.
- 4. Érintsük meg a kész lehetőséget.

Minden esetben, amikor a Pénztárca szolgáltatáshoz kívánunk csatlakozni, telefonunk kérni fogja a megadott PIN-kódot.

Tipp: Az Áruház szolgáltatásból való vásárlás biztonsága érdekében koppintással jelöljük be a Zene-, alkalmazás- és alkalmazáson belüli vásárlások védelme a Pénztárca PIN kódjával jelölőnégyzetet.

Ha PIN-kódot állítunk be a Pénztárca szolgáltatáshoz, az nem korlátozza, hogy az NFC funkciót használjuk fizetéshez.

Megjegyzés: A fizetési és jegyvásárlási alkalmazásokat és szolgáltatásokat külső felek biztosítják. A Microsoft Mobile nem nyújt semmiféle jótállást és nem vállal semmilyen felelősséget az ilyen alkalmazásokkal, illetve szolgáltatásokkal kapcsolatban, beleértve a terméktámogatást, a működőképességet, a tranzakciókat, illetve bármilyen anyagi kárt is. Előfordulhat, hogy készülékünk javítása után a fizetési vagy jegyvásárlási szolgáltatások alkalmazásait újra kell telepítenünk és aktiválnunk. Előfordulhat, hogy készülékünk javítása után a már hozzáadut fizetési kártyákat, valamint a fizetési vagy jegyvásárlási szolgáltatások alkalmazásait újra kell telepítenünk és aktiválnunk.

### Hozzáférési kódok

Eszünkbe jutott már, hogy vajon mire valók a telefonunk egyes kódjai?

| PIN-kód<br>(4–8 számjegy) | Ez megakadályozza a SIM-kártya jogosulatlan<br>használatát, illetve bizonyos funkciók<br>eléréséhez szükséges. |  |  |
|---------------------------|----------------------------------------------------------------------------------------------------|--|--|
|                           | Beállíthatjuk, hogy a telefon bekapcsoláskor<br>kérje a PIN-kódot.                                             |  |  |

|                                                             | Ha a kódot elfelejtettük vagy nem kaptuk meg<br>kártyánkhoz, akkor forduljunk hálózati<br>szolgáltatónkhoz.                                                                                                    |
|-------------------------------------------------------------|----------------------------------------------------------------------------------------------------|
|                                                             | Ha egymás után háromszor hibásan írjuk be a<br>kódot, akkor a kód blokkolásának feloldásához<br>meg kell adnunk a PUK-kódot.                                                                                                  |
| РИК                                                         | A PIN-kód blokkolásának feloldásához<br>szükséges.                                                                                                    |
|                                                             | Ha a kódokat nem kaptuk meg a SIM-kártyához,<br>akkor forduljunk hálózati szolgáltatónkhoz.                                                                                                    |
| Biztonsági kód (lezárókód, jelszó)<br>(legalább 4 számiegy) | Ez megakadályozza a telefon jogosulatlan<br>használatát.                                                                                                    |
| (-8                                                         | Beállíthatjuk, hogy a telefon kérje a megadott<br>lezárókódot.                                                                                                    |
|                                                             | A kódot tartsuk titokban és a telefontól távol,<br>biztonságos helyen.                                                                                                    |
|                                                             | Ha elfelejtjük a kódot, akkor telefonunk<br>zárolódik, és a feloldásához szervizt kell igénybe<br>vennünk. Ez bizonyos költséggel járhat, valamint<br>a telefonunkon tárolt összes személyes adat<br>törlését eredményezheti. |
|                                                             | További tájékoztatásért forduljunk a Nokia Care<br>ügyfélszolgálathoz vagy a telefon<br>forgalmazójához.                                                                                                    |
| IMEI                                                        | Ez a szám a hálózatban a telefonok<br>azonosítására szolgál. Lehet, hogy<br>telefonszámunkat a Nokia Care szolgáltatásnak<br>is meg kell adnunk.                                                                              |
|                                                             | Az IMEI-szám megtekintéséhez tárcsázzuk a<br>* <b>#06#</b> számot.                                                                                                    |

# Hibaelhárítás és támogatás

Ha többet szeretnénk megtudni telefonunkról, vagy kérdésünk van a telefon működésével kapcsolatban, számos támogatási csatorna áll rendelkezésünkre.

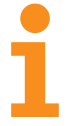

Ha a lehető legjobban ki szeretnénk használni telefonunkat, akkor a telefonban található felhasználói útmutató további tájékoztatást nyújthat. A kezdőképernyőn lapozzunk balra, majd koppintsunk a **1** Nokia Care lehetőségre.

Felkereshetjük továbbá a www.nokia.com/support webhelyet is, ahol a következő információk érhetők el:

- hibaelhárítási információ,
- fórumok,
- hírek az alkalmazásokról és a letöltési lehetőségekről,
- szoftverfrissítési információk,
- funkciókra és technológiákra, valamint készülékek és tartozékok kompatibilitására vonatkozó részletes tájékoztatás.

Előfordulhat, hogy a hibaelhárítási szolgáltatás és a fórumok nem állnak rendelkezésre minden nyelven.

A támogató videók megtekintéséhez keressük fel a www.youtube.com/NokiaSupportVideos webhelyet.

#### Ha lefagy a telefonunk

Próbáljuk ki a következőt:

- Tartsuk nyomva egyszerre a hangerőcsökkentés és a bekapcsológombot kb. 10 másodpercig. A telefon újraindul.
- Frissítsük a telefon szoftverét.
- Állítsuk alaphelyzetbe a telefont. A művelet visszaállítja a gyári beállításokat, és törli az összes személyes tartalmat, beleértve a megvásárolt és letöltött alkalmazásokat is. A kezdőképernyőn lapozzunk a képernyő tetejéről lefelé, majd koppintsunk a MINDEN BEÁLLÍTÁS > névjegy > telefon alaphelyzetbe állítása lehetőségre.

Ha a problémák továbbra sem szűnnek meg, a javítási lehetőségek megbeszéléséhez lépjünk kapcsolatba hálózati szolgáltatónkkal vagy a Microsoft Mobile vállalattal. Mielőtt telefonunkat elküldjük a szervizbe, mindig készítsünk biztonsági mentést az adatokról, mert a telefonon tárolt személyes adatok esetleg törlődhetnek.

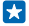

Tipp: Ha azonosítanunk kell a telefont, az egyedi IMEI-szám megtekintéséhez tárcsázzuk a \*#06# karaktersorozatot.

# Típusszám és sorozatszám (IMEI) megkeresése

Ha a Nokia Care ügyfélszolgálathoz vagy szolgáltatójához kíván fordulni, szüksége lehet bizonyos adatokra, például a típusszámra és sorozatszámra (IMEI). Az adatok megtekintéséhez koppintson a 🔯 Beállítások > névjegy lehetőségre.

Az adatokat a SIM-kártya-tartóban lévő SIM-kártya alatt található telefoncímkéről is leolvashatjuk.

A SIM-kártya-tartó kinyitásához nyomjuk a nyílásba a SIM-kártya-tartó fedelének kulcsát, amíg a tartó ki nem old, majd húzzuk ki a tartót.

Vegyük ki a SIM-kártyát.

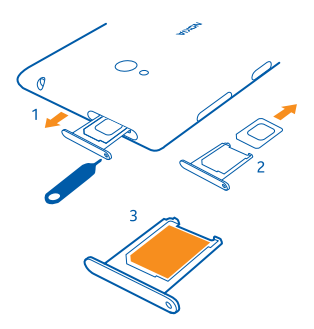

## A termékre és a biztonságra vonatkozó információk

### Hálózati szolgáltatások és díjak

Készülékünk csak a következő rendszerben használható: WCDMA 850, 900, 1900, 2100; és GSM 850, 900, 1800, 1900 MHz-es hálózatok. A használathoz szükség van egy szolgáltatóval kötött szolgáltatási szerződésre.

Egyes szolgáltatások használatához és a tartalmak letöltéséhez hálózati kapcsolat szükséges, és a műveletek adatátviteli költséggel járhatnak. Az is lehet, hogy bizonyos szolgáltatásokra elő kell fizetnünk.

### Segélyhívás kezdeményezése

1. Ellenőrizzük, hogy a telefon be legyen kapcsolva.

2. Ellenőrizzük a megfelelő térerőt.

Esetleg az alábbiak végrehajtására is szükség lehet:

- Helyezzünk egy SIM-kártyát a készülékbe, ha a készülék támogatja annak használatát.
- Kapcsoljuk ki a telefonunkon a híváskorlátozásokat, például a hívástiltást, a rögzített tárcsázást vagy a zárt hívócsoportok használatát.
- Ellenőrizzük, hogy repülési üzemmód ne legyen bekapcsolva.
- Ha a telefon kijelzője és billentyűzete le van zárva, oldjuk fel a zárolásokat.

Nyomjuk meg a gombot.

- 4. Válasszuk a 🤇 lehetőséget.
- 5. Válasszuk a 🖲 lehetőséget.

 frjuk be a helyzetünknek megfelelő hivatalos segélykérőszámot. A segélyhívó telefonszámok helytől függően eltérőek lehetnek.

7. Válasszuk a hívás lehetőséget.

 Adjuk meg a szükséges adatokat a lehető legnagyobb részletességgel. Ne szakítsuk meg a kapcsolatot, amíg erre engedélyt nem kapunk.

A telefon első bekapcsolásakor a rendszer a felkér, hogy hozzuk létre Microsoft-fiókunkat és állítsuk be a telefont. Ha a fiók és a telefon beállítása közben segélykérő hívást kell indítanunk, érintsük meg a **segélyhívás** gombot.

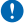

Fontos: Ha a telefon támogatija az internethívásokat, akkor aktiváljuk a mobitlelefonos és az internethívásokat is. Ha mindkettő aktiválva van, akkor a telefon a segélyhívások kezdeményezését a celluláris hálózaton és az internetszolgáltatón keresztül is megkisérelheti. A kapcsolat létrejötte nem garantálható minden körülmény között. Létfontosságú kommunikáció – például orvosi segélykérés – céljából soha ne hagyatkozzunk kizárólag vezeték nélküli telefonotkra.

### A készülékkel való bánásmód

Óvatosan bánjunk a készülékkel az akkumulátorral és a tartozékokkal. A következő javaslatok segítenek abban, hogy fenntartsuk a készülék működőképességét.

- A készüléket tartsuk szárazon. A csapadék, a pára és minden egyéb folyadék vagy nedvesség tartalmazhat az elektronikus áramkörökben korróziót előidéző ásványi anyagokat. Ha a készülék vizes lesz, várjuk meg, amíg teljesen megszárad.
- A készüléket ne használjuk és ne tároljuk poros vagy piszkos helyen.
- A készüléket ne tartsuk túl meleg helyen. A magas hőmérséklet károsíthatja a készüléket vagy az akkumulátort.
- A készüléket ne tartsuk túl hideg helyen. A normál hőmérsékletre való felmelegedéskor a készülék belsejében lecsapódó pára károsíthatja a készüléket.
- Ne nyissuk ki a készüléket más módon, mint ahogyan az a használati útmutatóban szerepel.
- A nem jóváhagyott módosítások károsíthatják a készüléket, valamint a rádiókészülékekre vonatkozó jogszabályok megsértésével járhat.
- A készüléket és akkumulátort ne ejtsük le, ne ütögessük és ne rázogassuk. A durva bánásmód tönkreteheti a készüléket.
- Csak puha, tiszta, száraz kendőt használjunk a készülék felületének tisztításához.
- Ne fessük be a készüléket. A festék használhatatlanná teheti a készüléket.
- A készüléket mágnesektől vagy mágneses tértől tartsuk távol.
- A fontos adatok biztonságos tárolása érdekében azokat legalább két különböző helyen tároljuk, például a készülékünkön, a memóriakártyánkon vagy számítógépünkön, illetve jegyezzük le azokat.

Huzamosabb ideję tartó működés során a készülék felmelegedhet. A legtöbb esetben ez nem hibajelenség. A készülék igyekszik elkerülni a túlmelegedést: esetleg automatikusan lelassul, alkalmazásokat zár be, lekapcsolja a töltést, illetve ha szükséges, kikapcsol. Ha a készülék nem működik megfelelően, forduljunk a legközelebbi szerződéses szervizközponthoz.

#### Újrahasznosítás

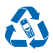

A használt elektronikai termékeket, akkumulátorokat és csomagolóanyagokat mindig vigyük vissza egy kijelölt gyűjtőhelyre. Ezzel megakadályozzuk az ellenőrizetlen szemétkidobást, és elősegítjük az anyagok újrahasznosítását. A készülék minden anyaga újrahasznosítható nyersanyagként vagy energiaként. A Nokia termékek újrahasznosításának módjáról a **www.nokia.com/** recycle webhelyen olvashatunk.

#### Áthúzott hulladékgyűjtő embléma

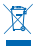

A terméken, az akkumulátorban, az irodalomban vagy a csomagoláson látható áthúzott, kerekes szemétgyűjtő-tartály szimbólum arra hívja fel a figyelmet, hogy minden elektromos és elektronikus terméket és akkumulátort az élettartamuk végén szelektív gyűjtőhelyre kell juttatrunk. A terméktől ne közösségi/lakossági hulladékként szabaduljunk meg: ugyük el a begyűjtőhelyre. A legközelebbi begyűjtőhelyekről a hulladékkezelésért felelős helyi hatóságnál, illetve a www.nokia.com/ support webhelyen található további információ. A készülékre vonatkozó további környezetvédelmi információkat a www.nokia.com/cooprofile webhelyen olvashatjuk el.

### A Digitális jogvédelem ismertetése

A készülék használatakor tartsuk be a törvényeket, és tartsuk tiszteletben a helyi szokásokat, valamint mások személyiségi és egyéb törvényes jogait, beleértve szerzői jogait. A szerzői jogi védelem miatt egyes fényképeket, zenéket és más tartalmakat esetleg nem másolhatunk, módosíthatunk vagy küldhetünk tovább.

A digitális jogvédelemmel (DRM) védett tartalomhoz tartozik egy licenc is, mely meghatározza a tartalomhasználattal kapcsolatos jogokat.

A jelen készülékkel a következő technológiával védett tartalmak érhetők el: WMDRM 10. Ha bizonyos DRM-szoftver nem képes ellátni a tartalom védelmét, akkor a tartalomtulajdonosok kérhetik az ilyen DRM-szoftver védett fájlokhoz való hozzáférésének visszavonását. A hozzáférés visszavonása megakadályozhatja a készüléken lévő DRM által védett tartalom megújítását is. Az ilyen DRM-szoftver visszavonása nincs hatással a más típusú DRM által védett vagy a nem DRM által védett tartalmak használatára.

Ha a készüléken WMDRM-védett tartalom található, akkor a készülékmemória formázásakor a licencek és a tartalom is elveszik. A licencek és a tartalom akkor is elveszhet, ha a készüléken lévő fájlok megsérülnek. A licencek vagy a tartalom elvesztésével elképzelhető, hogy ugyanaz a tartalom többé már nem lesz használható a készüléken. További tájékoztatásért forduljunk a szolgáltatóhoz.

### Akkumulátor és töltő – tudnivalók

A készülék egy belső, nem eltávolítható, újratölthető akkumulátort tartalmaz. Ne kíséreljük meg eltávolíthani az akkumulátort a készülékből, mert ezzel kárt okozhatunk a készülékben. Az akkumulátor cseréjéhez a készüléket vigyük el a legközelebbi hivatalos márkaszervizbe.

A készülék töltéséhez AC-50 típusú töltőt használjunk. A töltőcsatlakozó típusa többféle lehet.

Az IEC/EN 62684 szabványnak megfelelő, harmadik fél által gyártott töltők, amelyek csatlakoztathatók a készülék micro-USBaljzatához, esetleg kompatibilisek lehetnek ezzel a készülékkel.

A Microsoft Mobile további akkumulátor- és töltőtípusokat tehet elérhetővé ehhez a készülékhez.

Az akkumulátor több százszor feltölthető és kisüthető, de előbb-utóbb elhasználódik. Ha a beszélgetési és készenléti idők észrevehetően lerövidülnek, akkor az akkumulátor cseréjéhez vigyük a készüléket a legközelebbi hivatalos márkaszervizbe.

#### Az akkumulátorral és a töltővel kapcsolatos biztonság

A töltő vagy egy tartozék kihúzása esetén a hálózati kábelt mindig a csatlakozónál (ne a kábelnél) fogva húzzuk ki a konnektorból.

Ha nem használjuk a töltőt, húzzuk ki az aljzatból. A teljesen feltöltött, de nem használt akkumulátor idővel önmagától is elveszti töltését.

Az optimális működés érdekében az akkumulátort mindig 15 °C és 25 °C (59 °F és 77 °F) közötti hőmérsékleten tartsuk. A szélsőséges hőmérséklet csökkenti az akkumulátor kapacitását és élettartamát. Előfordulhat, hogy túl meleg vagy túl hideg akkumulátorral a készülék átmenetileg nem működik.

Az akkumulátorokat soha ne dobjuk tűzbe, mivel ez robbanást idézhet elő. Tartsuk be a helyi jogszabályokat. Lehetőség szerint hasznosítsuk újra. Soha ne dobjuk a háztartási szemétbe.

Az akkumulátort ne szedjük szét, ne vágjuk el, ne törjük szét, ne hajiftsuk meg, ne szújuk ki, és semmilyen egyéb módon ne károsítsuk. Ha az akkumulátor szivárog, ügyeljünk arra, hogy a folyadék ne kerüljön a bőrre vagy a szembe. Ha mégis megtörténne, azonnal öblítsük le az érintett bőrterületet, vagy forduljunk orvoshoz. Az akkumulátort ne módosítsuk, ne próbáljunk bele idegen tárgyakat szerelni, valamint ne merítsük meg vízben és egyéb folyadékokban, illetve ne tegyűk ki ezek hatásának. A sérüt akkumulátorok robbanásveszélyesek.

Az akkumulátort és a töltőt csak a rendeltetésének megfelelő célokra használjuk. Az akkumulátor vagy a töltő nem megfelelő alkalmazása, illetve a nem jóváhagyott akkumulátor vagy nem kompatibilis töltő használata tüzet, robbanást, szivárgást okozhat, vagy egyéb veszéllyel járhat, és érvénytelenné teheti a garanciát. Ha úgy gondoljuk, hogy az akkumulátor megsérült, akkor a további használat előtt vigyük el az akkumulátort egy szervizközpontba. Soha ne használjunk sérült akkumulátort vagy töltőt. A töltőt csak beltérben használjuk. Zivatar idején ne töltsük készülékünket.

### **Kisgyerekek**

A készülék és annak tartozékai nem játékok; apró alkatrészeket tartalmazhatnak. Ezeket tartsuk kisgyermekektől távol.

### Orvosi eszközök

A rádiáadók használata, beleértve a mobiltelefonokat is, zavarhatja a nem megfelelően árnyékolt orvosi berendezések működését. Forduljunk egy orvoshoz vagy az orvosi készülék gyártójához, hogy eldönthessük, megfelelően van-e árnyékolva a készülék a rádiófrekvenciás sugárzással szemben.

### Beültetett orvosi eszközök

A beültetésre szánt orvosi eszközök gyártóinak javaslata szerint az orvosi eszközzel való esetleges interferencia elkerülése érdekében a vezeték nélküli készülékek és az orvosi eszköz között ajánlatos legalább 15,3 centiméter (6 hüvelyk) távolságot tartani. Ajánlások az ilyen eszközzel élő személyeknek:

- A vezeték nélküli készülék legalább 15,3 centiméter (6 hüvelyk) távolságra legyen az orvosi eszköztől.
- A vezeték nélküli készüléket ne hordjuk mellényzsebben
- A vezeték nélküli készüléket tartsuk az orvosi eszközzel átellenes oldali fülükhöz.
- Kapcsolják ki a vezeték nélküli készüléket, ha feltételezhető, hogy interferencia jött létre.
- Tartsuk be a beültetett orvosi készülék gyártójának utasításait.

Ha kérdésünk van a vezeték nélküli készülék beültetett orvosi eszközzel való használatával kapcsolatban, forduljunk háziorvosunkhoz.

### Hallás

Figyelmeztetés: A fülhallgató használata során a környezeti zajok érzékelése korlátozódhat. Ne használjuk a fülhallgatót, ha ezzel veszélynek tesszük ki magunkat.

Bizonyos rádiós eszközök zavarhatnak egyes hallókészülékeket.

### Védjük meg készülékünket a káros tartalmaktól

A készülék vírusoknak és más káros tartalomnak lehet kitéve. Tartsuk be az alábbi óvintézkedéseket:

- Legyünk elővigyázatosak üzenetek megnyitásakor. Azok rosszindulatú szoftvereket tartalmazhatnak, vagy más módon tehetnek kárt a készülékben vagy a számítógépben.
- Kellő óvatossággal kezeljük a kapcsolódási kérelmeket, az internetböngészést és a letöltéseket. Ne fogadjunk el Bluetoothkapcsolódási felkéréseket nem megbízható forrásoktól.
- Csak olyan megbízható forrásból származó szolgáltatásokat és szoftvereket telepítsünk és használjunk, amelyekben megbízunk és azok megfelelő biztonságot és védelmet kínálnak.
- Telepítsünk víruskereső és egyéb biztonsági szoftvereket a készülékre és a kapcsolódó számítógépre. Egyidejűleg csak egy víruskereső alkalmazást használjunk. Több víruskereső alkalmazás egyidejű használata károsan befolyásolhatja a készülék és/vagy a számítógép teljesítményét, illetve működését.
- Ha a készülékre előre telepített, harmadik fél internetes webhelyére mutató könyvjelzőket és hivatkozásokat nyitunk meg, akkor kellő elővigyázatossággal járjunk el. A Microsoft Mobile vállalat ezeket a webhelyeket nem támogatja, és nem vállal értük semmilyen felelősséget.

### Járművek

A rádiófrekvenciás jelek hatással lehetnek a gépjárművek nem helyesen beszerelt vagy nem megfelelően árnyékolt elektronikus rendszereire. További információkért lépjünk kapcsolatba a gépjármű vagy az adott berendezés gyártójával.

Kizárólag képzett szakember szerelheti a készüléket járműbe. A hibás telepítés veszélyes lehet, és érvénytelenné teheti a garanciát. Rendszeresen ellenőrizze, hogy a járműben minden vezeték nélküli eszköz megfelelően fel van szerelve, és megfelelően működik. Ne tároljon és ne szállítson éghető vagy robbanóanyagokat ugyanabban a tárolóban, mint ahol a készülék, annak alkatrészei vagy tartozékai találhatók. Ne helyezzűk a készüléket vagy a tartozékokat a légzsák tágulási terébe.

### Robbanásveszélyes környezetek

Kapcsoljuk ki a készüléket minden olyan helyen, ahol robbanás veszélye fennállhat, például üzemanyagtöltő állomásokon. A szikrák robbanást vagy tüzet okozhatnak, ami sérüléshez vagy halálhoz vezethet. Tartsuk be az üzemanyag -tárolási helyeken, a vegyi üzemekben és a robbantási területeken érvényes korlátozásokat. Előfordulhat, hogy egy bizonyos területena zesetleges robbanás veszélyének kitett körzetek nincsenek pontosan megjelölve. Ezek például olyan helyek, ahol felszólítás látható a járművek motorjának kikapcsolására, vagy a hajók fedélzet alatti része, a vegyi anyagot szállító vagy tároló létesítmények, valamint ahol a levegő vegyszereket vagy szemcséket tartalmaz. Tudjuk meg a folyékony gázzal (például propánnal vagy butánnal) üzemelő gépjárművek gyártóítól, hogy az adott járművek környezetében biztonságosan használható-e ez a készülék.

### Hitelesítési információ (SAR)

Ez a mobilkészülék megfelel a rádióhullám-kibocsátásra vonatkozó irányelveknek.

A SAR-értékek megtalálhatók a nyomtatott felhasználói útmutatóban vagy a www.nokia.com/sar webhelyen.

### Támogatási üzenetek

A telefon és a szolgáltatások előnyeinek lehető legjobb kihasználása érdekében üzeneteket kaphatunk a Microsoft Mobile vállalattól. Az üzenetek ötleteket, trükköket és terméktámogatási információkat tartalmazhatnak. Lehet, hogy a fenti szolgáltatás igénybevételéhez a telefon a legelső használatakor elküldi a Microsoft Mobile vállalatnak a mobilszámunkat, a telefon gyártási számát, valamint mobilszolgáltatásunk néhány előfizetési azonosítóadatát. Az ilyen adatok felhasználása a adatvédelmi irányelveknek megfelelően történik. Az adatvédelmi irányelveket a **ww.nokia. com** webheyyen olvashatjuk el.

### A szerzői jogokkal kapcsolatos és egyéb megjegyzések

MEGFELELŐSÉGI NYILATKOZAT

# **C€**0168

A Microsoft Mobile Oy kijelenti, hogy ez a RM-885 készülék mindenben megfelel az 1999/5/EC irányelv alapvető követelményeinek, valamint egyéb vonatkozó rendelkezéseinek. A Megfelelőségi nyilatkozat egy példánya megtalálható a www.nokia.com/global/declaration/declaration-of-conformity.

A termékek, funkciók, alkalmazások és szolgáltatások elérhetősége régiónként eltérő lehet. A Microsoft Mobile, saját egyedül döntése alapján, bármely szolgáltatását teljes egészében vagy részlegesen módosíthatja, kijavíthatja vagy megszüntetheti. További tájékoztatásért forduljunk márkakereskedőnkhöz vagy szolgáltatónkhoz. Ez az eszköz olyan alkatrészt, technológiát vagy szoftvert tartalmazhat, amelyre az Egyesült Államok vagy más országok exportjogszabályai vonatkozhatnak. Tilos a jogszabályoktól eltérő magatartás.

A jelen dokumentum tartalmát ebben a formában kell elfogadni. Ez az érvényes jogszabályok által előírtakon kívül nem jelenti semmiféle kifejezett vagy vélelmezett garancia vállalását a jelen dokumentum pontosságával, megbízhatóságával vagy tartalmával kapcsolatban, beleértve, de nem kizárólagosan az értékesíthetőségre vagy egy adott célra való alkalmasságra vonatkozó garanciát. A Microsoft Mobile fenntartja a jogot, hogy a jelen dokumentumot bármikor, előzetes értesítés nélkül átdolgozza vagy visszavonja.

A Microsoft Mobile és annak licencadói – az alkalmazandó jogszabályok által lehetővé tett legszélesebb keretek között – semmilyen körülenények között nem felelősek semmilyen adatvesztésért vagy bevételkiesésért, illetve bármilyen különös, véletlen, következményi vagy közvetett kárért, a károkozás módjára tekinter hélkül.

A jelen dokumentum vagy bármely része semmilyen formában nem másolható, nem továbbítható és nem terjeszthető a Microsoft Mobile előzetes írásbeli engedélye nélkül. A Microsoft Mobile a folyamatos fejlesztés elvét alkalmazza. A Microsoft Mobile fenntartja magának a jogot, hogy bármely, a jelen dokumentumban ismertetett termékek jellemzőit előzetes bejelentés nélkül módosítsa vagy továbbfejlessze.

A Microsoft Mobile nem képvisel és nem vállal garanciát, illetve felelősséget a készülékkel szállított, harmadik fél által készített alkalmazások működéséért, tartalmáért vagy végfelhasználói terméktámogatásáért. Az alkalmazás használatával Ön elfogadja annak jelen állapotát.

A térképek, a játékok, a zeneszámok és a videok letöltése, illetve a képek és a videók felöltése nagy mennyiségű adat árvitelével járhat. A szolgáltató az adatátvitelért díjat számíthat fel. Az egyes termékek, szolgáltatások és funkciók elérhetősége régiónként eltérő lehet. A további részletekről és az elérhető nyelvi csomagokról érdeklődíjúnk egy helyi márkakereskedőnél.

#### AZ FCC MEGJEGYZÉSE

A készülék megfelel az FCC-szabályzat 15. részének. A működés során a következő két feltételnek kell eleget tenni: (1) Az eszköz nem okozhat káros interferenciát; és (2) Az eszköznek el kell bírnia bármilyen vételi interferenciát; azt is, amelyik nem Kívánt működést eredményezhet. További információk elérhetősége: t**ransition.fcc.gov/oet/rfsafety/rf-faqs.htm**l. A Microsoft Mobile által kifejezetten nem jóváhagyott módosítások érvényteleníthetik a felhasználónak a készülék üzemeltetésére vonatkozó jogát. Megjegyzés: Az eszköz a tesztelése során megfelelt a Class B digitális eszközök korlátozásainak az FCC-szabályzat 15. része szerint. Ezeket a korlátozásokat a lakókörnyezetben való telepítés esetén fellépő kiros interferenciák elleni megfelelő védelemhez tervezték. Ez a készülék rádiófrekvenciás sugárzást generál, használ és sugározhat, valamint ha nem az utasításoknak megfelelően van telepítve és használva, káros interferenciát okozhat a rádiókommunikációban. Azonban nincs rá garancia, hogy ilyen interferencia nem lép fel egy adott telepítés esetén. Ha a készülék káros interferenciát okos a rádió- vagy televízióadásban, ami a készülék ki- és bekapcsolásával állapítható meg, akkor a felhasználónak érdemes megpróbálnia elhárítani az interferenciát a következő műveletekkel:

- Forgassuk el vagy helyezzük át az antennát.
- Növeljük a távolságot a készülék és a rádió- vagy tévékészülék között.
- Csatlakoztassuk a készüléket egy olyan konnektorhoz, amelyhez nem csatlakozik rádió- vagy tévékészülék.
- Kérjünk segítséget a forgalmazótól vagy egy tapasztalt rádió-, illetve tévészerelőtől.

TM & © 2014 Microsoft Mobile. A Microsoft, a Windows és a Windows logó a Microsoft vállalatcsoport védjegye. Minden jog fenntartva. A Nokia a Nokia Corporation védjegye. A harmadik felek termékeinek vagy cégének neve védjegy is lehet, amelyet az adott védjegy tulajdonosa birtokol.

The Bluetooth word mark and logos are owned by the Bluetooth SIG, Inc. and any use of such marks by Microsoft Mobile is under license.

Dolby and the double-D symbol are trademarks of Dolby Laboratories.

Manufactured under license from Dolby Laboratories.

A terméket az MPEG-4 Visual Patent Portfolio License (i) személyes, nem üzleti célú felhasználásra engedélyezi olyan adatok tekintetében, amelyeket a vevő mint magánszemély az MPEG-4 képi szabványnak megfelelően, nem üzleti célből kódolt, valamint (ii) engedélyezett videoszolgáltató által kínált MPEG-4 formátumú videofilmekkel kapcsolatos felhasználásra. Mindennemű más felhasználás tilos. A reklámcélú, belső és üzleti felhasználásra vonatkozóan további információt az MPEG LA, LLC adhat. Lásd: www.mpegla.com.